## Canon

# Canon Utilities **ZoomBrowser EX** ソフトウェアガイド

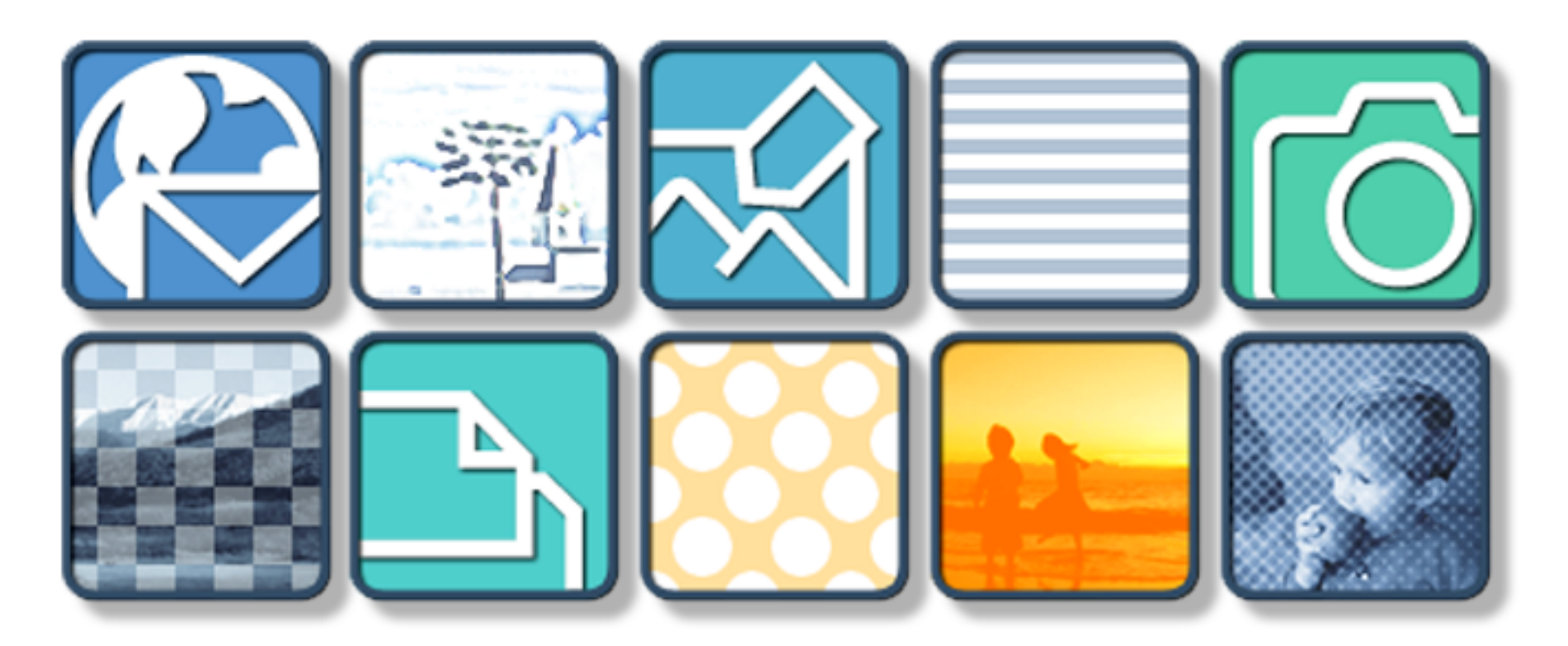

「目次」を見たいときは、このボタンをクリックします。 「索引」を見たいときは、このボタンをクリックします。 「次のページ」に進むときは、このボタンをクリックします。 「前のページ」に戻るときは、このボタンを クリックします。(このページは先頭ページ ですので、[戻る] ボタンは使えません)

索引

目次

1

## 目次(1/2)

### 第1章 体験!ZoomBrowser EX

| ZoomBrowser EX を起動する ······ 2    | 4 |
|----------------------------------|---|
| 画像をパソコンに取り込む ・・・・・・・・・・・・・・      | 9 |
| 画像をプリントする ・・・・・・・・・・・・・・・・ 11    | 1 |
| 少しだけ補足 ・・・・・・・・・・・・・・・・・・・・・・ 13 | 3 |

### 第2章 ZoomBrowser EXって?

| ZoomBrowser EX でできること ・・・・・・・・・・・・・・・・・・・・・・・・・・・・・・・・・・・・ | 14 |
|------------------------------------------------------------|----|
| 画像はどこ?フォルダ?                                                | 16 |
| カメラウィンドウについて ・・・・・・・・・・・・                                  | 18 |
| メインウィンドウについて ・・・・・・・・・・・・                                  | 20 |
| 右クリックを使った操作について ・・・・・・・・・・                                 | 25 |

#### 第3章 画像を見る

目次

索引

| フォルダを選ぶ - フォルダエリア ・・・・・・・・・・         | 26 |
|--------------------------------------|----|
| フォルダを選ぶ - ブラウザエリア ・・・・・・・・・・         | 27 |
| 画像を開く ・・・・・・・・・・・・・・・・・・・・・・・・・・・・・・ | 31 |
| 表示倍率を変える ・・・・・・・・・・・・・・・・・・・・・       | 32 |
| 画像を編集する ・・・・・・・・・・・・・・・・・・・・・・       | 33 |
| 他のソフトウェアで画像を編集する ・・・・・・・・・           | 37 |

| フォルダを作る ・・・・・・・・・・・・・・・・・・・・・       | 38 |
|-------------------------------------|----|
| 画像を選ぶ ・・・・・・・・・・・・・・・・・・・・・・・・・・・・・ | 39 |
| 画像を移動、コピーする ・・・・・・・・・・・・・・・・        | 40 |
| 画像を削除する ・・・・・・・・・・・・・・・・・・・・・・      | 44 |
| 画像を回転する ・・・・・・・・・・・・・・・・・・・・・・      | 46 |
| 画像の名前を変える ・・・・・・・・・・・・・・・・・・・・      | 47 |
| 画像を並べ替える ・・・・・・・・・・・・・・・・・・・・・      | 48 |
| フォルダを更新する ・・・・・・・・・・・・・・・・・・・・      | 49 |
| フォルダを削除する ・・・・・・・・・・・・・・・・・・・・・     | 50 |
| フォルダの名前を変える ・・・・・・・・・・・・・・・・        | 51 |
| フォルダの場所を調べる ・・・・・・・・・・・・・・・・・       | 52 |
| 属性を見る ・・・・・・・・・・・・・・・・・・・・・・・       | 53 |

ご注意 -

- ・本書では、Windows XPの画面と操作手順を使って説明を進めています。お使いのWindowsのバージョンによっては、実際の画面や操作手順が多少異なる場合があります。
- ・本書では、CFカード、PCカード、SDメモリーカード、マルチメ
   ディアカードのことを総称して、メモリーカードと表記します。

戻る

## 目次(2/2)

### 第5章 カメラウィンドウを使う

| カメラウィンドウを開く ・・・・・・・・・・・・・・・・   | 54 |
|--------------------------------|----|
| 画像を取り込む ・・・・・・・・・・・・・・・・・・・・・・ | 55 |
| 画像を削除する ・・・・・・・・・・・・・・・・・・・・・・ | 58 |
| 画像を回転する ・・・・・・・・・・・・・・・・・・・・・・ | 59 |
| パソコンの画像を追加する ・・・・・・・・・・・・・・・   | 60 |
| カメラの設定を確認、変更する ・・・・・・・・・・・     | 62 |
| タスクボタンを使った機能 ・・・・・・・・・・・・・・・   | 63 |
| カメラウィンドウのその他の機能 ・・・・・・・・・・     | 65 |

### 第6章 いろいろな機能を活用する

| 画像を電子メールで送る ・・・・・・・・・・・・・・・       | 66 |
|-----------------------------------|----|
| 画像を取り込む ・・・・・・・・・・・・・・・・・・・・・     | 68 |
| 画像を追加する ・・・・・・・・・・・・・・・・・・・・・・    | 69 |
| 画像を書き出す ・・・・・・・・・・・・・・・・・・・・・・    | 71 |
| スライドショーで再生する ・・・・・・・・・・・・・・       | 73 |
| 画像にサウンドを付ける ・・・・・・・・・・・・・・・       | 75 |
| カメラにマイカメラコンテンツを登録する ・・・・・・        | 76 |
| マイカメラサウンドを作成する ・・・・・・・・・・・        | 83 |
| 画像をプリントする – PhotoRecord ・・・・・・・・・ | 85 |
| パノラマ画像を合成する — PhotoStitch ······  | 91 |

| パソコンからシャッターを操作する — RemoteCapture …       | 92 |
|------------------------------------------|----|
| RAW 画像を現像する - File Viewer Utility ・・・・・・ | 94 |

## 第7章 インターネットを活用する

| Canon Image Gatewayって?       | 6 |
|------------------------------|---|
| 会員登録をする ・・・・・ 9              | 8 |
| 画像をアップロードする ・・・・・・・・・・・・・10  | 0 |
| アルバムを活用する ・・・・・・・・・・・・・・・・10 | 3 |
| 画像や音声ファイルをダウンロードする ・・・・・・10  | 5 |

付録

| 対応しているファイル形式107               |
|-------------------------------|
| ZoomBrowser EXの自動起動 ······108 |
| 環境設定について ・・・・・・・・・・・・・・112    |
| 動画の再生 ・・・・・115                |
| カメラ上でのスライドショーの設定 ・・・・・・116    |
| プリント指定 ・・・・・・117              |
| 困ったときには                       |

索引

| 索引 | 23 |
|----|----|
|----|----|

戻る

## ZoomBrowser EX を起動する(1/5)

この章では、「ZoomBrowser EX の起動」「カメラの画像の取り 込み」「画像のプリント」という、ZoomBrowser EX の一連の基 本操作を順を追って説明していきます。

ここでは、ZoomBrowser EXを起動する方法について説明します。

#### 重要

 このソフトウェアガイドは、すでに各ソフトウェアやドライバ が正しくインストールされていることを前提に説明を進めてい きます。まだソフトウェアのインストールがお済みでない場合 には、製品に同梱されている説明書をご覧になり、ソフトウェ アのインストールを行ってください。

### 起動方法の種類

ZoomBrowser EX を起動するには、「アイコンやメニューから起動 する方法」と「カメラを接続することで起動する方法」があります。

■ Windows XP の場合

右の項で説明する「アイコンまたはメニューから起動する方法」 で、ZoomBrowser EX を起動します。

ただし、パソコンを起動してから2度目にZoomBrowser EXを 起動する場合は、「カメラを接続することで起動する方法」で起 動する方が便利です。

 Windows 2000/Windows Me/Windows 98 の場合
 いずれの方法でもZoomBrowser EXを起動できますが、「カメラ を接続することで起動する方法」で起動するのが一番便利です。 アイコンやメニューから起動する方法

Windows XP の場合は、この方法で ZoomBrowser EX を起動します。

参考

- ・以下のような場合も、アイコンやメニューから起動する方法で ZoomBrowser EX を起動します。(すべての Windows のバー ジョンで可)
- メモリーカードリーダーをお使いの場合
- -カメラを接続しないまま ZoomBrowser EX を使いたい場合
- -ZoomBrowser EXを一旦終了した後でもう一度起動する場合

### ■ アイコンから起動する方法

デスクトップの「ZoomBrowser EX」アイ コンをダブルクリックします。 ZoomBrowser EXが起動し、メインウィンドウが<sup>Zi</sup> 表示されます。

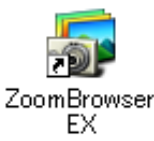

2 カメラウィンドウを表示する場合は、[カメラ/メモリーカード]をクリックします。

戻る

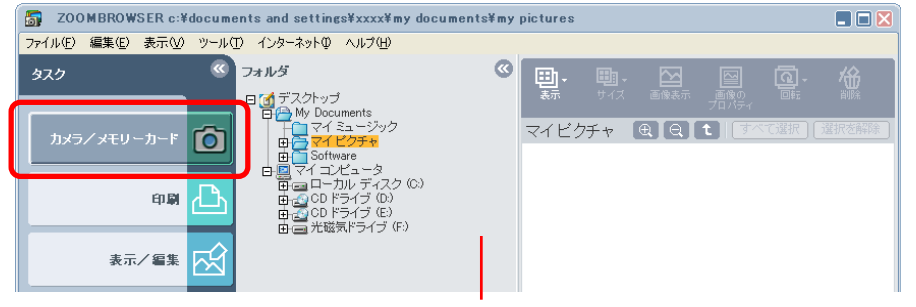

メインウィンドウ

- 3
- 表示されたメニューの[画像を表示する/取り込む]を クリックします。

#### 重要

この操作は、パソコンにカメラが接続され、通信可能な状態になっていることを確認してから行ってください。カメラとパソコンの接続方法については、製品に同梱されている説明書をご覧ください。

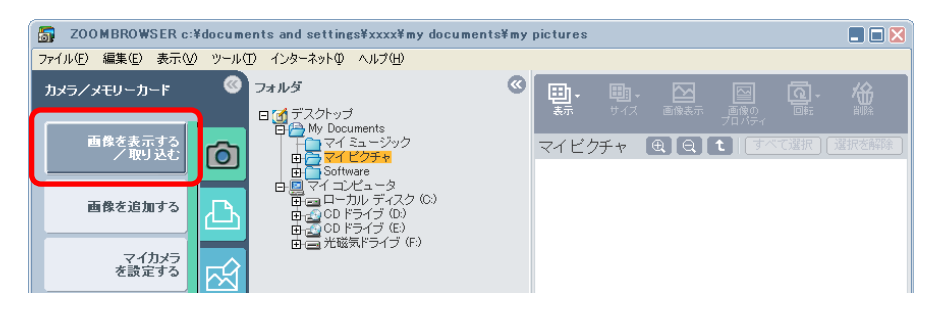

#### これで、カメラウィンドウが表示されます。

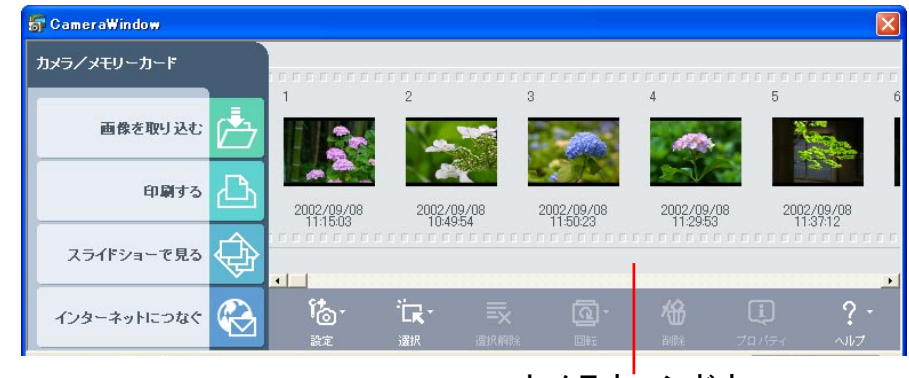

カメラウ<mark>ィンドウ</mark>

### 重要

・カメラとパソコンを接続したときに次のようなウィンドウが表示された場合は、[Canon ZoomBrowser EX]を選択し、[OK]
 をクリックすれば、ZoomBrowser EX が起動します。

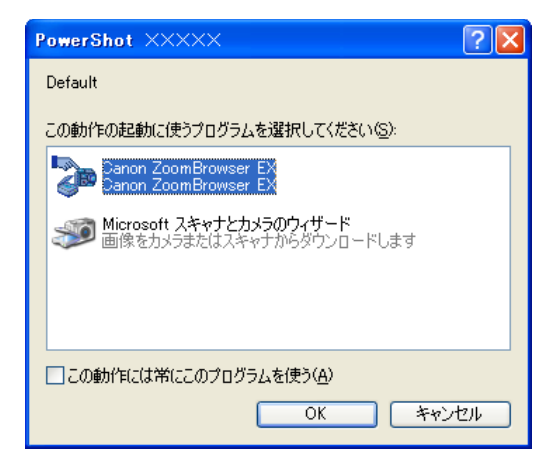

進む

戻る

目次

## ZoomBrowser EX を起動する(3/5)

#### ■ メニューから起動する方法

**1** [スタート] メニューの [すべてのプログラム] から、[Canon Utilities] → [ZoomBrowser EX] → [ZoomBrowser EX] を 選択します。

ZoomBrowser EXが起動し、メインウィンドウが表示されます。

- 2 カメラウィンドウを表示する場合は、[カメラ/メモ リーカード]をクリックします。
- 3 表示されたメニューの[画像を表示する/取り込む]を クリックします。

#### 重要

目次

索引

6

・この操作は、パソコンにカメラが接続され、通信可能な状態になっていることを確認してから行ってください。カメラとパソコンの接続方法については、製品に同梱されている説明書をご覧ください。

これで、カメラウィンドウが表示されます。

#### 参考

 ・複数のメモリーカードリーダーが接続され、両方にメモリー カードがセットされている場合や、カメラとメモリーカード リーダーの両方が接続されている場合には、カメラウィンドウ が表示される前に、どの装置の画像を表示するかを選択する ウィンドウが表示されます。このような場合は、目的の装置を 選択し、[OK]をクリックします。

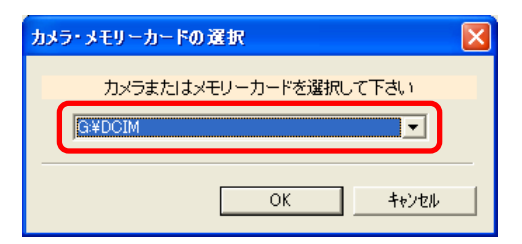

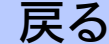

## ZoomBrowser EX を起動する(4/5)

## カメラを接続することで起動する方法

パソコンにカメラを接続し、通信可能な状態にすることで、 ZoomBrowser EX を起動する方法です。

Windows 2000/Windows Me/Windows 98 の場合は、この方 法で ZoomBrowser EX を起動します。

#### 重要

- この方法は、カメラとパソコンをUSBケーブルで接続する場合にのみ使用可能です。(機種によっては自動起動しない場合もあります)
- ・メモリーカードリーダーをお使いの場合には、「ZoomBrowser EXを起動する(1/5)」の「アイコンやメニューから起動す る方法」をご覧ください。
- カメラとパソコンをUSBケーブルで接続します。 カメラとパソコンの接続方法については、製品に同梱されている 説明書をご覧ください。

カメラの機種によっては、再生モードなどにしないとパソコンと 通信できない場合があります。このような機種の場合は、製品に 同梱されている説明書をご覧の上、通信できる状態にします。 次のようなウィンドウ(イベントダイアログ)が表示されます。 表示されない場合は、付録の「困ったときには」をご覧ください。

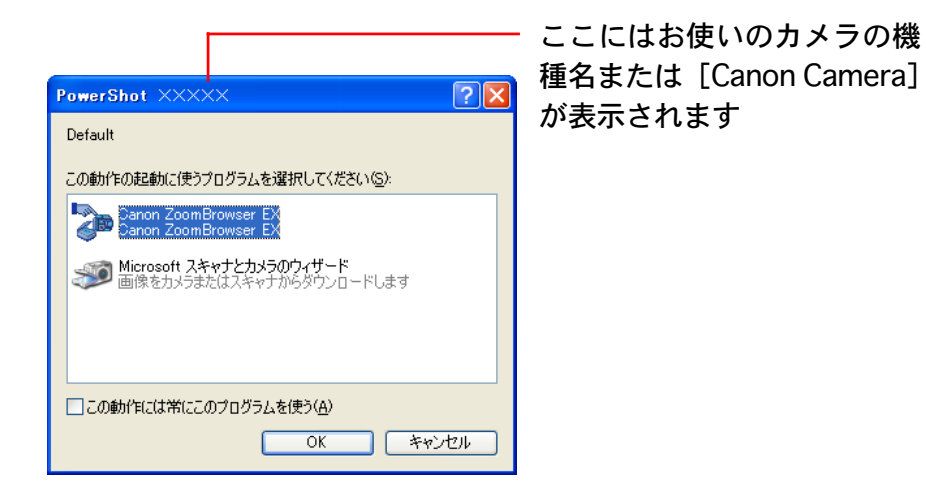

### 重要

- Windows XPの場合、パソコンを起動してから最初の接続時には、このウィンドウが表示されないことがあります。(2度目からは表示されます)そのため、Windows XPの場合は、「アイコンやメニューから起動する方法」の手順でZoomBrowser EXを起動してください。2度目からは「カメラを接続することで起動する方法」の手順でZoomBrowser EXを起動した方が便利です。
- ・上記のウィンドウは、カメラとパソコンをUSBケーブルで接続した場合にのみ表示されます。前の項で説明しているアイコンやメニューからZoomBrowser EXを起動した場合には表示されません。

戻る

7

目次

## ZoomBrowser EX を起動する(5/5)

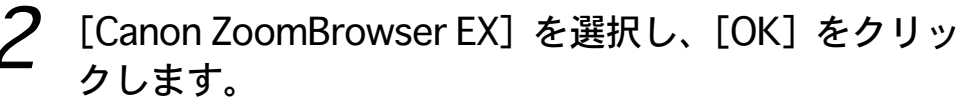

ZoomBrowser EX が起動して、カメラウィンドウが開き、カメ ラ内の画像がサムネイル(縮小された画像)表示されます。

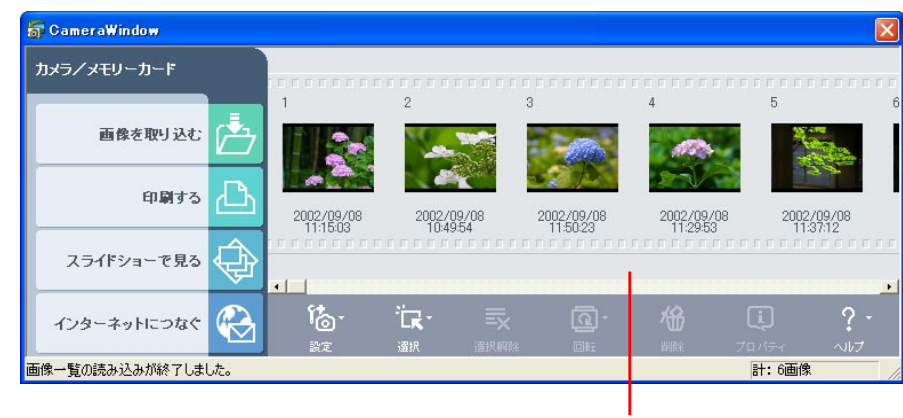

カメラウィンドウ

### 参考

目次

8

 ・カメラとメモリーカードリーダーを同時に接続している場合 は、カメラの機種を選択するウィンドウが表示されます。お使 いのカメラの機種または [Canon Camera] が表示されている ことを確認し、[OK] をクリックします。

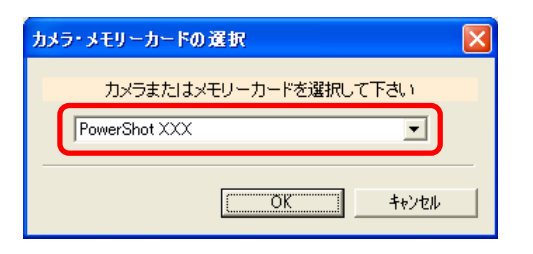

索引

 ・[スキャナとカメラ ウィザード] が表示された場合は、一旦 ウィザードを終了し、アイコンやメニューからZoomBrowser EXを起動してください。アイコンやメニューからの起動方法 については、「ZoomBrowser EXを起動する(1/5)」の「ア イコンやメニューから起動する方法」をご覧ください。
 ・USBケーブルで接続を行うと、自動的にZoomBrowser EXが 起動するようにすることもできます。設定方法については、付 録の「ZoomBrowser EXの自動記動」をご覧ください。

## 起動時にメッセージが表示されたら

はじめて ZoomBrowser EX を起動したときに、何らかのメッ セージが表示されることがあります。(例えば、Canon Image Gateway の紹介など)

このようなメッセージが表示された場合には、内容をよく読んで 処理を選び、作業を進めてください。

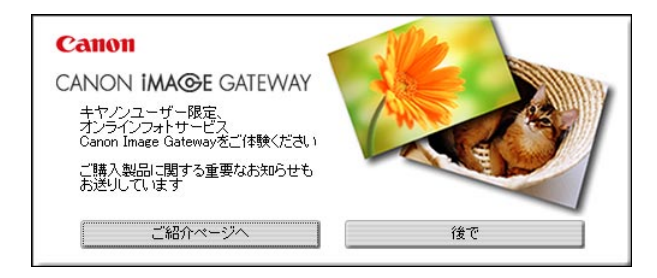

## 画像をパソコンに取り込む(1/2)

カメラで撮影した画像を、パソコンに取り込む方法を説明します。

## カメラウィンドウ

パソコンにカメラを接続して ZoomBrowser EX を起動すると、 次のような「カメラウィンドウ」が表示されます。

カメラ内の画像が順番に表示されます

#### 参考

 アイコンやメニューから ZoomBrowser EX を起動した場合、 カメラウィンドウは表示されず、メインウィンドウが表示され ます。カメラを接続し通信可能な状態になっているのを確認し てから、画面左側にある [カメラ/メモリーカード] をクリッ クし、表示されたメニューの [画像を表示する/取り込む] を クリックします。これで、カメラウィンドウが表示されます。 メモリーカードリーダーをお使いの場合には、ZoomBrowser EXを起動した後、[カメラ/メモリーカード] をクリックし、 表示されたメニューの[画像を表示する/取り込む]をクリッ クしてください。

## カメラの画像を取り込む

画像を取り込みます。

カメラウィンドウで、取り込みたい画像をクリックします。

選択した画像の背景の色がオレンジ色に変わります。

参 考 -

・画像を続けてクリックしていくことで、複数の画像を選択することができます。選択を解除したい場合は、選択された画像をもう一度クリックします。

## 2 [画像を取り込む] をクリックします。

| 😽 CameraWindow |                        |                        |                        |                        |                        |
|----------------|------------------------|------------------------|------------------------|------------------------|------------------------|
| カメラ/メモリーカード    |                        |                        |                        |                        |                        |
| 画像を取り込む        |                        | 2                      | 3                      | 4                      | 5                      |
| ध्यमन्त्र 🕒    | 2002/09/08<br>11:15:03 | 2002/09/08<br>10:49:54 | 2002/09/08<br>11:50:23 | 2002/09/08<br>11:29:53 | 2002/09/08<br>11:37:12 |

画像をパソコン内のどのフォルダに保存するかを指定するウィンドウが表示されます。

戻る

進む

索引

目次

## 画像をパソコンに取り込む(2/2)

3

10

目次

索引

保存先のフォルダを確認した後、[OK]をクリックします。

| 画像のダウンロード                              |                     |       |  |  |  |
|----------------------------------------|---------------------|-------|--|--|--|
| 画像取り込みの設定を行いま                          | す。                  | ?     |  |  |  |
| 保存先フォルダ:<br>C:¥Documents and Settings¥ | XXXX¥My Documents¥№ | 参照    |  |  |  |
| ○ 新規フォルダを作らない                          |                     |       |  |  |  |
| ◎ 新規フォルダを作る                            |                     |       |  |  |  |
| フォルダ名称:                                | ◎ 撮影日にする            |       |  |  |  |
|                                        | ○ 取り込み日にする          |       |  |  |  |
|                                        | ○ 新規で設定する           |       |  |  |  |
|                                        |                     |       |  |  |  |
|                                        |                     |       |  |  |  |
| 連番ファイル名:                               |                     |       |  |  |  |
|                                        | ОК                  | キャンセル |  |  |  |

画像が取り込まれます。取り込みが終了すると、カメラウィンドウは閉じられ、メインウィンドウが開きます。メインウィンドウ には、取り込んだ画像が表示されます。

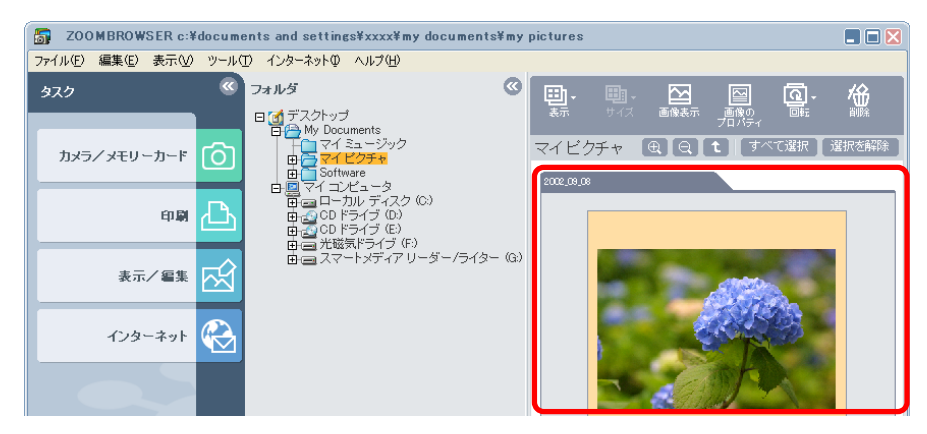

さらに画像を取り込む場合は、メインウィンドウの[カメラ/メ モリーカード]をクリックし、表示されたメニューの[画像を表 示する/取り込む]をクリックします。カメラウィンドウが表示 されたら、手順2~3を繰り返します。

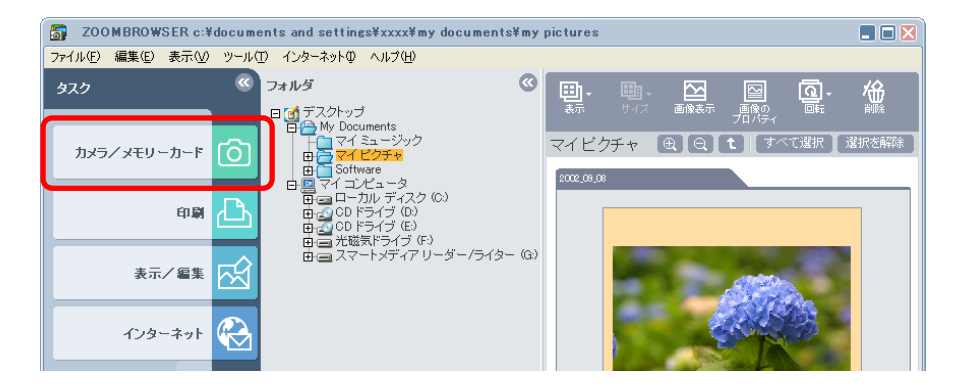

適当にいくつかの画像を取り込んだら、次はプリントの操作に進 みましょう。

参考一

・カメラウィンドウの使い方については、第5章で詳しく説明しています。

戻る

画像をプリントする(1/2)

フォルダの中に取り込んだ画像を、プリンターでプリントする手順です。プリントには「PhotoRecord」というプリントソフトウェアを利用します。

## [印刷] をクリックします。

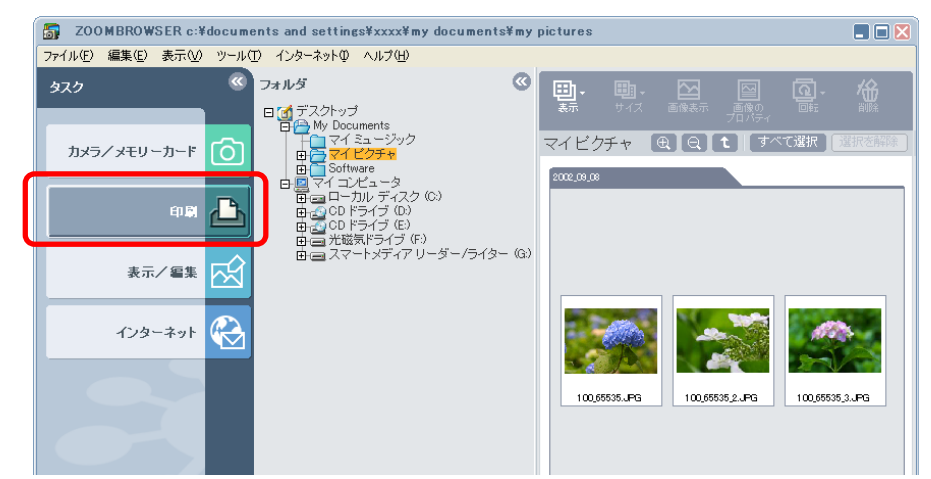

2

表示されたメニューの[レイアウトして印刷する]をク リックします。

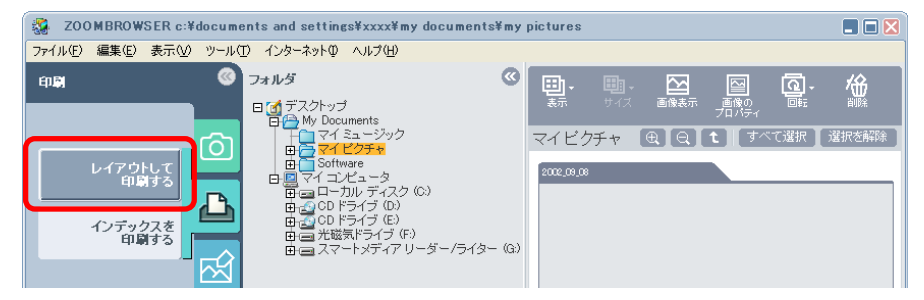

**3** プリントしたい画像をクリックし、画面右下の [次へ] をクリックします。

選択した画像の背景の色がオレンジ色に変わります。

参考一

・画像を続けてクリックしていくことで、複数の画像を選択することができます。選択を解除したい場合は、選択された画像をもう一度クリックします。

## 4 画像と一緒にプリントしたい情報にチェックマークを 付け(複数可)、[完了]をクリックします。

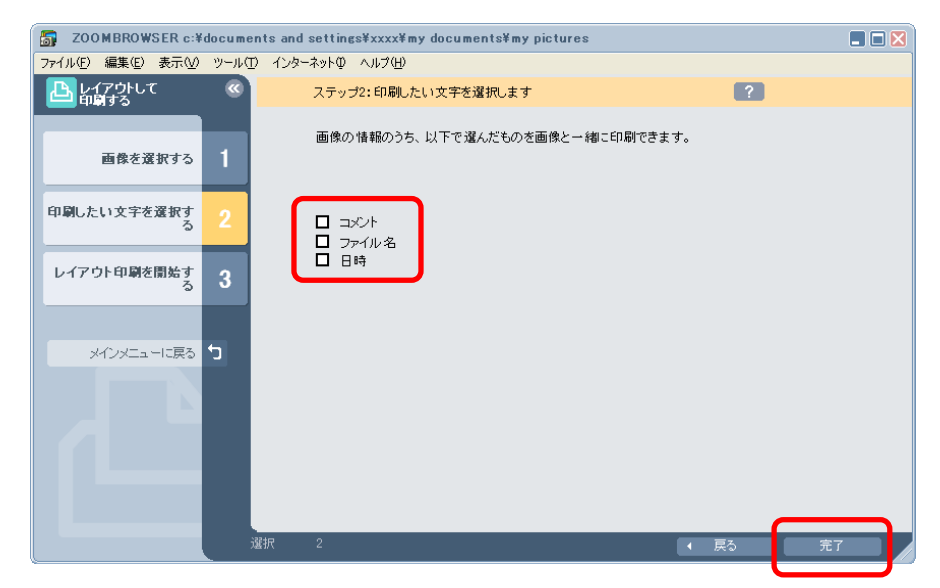

戻る

進む

目次

画像をプリントする(2/2)

PhotoRecordが起動し、[PhotoRecordプリントモード] ウィンドウが表示されます。

5

[飾り付けやレイアウトをして印刷] が選択されている ことを確認し、[次へ] をクリックします。

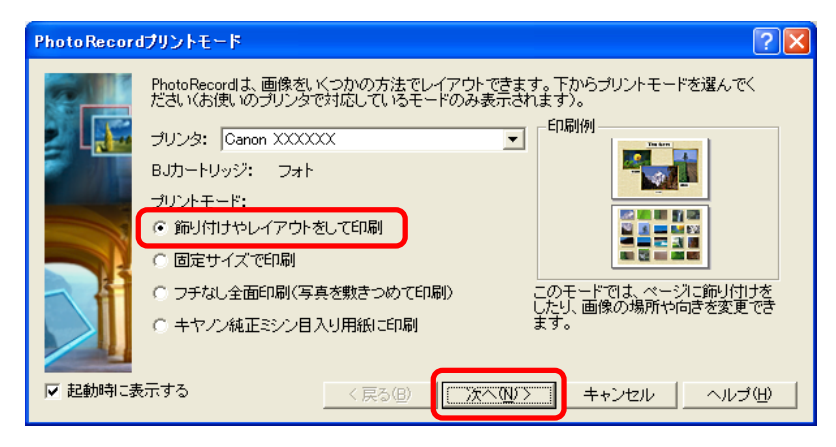

- 6 用紙設定のウィンドウが表示されたら、[次へ] をク リックします。
- 7 [自動レイアウト]が選択されていることを確認し、 [完了]をクリックします。 PhotoRecordのレイアウトウィンドウが表示され、自動的にレ イアウトが行われます。ここでは、このままプリントします。

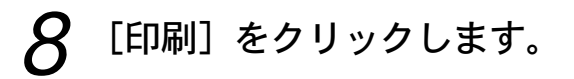

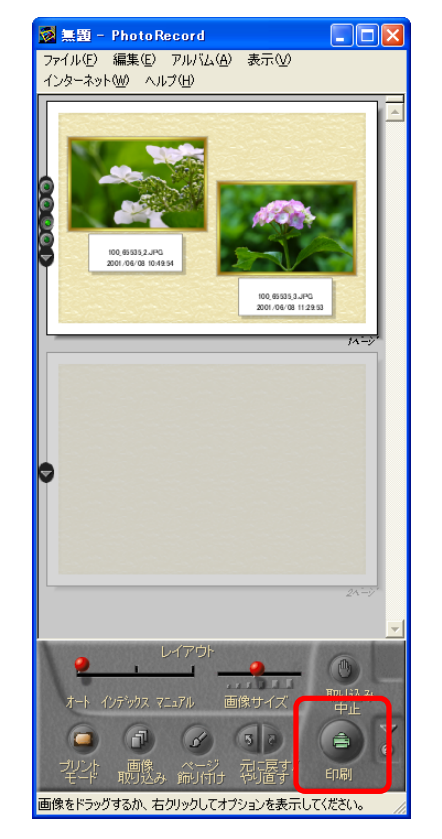

これで、印刷のダイアログが表示されます。 プリントの各種設定を行い、プリントを実行します。

参考-

PhotoRecordの使い方については、第6章の「画像をプリントする」で説明しています。

戻る

進む

目次

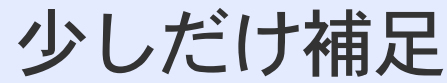

ここでは、ZoomBrowser EX を使ううえで、ぜひ覚えておいて 欲しいことを説明します。

### 困ったときは

ZoomBrowser EX には、さまざまな「ヘルプ機能」が用意され ています。操作方法がわからなくなってしまった場合や、どんな 機能があるか知りたい場合などにご活用ください。 ヘルプは、「ヘルプ」メニューや、「?」マークの「ヘルプ」ボタ

ヘルノは、[ヘルノ]メニューや、「?」マークの[ヘルノ]ホッンを使って表示させることができます。

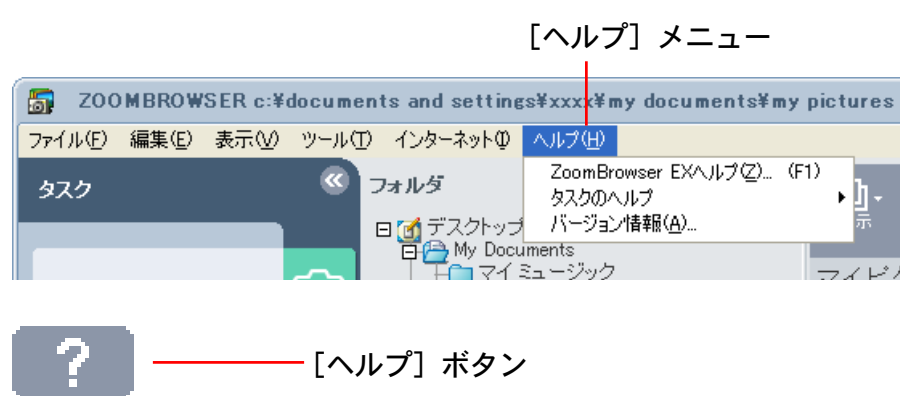

## ZoomBrowser EX の終わり方

索引

目次

13

ZoomBrowser EXを終了するときは、ブラウザウィンドウの 🔀 (クローズボックス)をクリックするか、[ファイル] メニューか ら [終了] を選択します。

#### 接続の確認画面が表示されたときは

お使いのカメラの機種によっては、カメラの「節電設定」を「入」 に設定している場合、カメラとパソコンを接続したまま何も操作 をしないと、一定時間(通常約5分間)が経過したときに接続を 続けるかどうかを尋ねるメッセージが表示されます。

| Gan      | Canon Digital Camera       |  |  |
|----------|----------------------------|--|--|
| <b>i</b> | あと53秒以内で切れます<br>接続を維続しますか? |  |  |
|          |                            |  |  |

これは、カメラのバッテリーを無駄にしないようにするための機 能です。接続を続ける場合には[はい]を、切断する場合には[い いえ]をクリックしてください。また、このメッセージが表示さ れたまま、約1分間経過すると、自動的に接続が切断されます。

切断後、再び接続を行うときは、次の操作を行います。

再生モードなどにして、カメラを通信可能な状態にします。これ で、カメラウィンドウが表示されます。また、すでにカメラウィ ンドウが表示されている場合には、カメラウィンドウの[設定] をクリックし、表示されたメニューから[再接続]を選択してく ださい。

## ZoomBrowser EX でできること(1/2)

この章では、ZoomBrowser EXを使いこなすために必要な、さ まざまな基礎知識を説明していきます。

ここでは、ZoomBrowser EX の主な機能を、簡単に紹介してお きましょう。

カメラとパソコンを接続すると

- ・カメラ内の画像を一覧で見ることができます。
- ・カメラ内の画像をパソコンに取り込むことができます。
- ・カメラ内の画像の情報(撮影日時や撮影時の各種設定など)を
   見ることができます。
- ・カメラでのスライドショーやDPOF(プリント指定)を、パソ コン側で設定することができます。(一部の機種を除きます)
   ・パソコンの画像をカメラに保存することができます。

ファイル管理の機能を利用して

- ・パソコン上の画像を、さまざまに分類、仕分けし、簡単な操作 で画像管理を行うことができます。
- ・画像の移動やコピーができます。

索引

- ・画像の切り抜きや色の調整など、簡単な編集ができます。
- ・画像を、画面いっぱいに順番に表示する「スライドショー」機 能が使えます。

マイカメラコンテンツの管理機能を利用して

- マイカメラコンテンツをカメラに登録することができます。
   また、カメラに登録されているマイカメラコンテンツを、パソ コンのディスクに保存することもできます。(マイカメラ機能 に対応した機種のみ)
- 新しく作成した画像や音声ファイルを、マイカメラコンテンツとして管理することができます。
- ・インターネット上のオンラインフォトサービス「Canon Image Gateway」からダウンロードしたマイカメラコンテンツの ファイルを管理することができます。

参考一

カメラの起動画面や起動音、シャッター音、操作音、セルフタイマー音などのファイルをマイカメラコンテンツと呼んでいます。
製品に同梱されているキヤノン製 CD-ROM には、あらかじめいくつかのマイカメラコンテンツ用ファイルが用意されています(マイカメラ機能に対応した機種のみ)。これらのファイルは、ZoomBrowser EX のインストール時に自動的にパソコンに保存されます。

戻る

14

目次

## ZoomBrowser EX でできること(2/2)

## 他のソフトウェアを利用して

ZoomBrowser EX は、他のソフトウェアと連携することで、さらに高度な活用ができるようになっています。(各ソフトウェアは ZoomBrowser EX から起動できます)

#### PhotoRecord

- ・複数の画像を美しくレイアウトしてプリントできます。
- ・枠や背景はさまざまなデザインの中から選ぶことができます。
- ・画像やページに文字を書き込むことができます。
- ・オリジナルアルバムが作れます。
- PhotoStitch
- カメラのスティッチアシストモードなどを使って複数に分割して撮影した画像を合成し、1枚の大きなパノラマ写真を作ることができます。
- ・合成は横方向、縦方向ともに可能です。
- ・周囲360度の撮影をしておけば、360度の円筒状の合成がで きます。この画像をQuickTime VR形式で保存すれば、あたか もそこに立って、回りを見回すかのような表示が可能です。

#### RemoteCapture

目次

索引

15

- ・USB ケーブルで接続されたカメラのシャッターを、パソコン 側で操作して撮影ができます。
- ・撮影間隔と撮影枚数を指定し、インターバルタイマー撮影がで きます。

- File Viewer Utility
- ・RAW形式の画像を現像します。(RAW形式で撮影できない機 種もあります)
- ・現像時には、画質や色味の微調整を行うことができます。

## Canon Image Gateway に接続すると

- ・画像をオンラインフォトサービス「Canon Image Gateway」 にアップロードして、保管することができます。保管した画像 を使って「アルバム」(ホームページ上の写真集のようなもの) を作成し、知人(お友達やご家族)に見せたり、オンラインプ リントサービスに注文することができます。
- ・画像に付けたコメントや音も「Canon Image Gateway」に アップロードできます。
- 「Canon Image Gateway」に用意されているカメラ用の起動画 面やシャッター音などのマイカメラコンテンツを、ダウンロー ドできます。ダウンロードしたコンテンツは、カメラに登録す ることができます。(マイカメラ機能に対応した機種のみ)

参考

- 「Canon Image Gateway」は、本製品を購入された方に提供するオンラインサービスです。
- ・はじめてサービスを利用するときには、会員登録が必要です。
   (製品に同梱されているキヤノン製CD-ROMのインストーラー パネル、または、ZoomBrowser EXのメニューから会員登録 が行えます)

戻る

進む:

## 画像はどこ?フォルダ? (1/2)

ZoomBrowser EX を使う上で、まず覚えて欲しいこと、それは「フォルダ」という概念です。

## 画像はどこに保存されている?

カメラから取り込んだ画像は、パソコンのどこに保存されている のでしょうか。次の操作をしてみてください。

[スタート] メニューから [マイ ピクチャ」をクリック します。

Windows 2000/Windows Me/Windows 98の場合は、[マイド キュメント] → [My Pictures] をダブルクリックします。

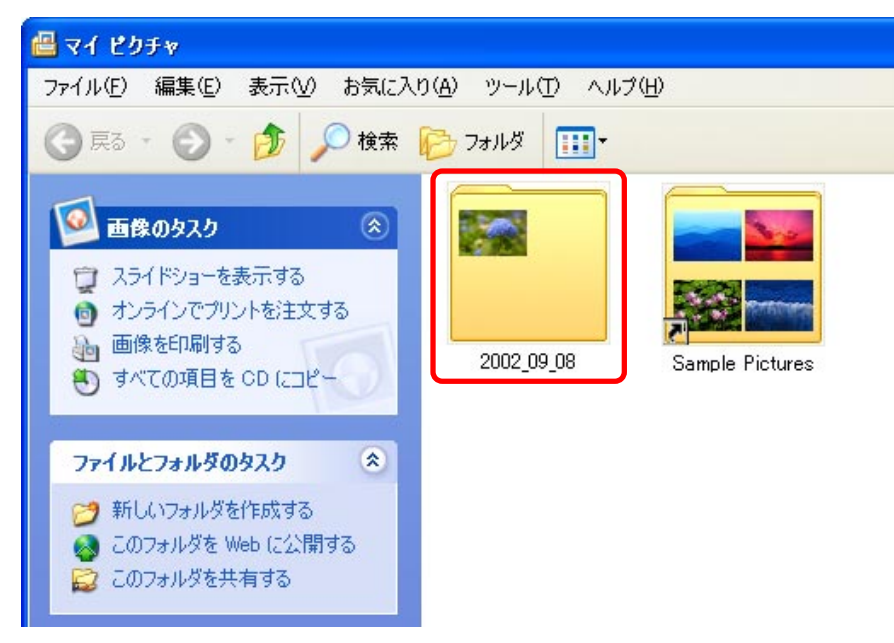

「マイピクチャ」の中には、第1章の「画像をパソコンに取り込む」で取り込んだ画像が入っているはずです。 ここにあるフォルダ、何か思い出しませんか? そう、ZoomBrowser EXの画面右側に表示されているものと同じです。

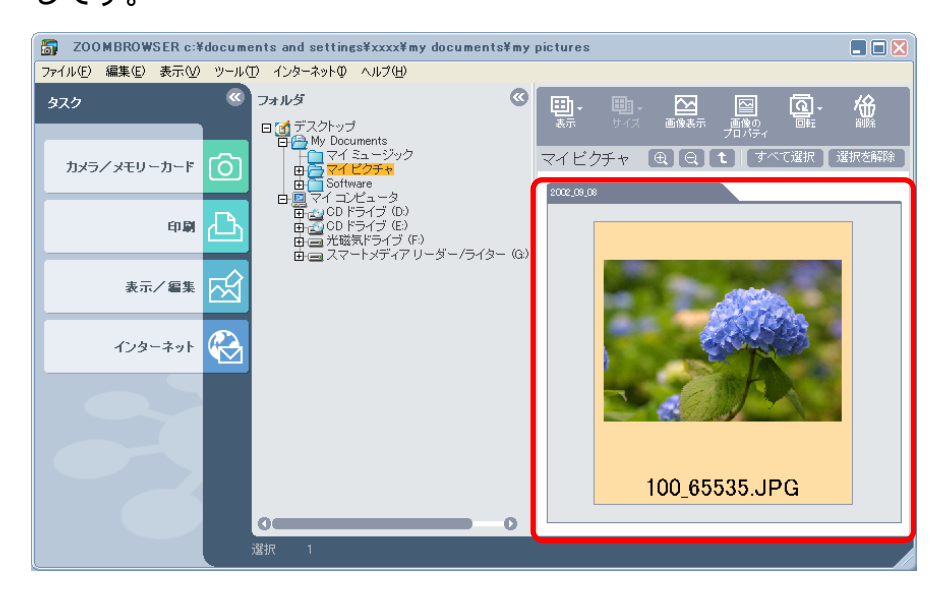

ちなみに、左のWindowsの画面でフォルダをダブルクリックす れば、ZoomBrowser EX で表示されている画像やフォルダと同 じ名前の、画像ファイルやフォルダが入っていることが確認でき ます。

このように、ZoomBrowser EXの画面には、特定のフォルダが 表示され、そのフォルダに画像を取り込んだり、画像を移動した ときは、Windows上の該当するフォルダの中でも、同じ処理が 行われるということです。

進む:

目次

17

目次

索引

## 画像はどこ?フォルダ? (2/2)

## ブラウザエリアとフォルダエリアのフォルダ

ZoomBrowser EX の画面右側には、画像のサムネイル(縮小された画像)が表示されています。このエリアのことを「ブラウザエリア」といいます。

また、真ん中にあるWindowsのエクスプローラのようなツリー 構造になったエリアを「フォルダエリア」といいます。

フォルダエリアにはパソコンの中の全フォルダが表示されていま す。オレンジ色のフォルダが現在選択されているフォルダで、こ のフォルダの中の画像が、ブラウザエリアに表示されます。 つまり、フォルダエリアで選択されているフォルダと、ブラウザ エリアに表示されているフォルダは同じものということです。

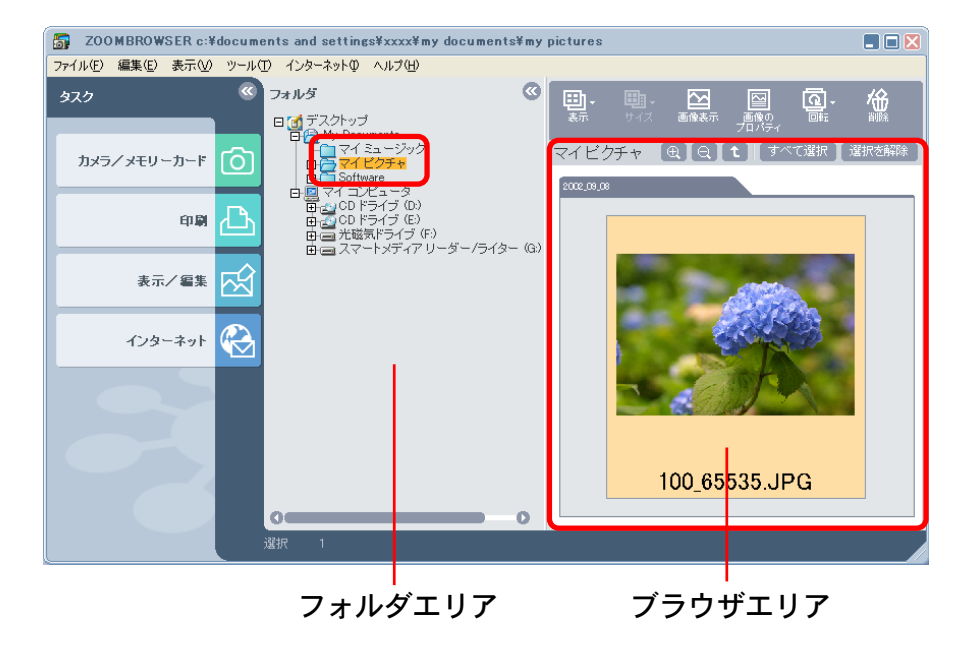

### フォルダの中のフォルダ

フォルダの中にはフォルダを作成することができます。また、そのフォルダの中にさらにフォルダを作成することもできます。 フォルダを利用することで、画像を使いやすいように、細かく分類することができます。

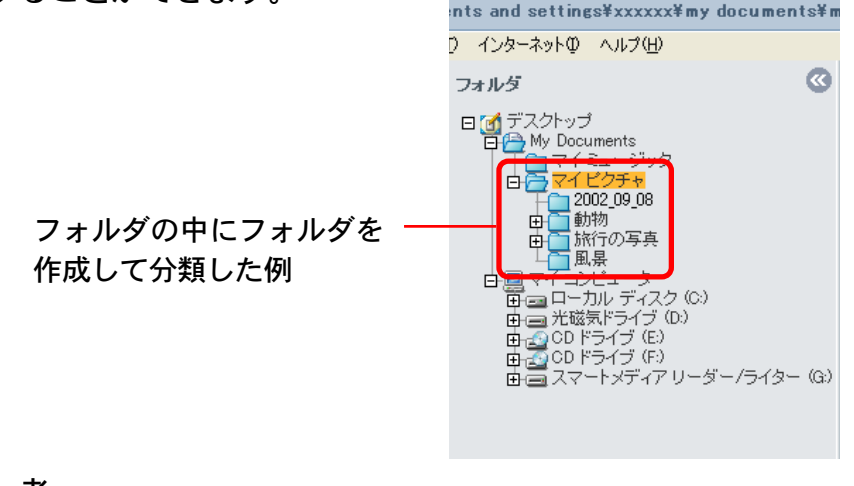

参考

・フォルダの操作については、第4章で詳しく説明します。

#### 重要

 ZoomBrowser EX バージョン2または3を使って Program Files フォルダの下に画像を保存していた場合は、そのままで は画像を表示できません。「困ったときには(2/4)」の 「ZoomBrowser EXバージョン2または3をお使いだった場合」 の操作を行い、ZoomBrowser EX 4 で画像を表示できるよう にしてください。

戻る

進む:

## カメラウィンドウについて(1/2)

カメラ (メモリーカード)の中の画像を見たり、画像をパソコン に取り込むときなどに使うウィンドウです。

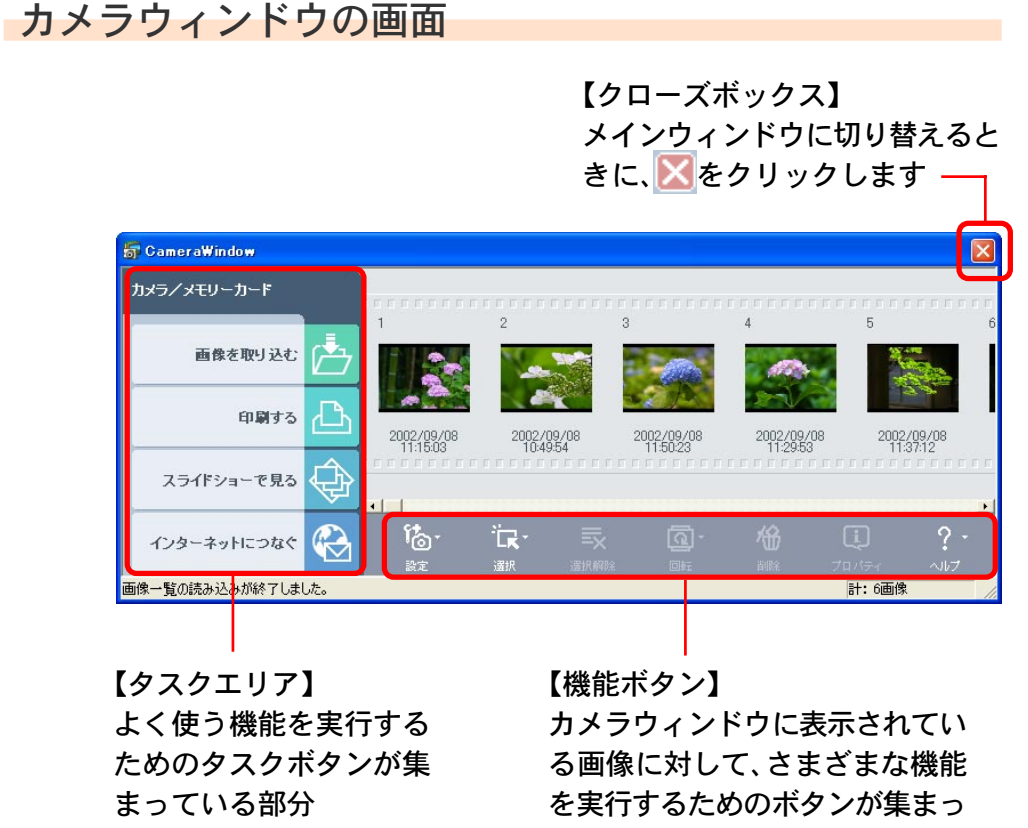

ている部分

## タスクエリアとタスクボタン

タスクエリアには、「画像を取り込む」「印刷する」「スライド ショーで見る」「インターネットにつなぐ」という、4種類のタ スクボタンが用意されています。これらの中から、行いたい作業 を選択します。

■「画像を取り込む」

選択した画像をパソコンに取り込みます。

「印刷する」

選択した画像をパソコンに取り込んだ後、自動 的にプリントの処理をはじめます。

このボタンをクリックすると、右のようなメ ニューが表示されます。

| カメラ/メモリーカード     | _ |
|-----------------|---|
|                 | ė |
| レイアウトして<br>印刷する |   |
| インデックスを<br>印刷する | ¢ |

■「スライドショーで見る」

選択した画像をパソコンに取り込んだ後、自動的にスライド ショーをはじめます。

## 「インターネットにつなぐ」

選択した画像をパソコンに取り込んだ後、自動 的にメールへの添付、または画像をCanon Image Gateway ヘアップロードする処理をは じめます。

このボタンをクリックすると、右のようなメ ニューが表示されます。

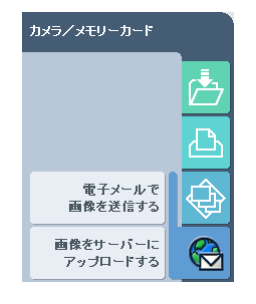

進む:

参

## カメラウィンドウについて(2/2)

老 ・別のタスクに切り替える場合はタスクボタンの右側の 📥 凸 🚱 をクリックします。 Â

### 機能ボタン

19

カメラウィンドウには、次のようなボタンが用意されています。

「設定」ボタン ង្រែ-

設定 カメラとの接続方法などの設定を行います。次のよう なメニューから各機能を選択します。

| 再接続       |
|-----------|
| カメラ設定     |
| スライド/DPOF |
| 画像の追加     |
| マイカメラ     |

「選択」ボタン 

目次

索引

選択 画像を選択します。メニューの項目を選択することで、 さまざまな選択方法を選べます。

> すべて選択(A) まだ取り込んでいない画像を選択(N) 印刷指定の画像を選択(P) 送信指定の画像を選択(S) スライドショー指定の画像を選択 選択の切り替え

「選択解除」ボタン E. 選択解除 画像の選択を解除します。 「回転」ボタン নি 選択している画像を回転します。(左に90度、右に90 度、180度の中から選べます) 「削除」ボタン 俻 選択している画像を削除します。 「プロパティ」ボタン **i** 選択している画像の画像情報を表示します。 「ヘルプ」ボタン ヘルプ画面を表示します。

タスクボタンや機能ボタンについては、第5章で詳しく説明し ます。

## メインウィンドウについて(1/5)

パソコンに取り込んだ画像を管理するためのウィンドウです。 画像の管理だけでなく、プリントしたり、インターネットに画像 をアップロードするなど、さまざまな機能をこのウィンドウで行 えます。

## メインウィンドウの画面

20

目次

索引

#### カメラウィンドウへの切り替え

カメラウィンドウに切り替えるときは、タスクボタンの[カメラ /メモリーカード]をクリックし、表示されたメニューの[画像 を表示する/取り込む]をクリックします。

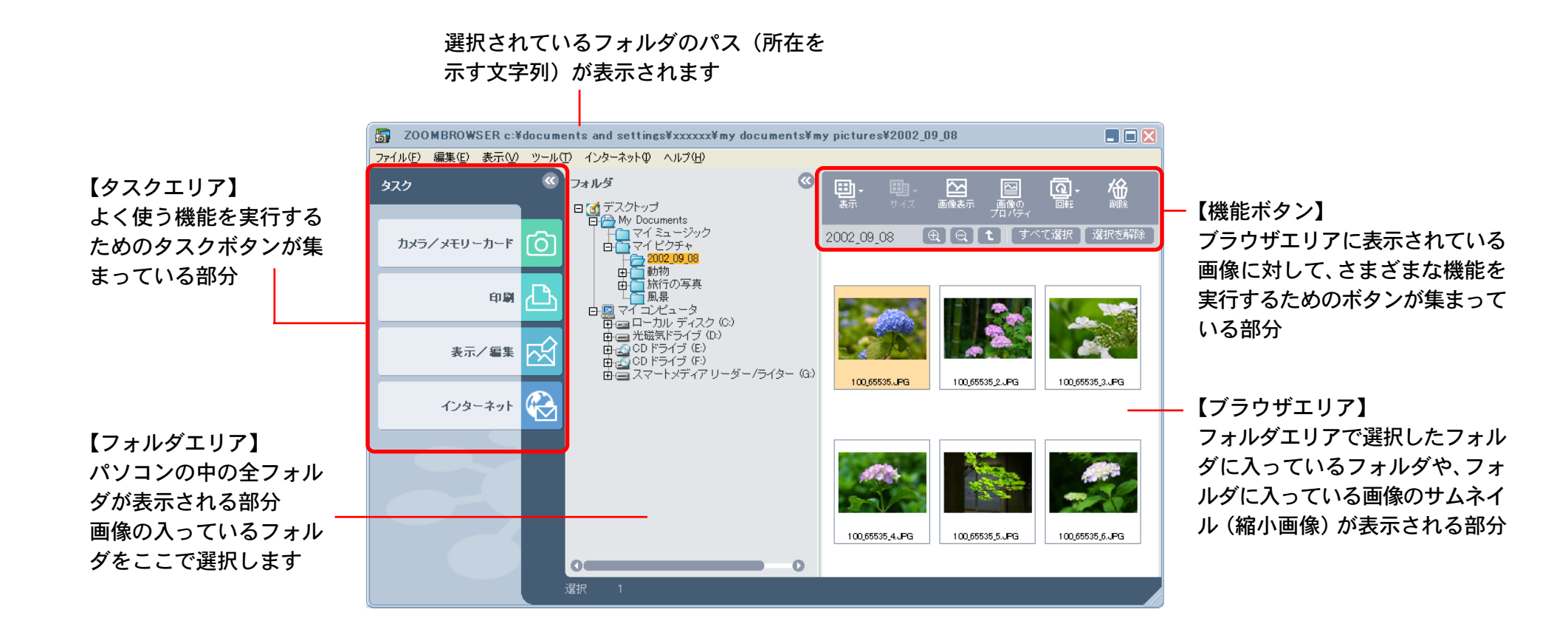

## メインウィンドウについて(2/5)

## タスクエリアとタスクボタン

タスクエリアには、「カメラ/メモリーカード」「印刷」「表示/ 編集」「インターネット」という、4種類のタスクボタンが用意 されています。これらの中から、行いたい作業を選択します。

**■**「カメラ/メモリーカード」

カメラウィンドウを表示したり、RemoteCaptureを起動すると きに使います。

■「印刷」

21

目次

索引

画像をプリントするときに使います。

■「表示/編集」

画像をスライドショーで表示したり、編集するときに使います。

「インターネット」

画像をメールに添付して送信したり、画像をCanon Image Gateway にアップロードするときなどに使います。

これらのボタンをクリックすると、右のようなメニューが表示されます。

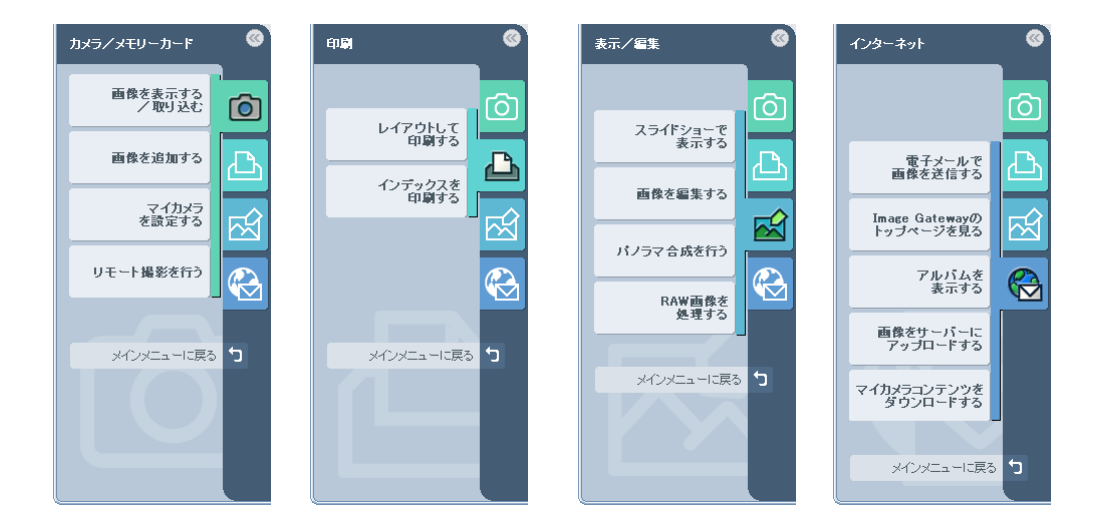

参 考 ・元の画面に戻るには、メニューの下に表示されている[メイン メニューに戻る] をクリックします。

戻る

## メインウィンドウについて(3/5)

## タスク画面の使い方

表示されたメニューの中から行いたい機能を選択すると、タスク エリアには操作のステップ(手順)すべてが表示されます。

■ オレンジ色のボタン

現在、行っている操作です。右側の画面に表示されるメッセージ にしたがって操作を進めていきます。操作が終了したら、右下の [次へ] や [完了] をクリックして次のステップに進みます。

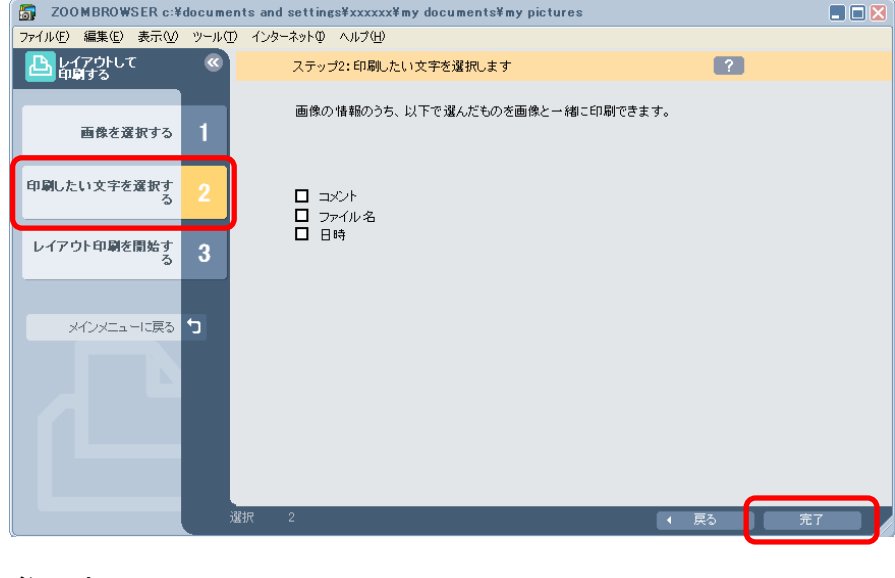

参考

目次

索引

22

・[戻る] をクリックすると、前のステップに戻ることができます。

■ 灰色のボタン

現在、選択できる操作です。マウスポインタをボタンに合わせる と、濃い灰色のボタンに変わります。このボタンをクリックし て、タスクを切り替えることができます。 例えば、すでに画像の選択が終了して「印刷したい文字を選択す

る]の画面に切り替わっていても、もう一度[画像を選択する] をクリックして画像の選択をやりなおせます。

| JOOMBROWSER c:¥documents and settings¥xxxxx¥my documents¥my pictures |         |                                         |   |  |
|----------------------------------------------------------------------|---------|-----------------------------------------|---|--|
| _ ファイル(E) 編集(E) 表示(⊻)                                                | ツール(I   | ) インターネットの ヘルプ(日)                       |   |  |
| 上し レイアウトして 印刷する                                                      | <b></b> | ステップ2:印刷したい文字を選択します                     | ? |  |
|                                                                      |         |                                         |   |  |
| 画像を選択する                                                              | 1       | 画像の情報のうち、以下で選んだものを画像と一緒に印刷できます。         |   |  |
| 印刷したい文字を選択する                                                         | 2       | <ul> <li>コメント</li> <li>ファイル名</li> </ul> |   |  |

## グレーアウトされたボタン

選択できない操作です。現在、選択されている手順を終了する と、選択できるようになります。

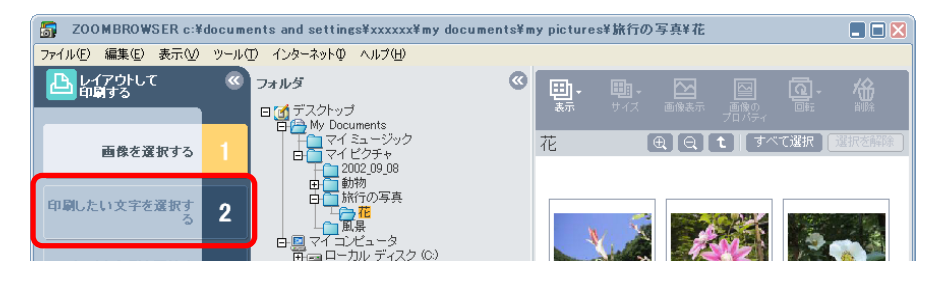

参考

「カメラが検出されませんでした。」などとメッセージが表示された場合は、付録の「困ったときには」をご覧ください。

戻る

進む:

第2章  $700 \text{mBrowser FX} \neg \tau$ ?

23

## メインウィンドウについて(4/5)

€,

 $|\mathbf{Q}|$ 

t

#### 機能ボタン メインウィンドウには、次のようなボタンが用意されています。 「表示」ボタン 用途に合わせて「ズームモード」と「スクロールモー ド」に切り替えることができます。 「サイズ」ボタン(スクロールモード時のみ有効) ■1.-ブラウザエリアの画像表示の大きさを選択します。 「画像表示」ボタン 画像表示 選択している画像をビューアウィンドウで表示します。 「画像のプロパティ」ボタン \_\_\_\_\_\_ 一画像の プロパティ 選択している画像の画像情報を表示します。 「回転」ボタン <u>a</u>. 選択している画像を回転します。(左に90度、右に90 度、180度の中から選べます) 「削除」ボタン 協調

選択している画像を削除します。

索引

目次

- 「ズームイン」 ボタン (ズームモード時のみ有効) ブラウザエリアのフォルダや画像をズームインし て表示します。
- 「ズームアウト」ボタン(ズームモード時のみ有効) ブラウザエリアのフォルダや画像をズームアウト して表示します。
- 「上位に戻る」ボタン 深い階層のフォルダが表示されている状態から、 上位(浅い)階層に戻ります。
- 「すべて選択」ボタン すべて選択 ブラウザエリアに表示されているすべての画像と フォルダを選択した状態にします。
- 「選択を解除」ボタン 選択を解除 ブラウザエリアのすべての画像とフォルダを選択 解除の状態にします。
- タスクボタンや機能ボタンについては、第3章と第4章で詳し く説明します。

戻る

## メインウィンドウについて(5/5)

### 表示の変更

タスクエリアやフォルダエリアを隠して、ブラウザエリアを広く 表示することができます。

■ タスクエリアを隠す

タスクエリアの右上にある のボタンをクリックすると、タス クエリアが隠され、ブラウザエリアが広がります。元に戻すとき は、 のボタンをクリックします。

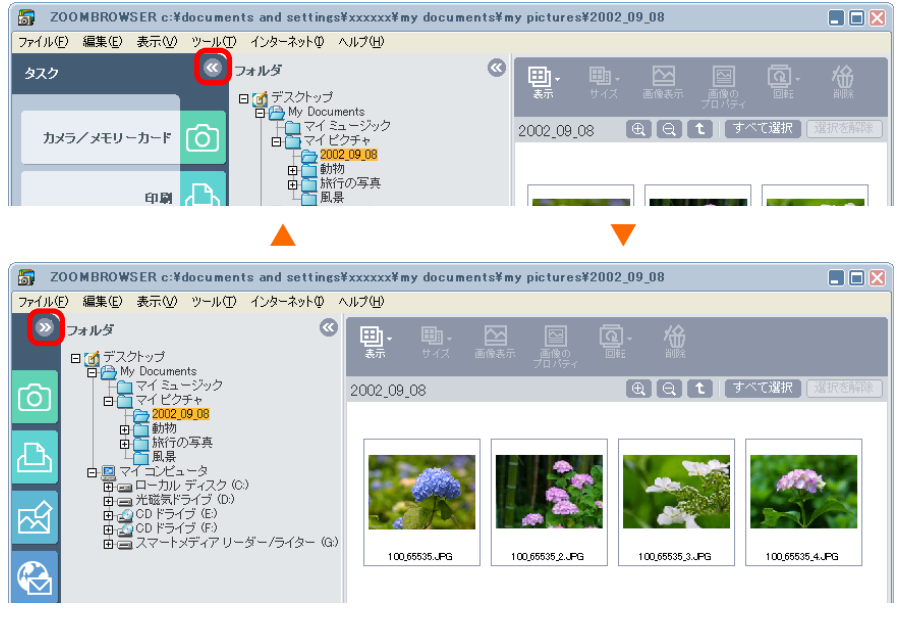

### 参考

目次

 ・[表示] メニューの [タスクエリア] を選択して、[タスクエリ ア]の前にあるチェックマークを外すことで、タスクエリアを 隠すこともできます。 フォルダエリアを隠す

フォルダエリアの右上にある のボタンをクリックすると、 フォルダエリアが隠され、ブラウザエリアが広がります。 元に戻 すときは、 のボタンをクリックします。

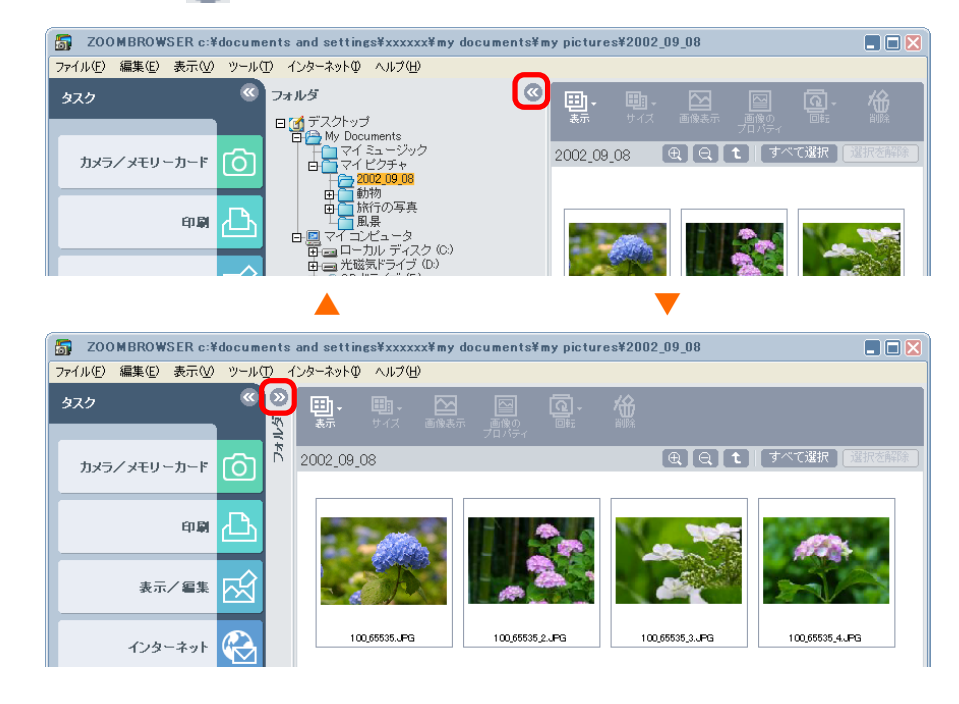

#### 参考

- ・[表示] メニューの [フォルダエリア] を選択して、[フォルダ エリア]の前にあるチェックマークを外すことで、フォルダエ リアを隠すこともできます。
- ・タスクエリアとフォルダエリアの両方を同時に隠すこともできます。

戻る

## 右クリックを使った操作について

ZoomBrowser EX は、いろいろな場面で右クリックを使うことができます。

例えば、画像の上で、右クリックすると、次のようなメニューが 表示されます。

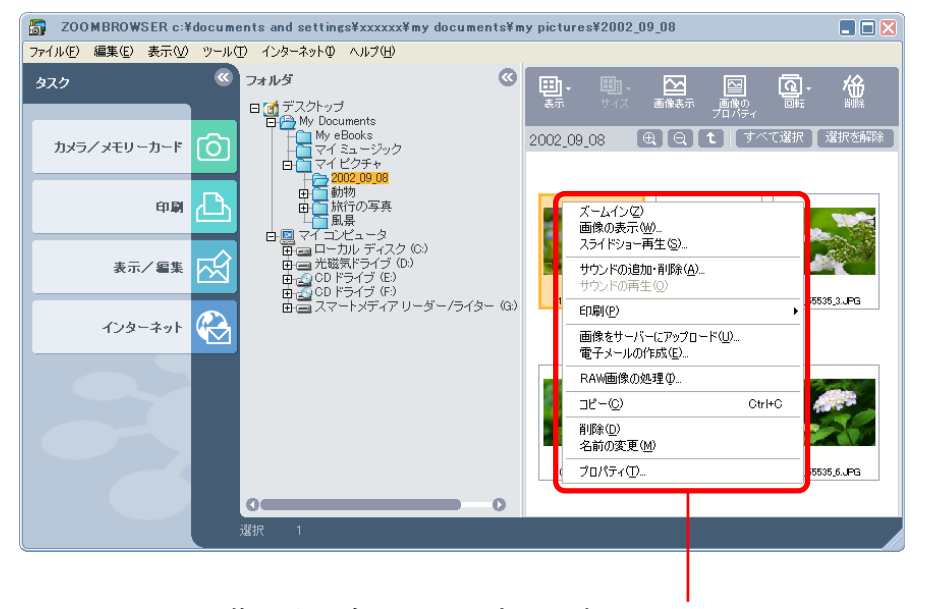

画像の上で右クリックすると表示されるメニュー

この「右クリックで表示されるメニュー」に表示される項目は、 ウィンドウ上のボタンや、ウィンドウ上のメニューに用意されて いる機能の中から、現在利用可能な機能や、便利な機能を集めた ものです。 右クリックを活用することで、ZoomBrowser EX をより効率的 に使いこなすことができるようになります。 ZoomBrowser EXの操作に慣れてきたら、いろいろな場面で、右 クリックを試して、機能や便利さを体感してみてください。

なお、この説明書では、原則として右クリックを使った操作は説 明しません。(これは、表示されるメニューのバリエーションを 追っていくだけで大変なページ数になってしまうためです) また、「右クリックからしか実行できない特殊な機能」も少しだけ 存在します。これについては、該当ページできちんと説明しま す。

戻る

目次

## フォルダを選ぶ - フォルダエリア

この章では、ZoomBrowser EX に入っている画像を見たり、編 集したりする方法を説明していきます。

ここでは、フォルダエリアを使って、見たい画像の入っている フォルダを選択する方法を説明します。

### フォルダを選ぶ

フォルダエリアで見たいフォルダをクリックすると、ブラウザエ リアにそのフォルダに入っている画像一覧が表示されます。

選択したフォルダ

選択したフォルダの画像が表示されます (フォルダの中にフォルダがある場合には、 フォルダの形をした枠内にフォルダと画像が 表示されます)

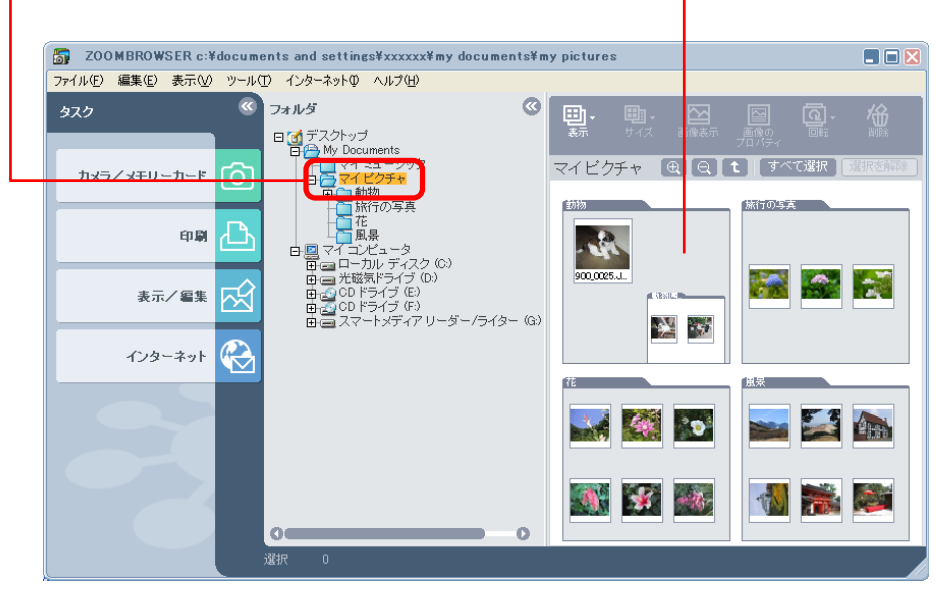

#### フォルダを開閉する

フォルダの中にフォルダが作成されている場合、 - + のボタン を使って、フォルダ内容の表示を閉じたり、開いたりすることが できます。

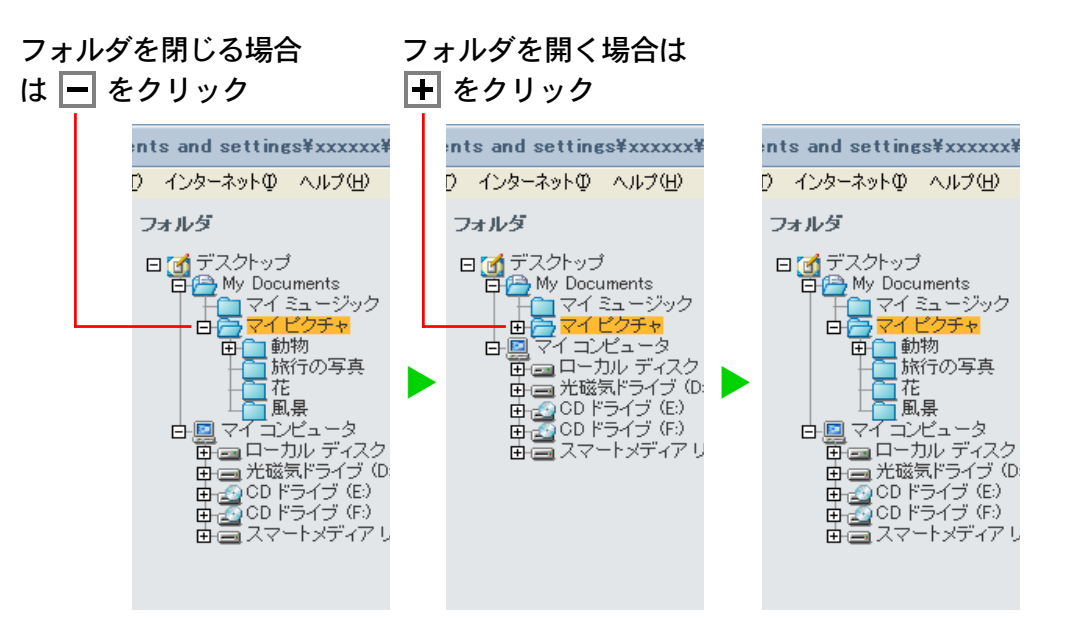

## フォルダを選ぶ - ブラウザエリア(1/4)

ブラウザエリアを使って、フォルダを開き、目的の画像を見つけ たり、閲覧していく操作を説明します。

### 表示モードを選ぶ

ブラウザエリアの表示には「ズームモード」と「スクロールモー ド」があり、初期状態では「ズームモード」になっています。 モードを切り替える時は、 🕎 (表示)をクリックし、表示され たメニューから [スクロールモード] または [ズームモード] を 選択します。

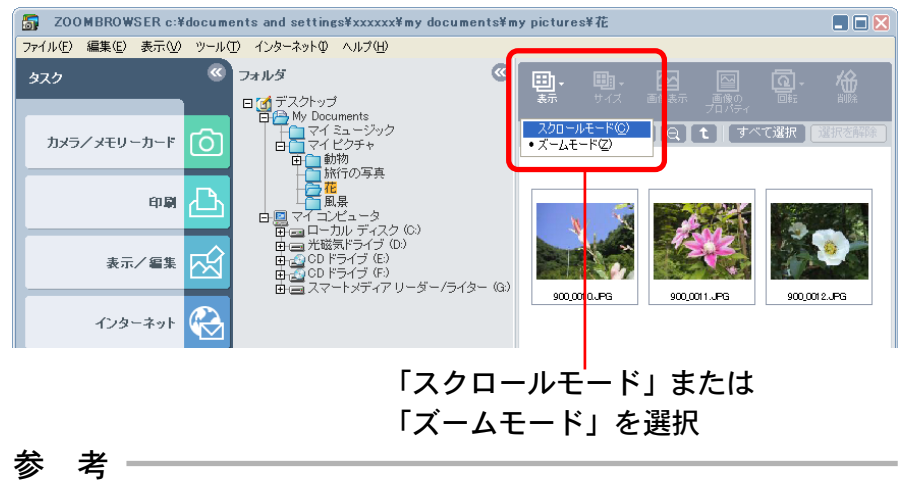

「表示]メニューから[スクロールモード]または[ズームモード]を選択することでもモードを切り替えることができます。
 「スクロールモード]の場合には、 (サイズ)をクリック(または[表示]メニューの[サムネイルサイズ]を選択)し、表示されたメニューからサイズを選択することで、サムネイルの大きさを変更することができます。

### ■ ズームモードの場合

フォルダの中にさらにフォルダが作成されている場合は、その フォルダ内の画像もすべて表示されます。

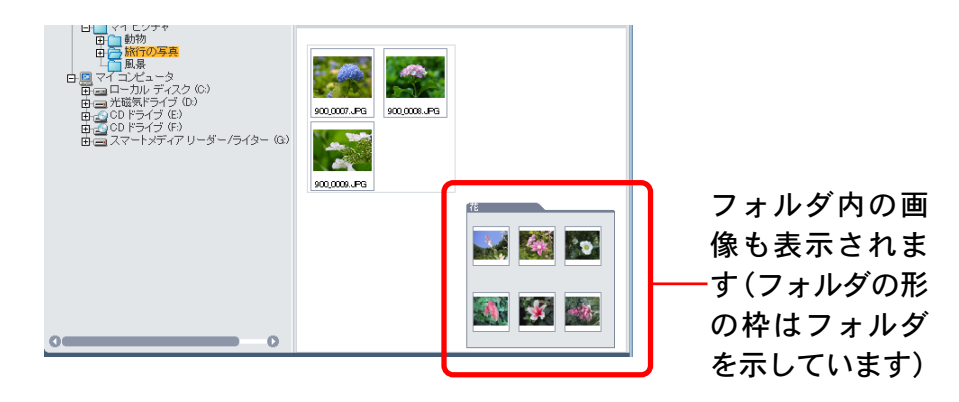

#### ■ スクロールモードの場合

フォルダ内の画像だけが見やすい大きさで表示されます。画像が ブラウザエリアに入りきらない場合は、ブラウザエリアの右側に スクロールバーが表示されます。

また、フォルダの中にさらにフォルダが作成されている場合、画 像は表示されずにフォルダのアイコンだけが表示されます。

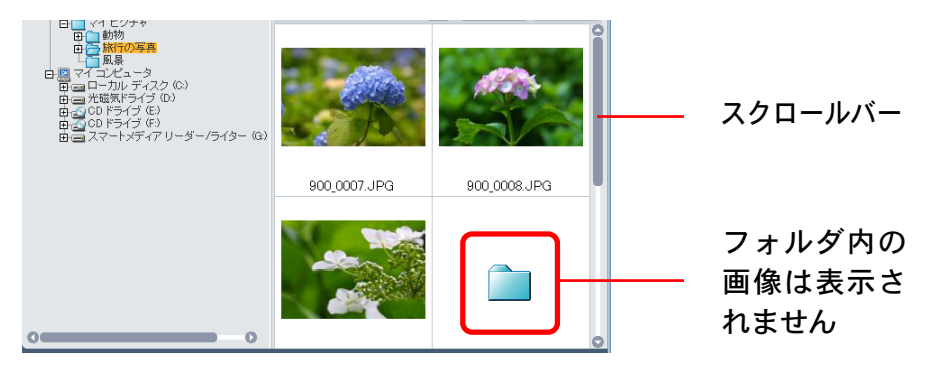

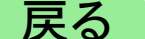

目次

## フォルダを選ぶ – ブラウザエリア(2/4)

#### 参考

・たくさんのフォルダや画像が表示されている場合、目的の画像
 を見つけるのはとても大変です。このようなときは、ズーム
 モードで、全体を見ながら目的の画像が保管されていそうな
 フォルダを探します。

#### フォルダを選ぶ

28

目次

索引

#### ズームモードの場合

ブラウザエリアに表示されたフォルダの枠内(画像ではないところ)をダブルクリックすると、そのフォルダがズームインして表示されます。

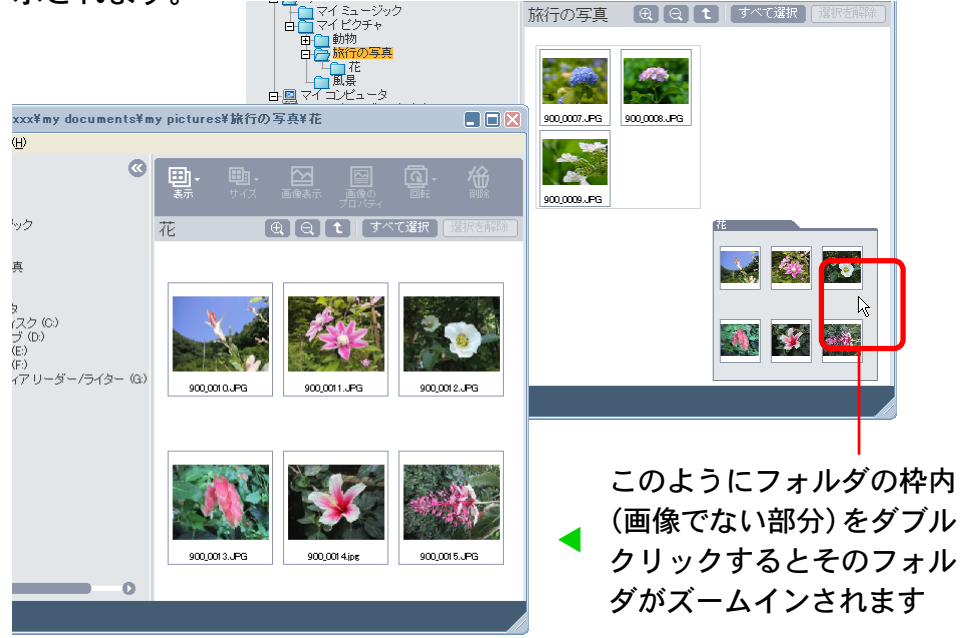

この操作を繰り返すことで、どんどん深い階層のフォルダを開いていくことができます。

#### ■ スクロールモードの場合

ブラウザエリアに表示されたフォルダアイコンをダブルクリック すると、そのフォルダ内の画像やフォルダが表示されます。

#### フォルダアイコンが隠れて見えないときは、 スクロールバーをクリックして表示します

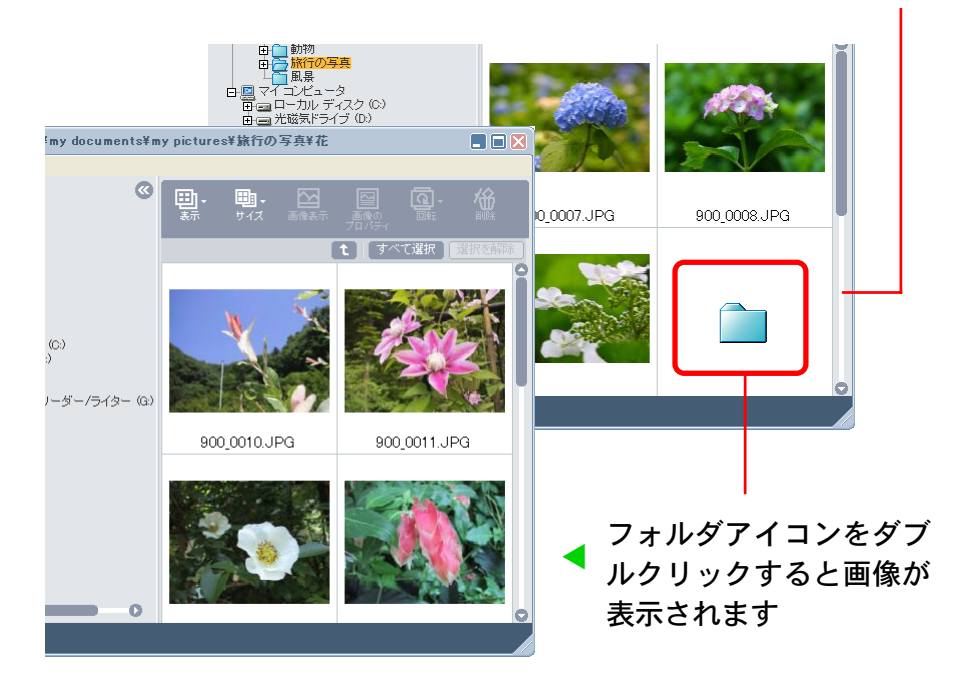

この操作を繰り返すことで、どんどん深い階層のフォルダを開い ていくことができます。

## フォルダを選ぶ – ブラウザエリア(3/4)

### 上位階層に戻る

深い階層のフォルダが表示されている状態から、逆に上位(浅い)階層に戻る場合には、 (上位に戻る)ボタンを使います。 このボタンは、「ズームモード」と「スクロールモード」の両方 のモードで使えます。

ズームモードの場合

索引

目次

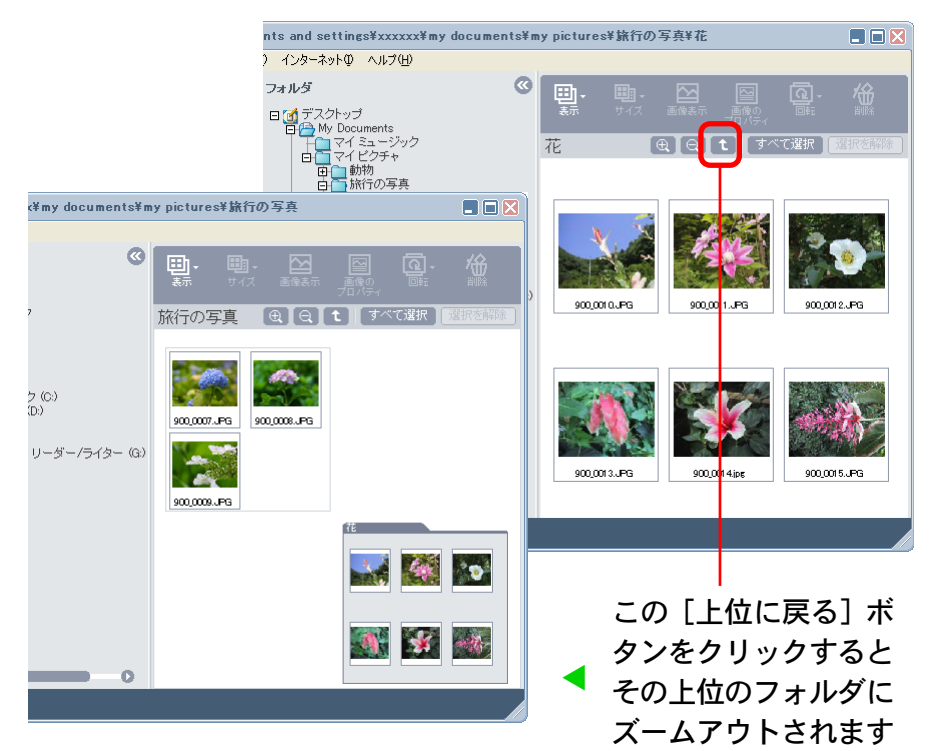

### ■ スクロールモードの場合

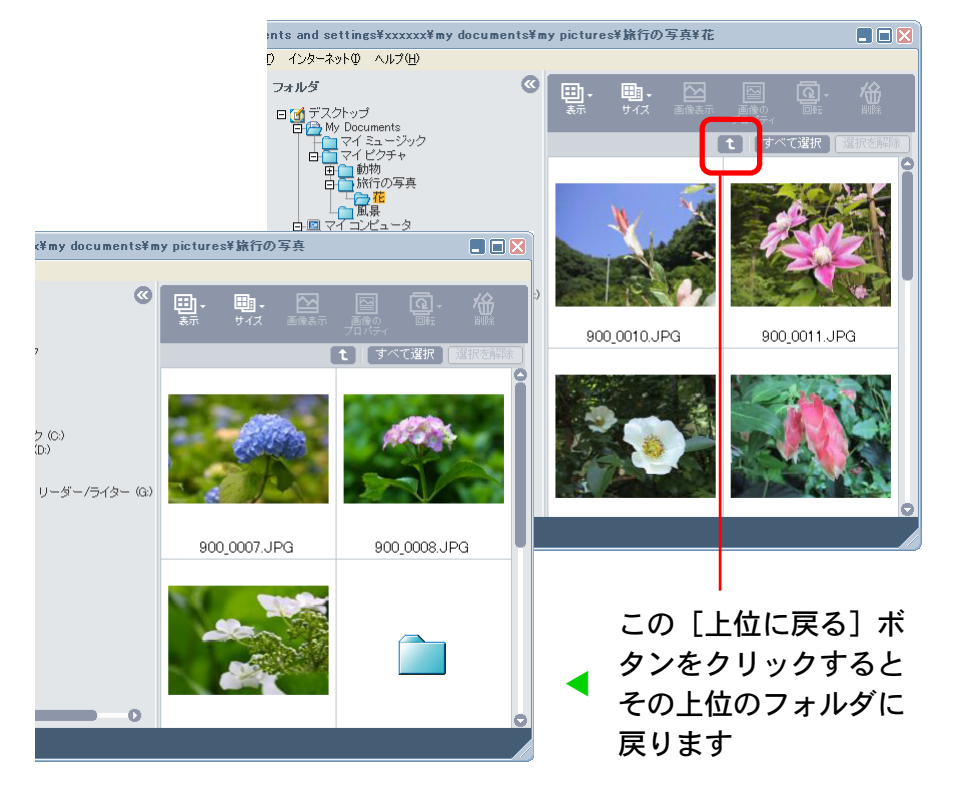

30

目次

索引

## フォルダを選ぶ - ブラウザエリア(4/4)

## ズームモードではこんなこともできます

ズームモードの場合は、さらに便利な使い方があります。

■ 階層を飛びこえてズームインする

ブラウザエリアに表示されているフォルダ内のフォルダ(枠内の 画像でないところ)をダブルクリックすれば、途中のフォルダを 飛びこえてズームインすることができます。

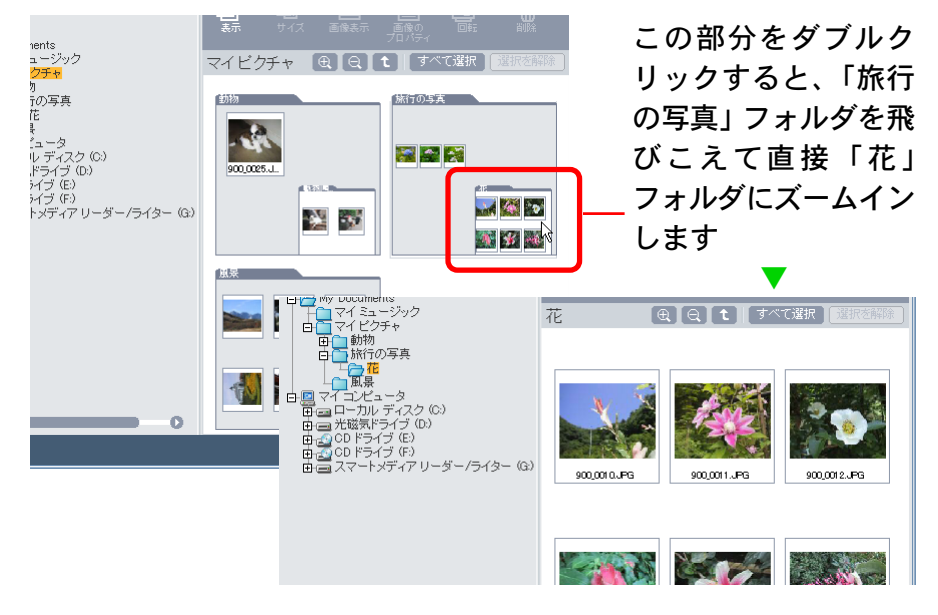

ズームイン、ズームアウトポインタで操作する
 機能ボタンの (1) をクリックすると、マウスポインタが虫眼鏡の形に変わります。この状態でブラウザエリアのフォルダや画像
 をクリックすれば、ズームインが行えます。

#### 右クリックで操作する

ブラウザエリアの適当な位置にマウスポインタを合わせて右ク リックすると、次のようなメニューが表示されます。このメ ニューから [ズームイン] や [ズームアウト] を選択することで も、フォルダや画像のズームイン、ズームアウトが行えます。

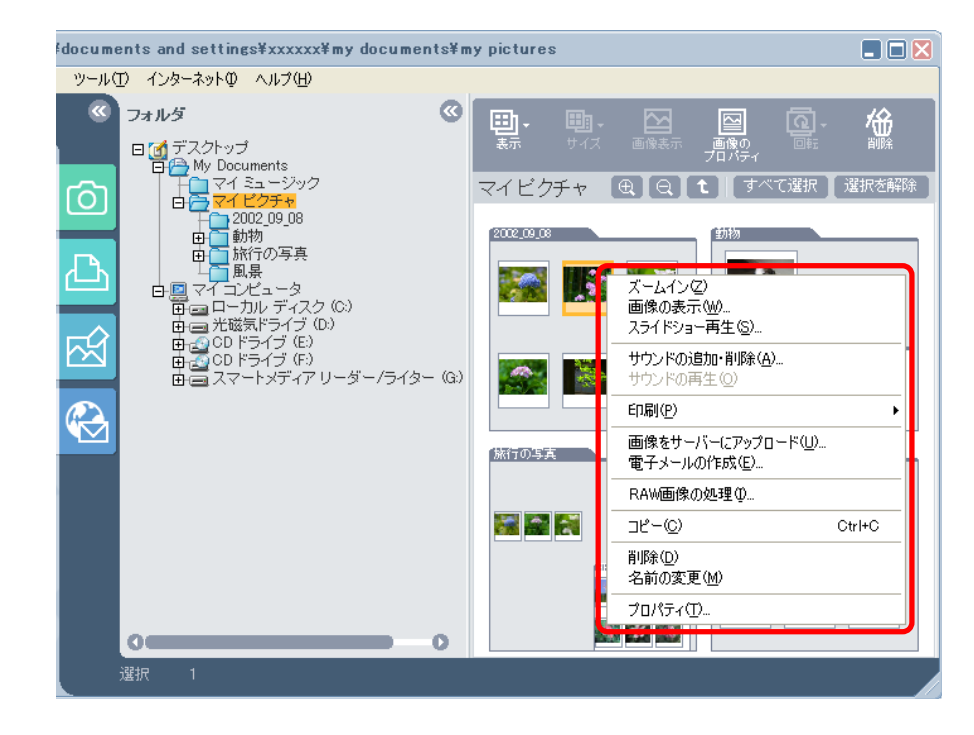

参考

・フォルダを選択した後、[表示] メニューから [ズームイン] や
 [ズームアウト]を選択することでも、同様の操作ができます。

戻る

31

目次

索引

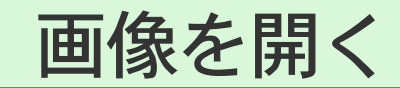

ブラウザエリアに表示された画像を開く操作です。

### 1つの画像を開く

ブラウザエリアの開きたい画像をダブルクリックします。新しい ウィンドウが開き、画像が表示されます。

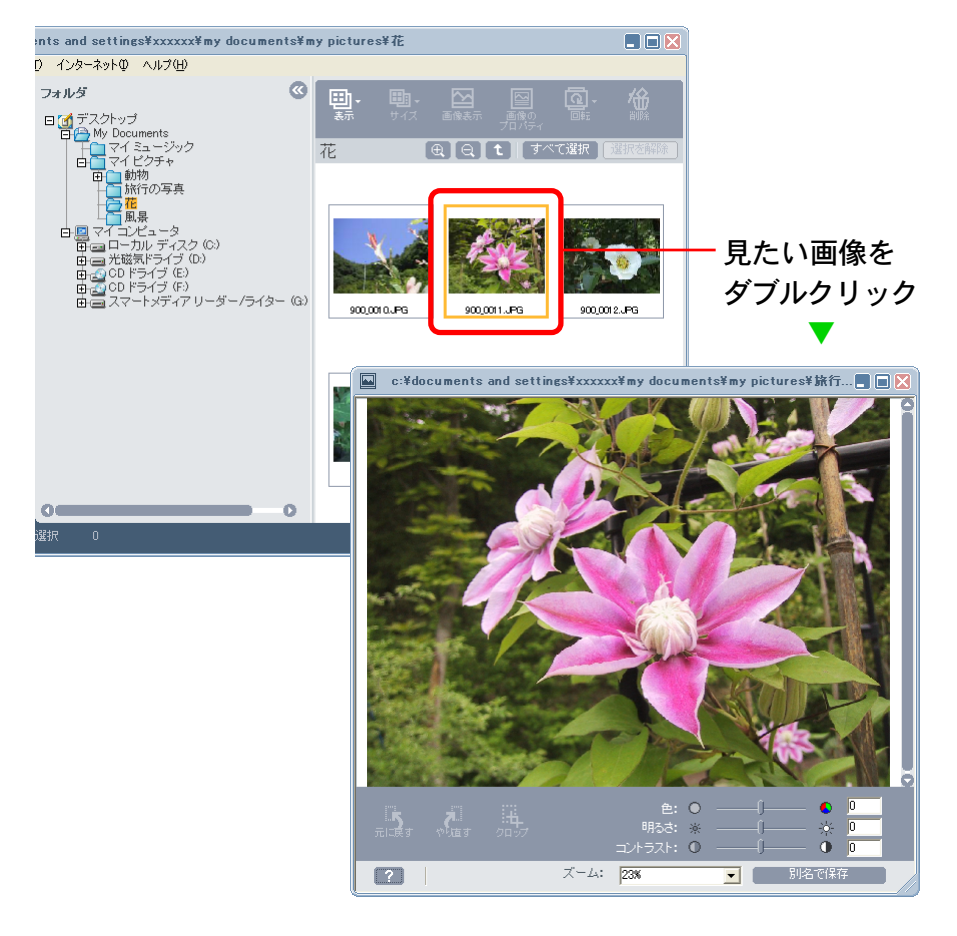

## 参考

- ・開きたい画像を選択した後、🔜 (画像表示)をクリックする ことでも画像を開くことができます。
- ・画像を選択した後、[表示] メニューから [画像の表示] を選 択することでも画像を開くことができます。

### 複数の画像を開く

ブラウザエリアで画像を続けてクリックするか、[Shift] キーを 押しながら画像をクリックします。そして、 🔐 (画像表示)を クリックすると、一度に複数の画像を開くことができます。

- 参考
- ・一度に5枚以上の画像を開こうとすると確認のメッセージが 表示されます。

#### 画像を閉じる

開いた画像のウィンドウを閉じるときは、 🔀 (クローズボックス) をクリックします。

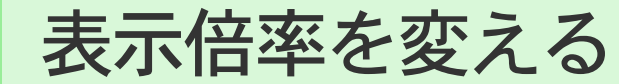

開いた画像の表示倍率を変える操作です。

### 倍率を選択する

ウィンドウ下側の - をクリックすると、表示倍率のメニュー が表示されます。この中から、目的の表示倍率をクリックする と、その倍率の表示に変わります。

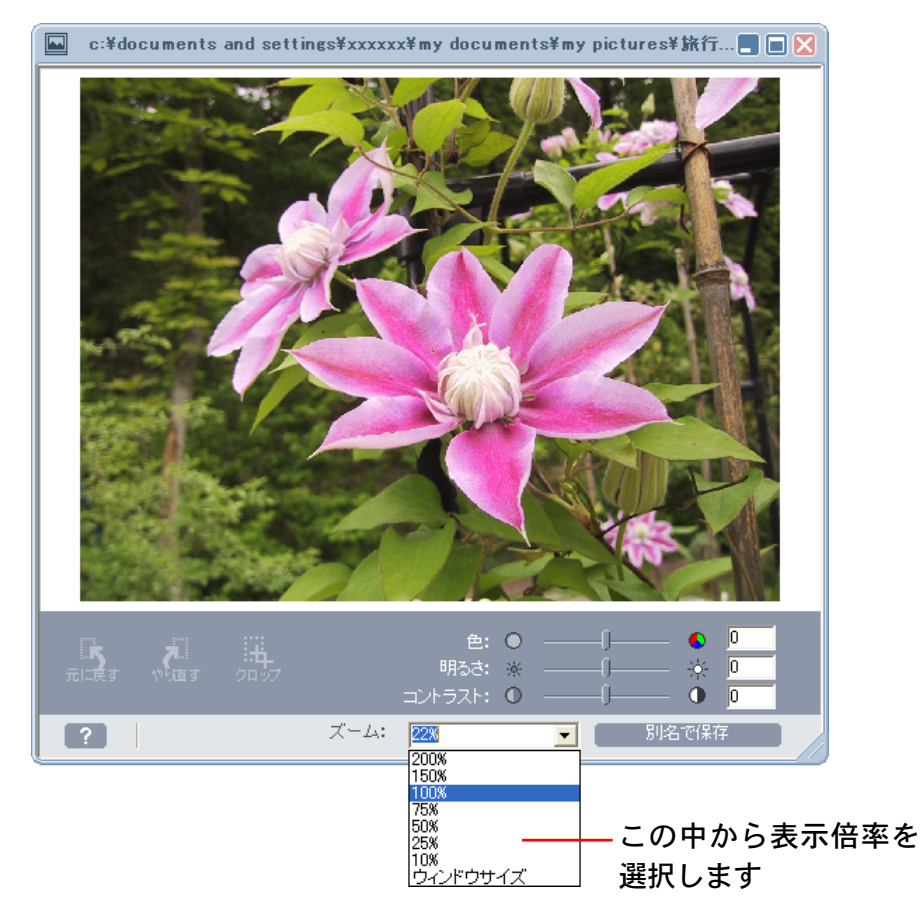

### ウィンドウに合わせる

表示倍率のメニューから、[ウィンドウサイズ]を選択すると、現 在表示されているウィンドウの大きさに合わせて画像が表示され ます。

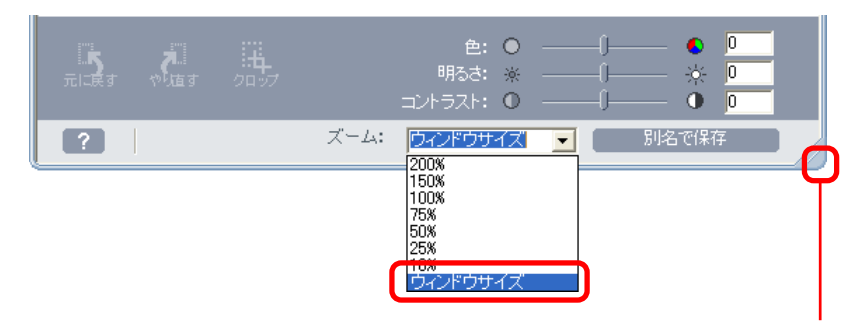

ここにマウスポインタを合わせるとポインタが矢印の形 に変わります。この状態のときマウスのボタンを押して ドラッグすると、ウィンドウの大きさが変わります。

戻る

進む

### 数値指定する

表示倍率が表示されている部分に数値を入力し、[Tab] キーを 押せば、任意のパーセンテージで表示させることができます。

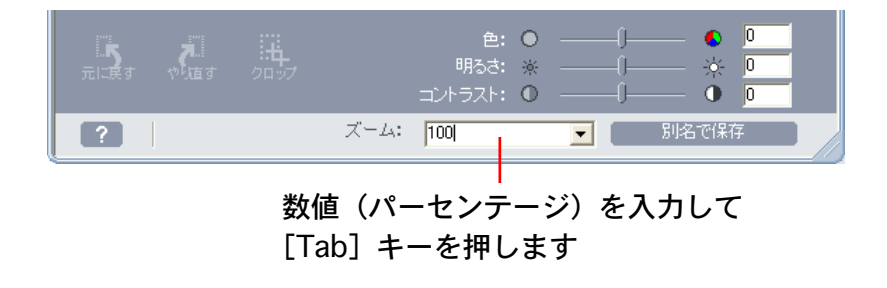

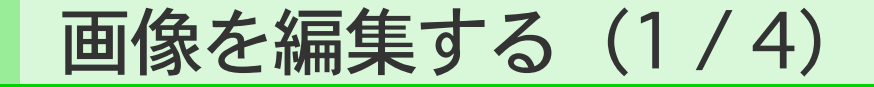

開いた画像を編集する機能について説明します。

#### 編集パネルの機能

画像の下側には、画像を編集するための「編集パネル」が表示されています。

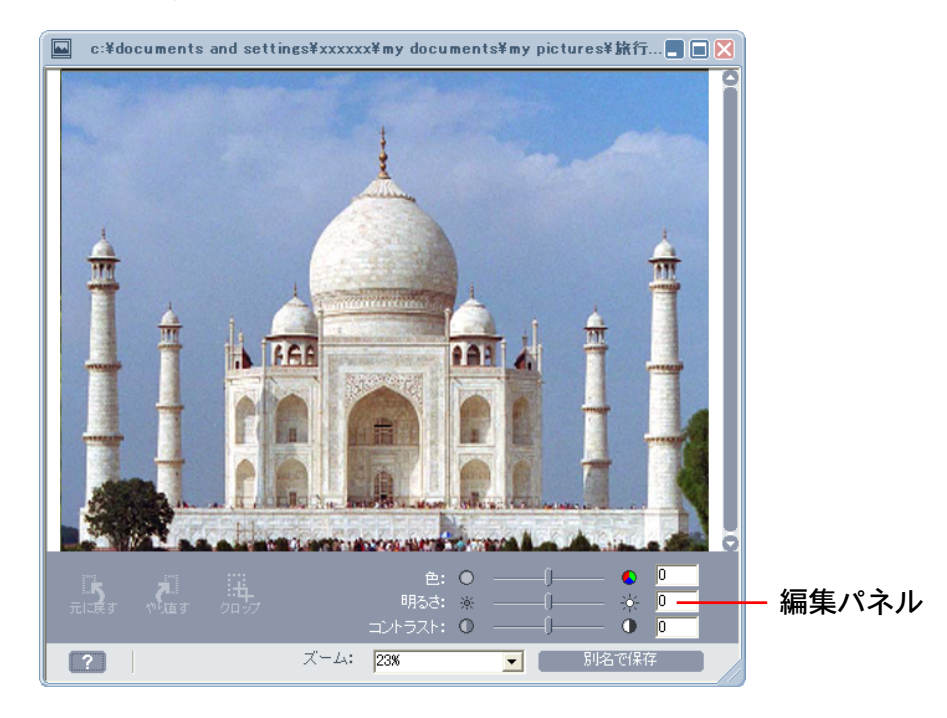

この編集パネルを使って、次のような編集作業を行うことができます。

*■ クロップ* 

画像の一部を切り出します。周囲の不要な部分をカットするとき に使います。

● 色、明るさ、コントラストの調整

色の濃さ、明るさ、コントラストを調整することで、画像のイ メージを大きく変化させることができます。

元に戻す、やり直す

すでに行った編集作業を取り消し、前の状態に戻すことができま す。この機能を使えば、満足するまで何回でも編集を試すことが できます。

別名で保存

編集した画像を保存するときに使います。

次のページからこれらの操作を詳しく説明していきます。

戻る

進む

目次

画像を編集する(2/4)

### クロップ

34

目次

索引

周囲の不要な部分を削除し、必要な部分だけを切り出します。 画像内にマウスポインタを置き、ドラッグすると、四角い枠で切 り出す範囲が表示されます。続いて、 (クロップ)をクリッ クすると、指定した範囲が切り出されます。

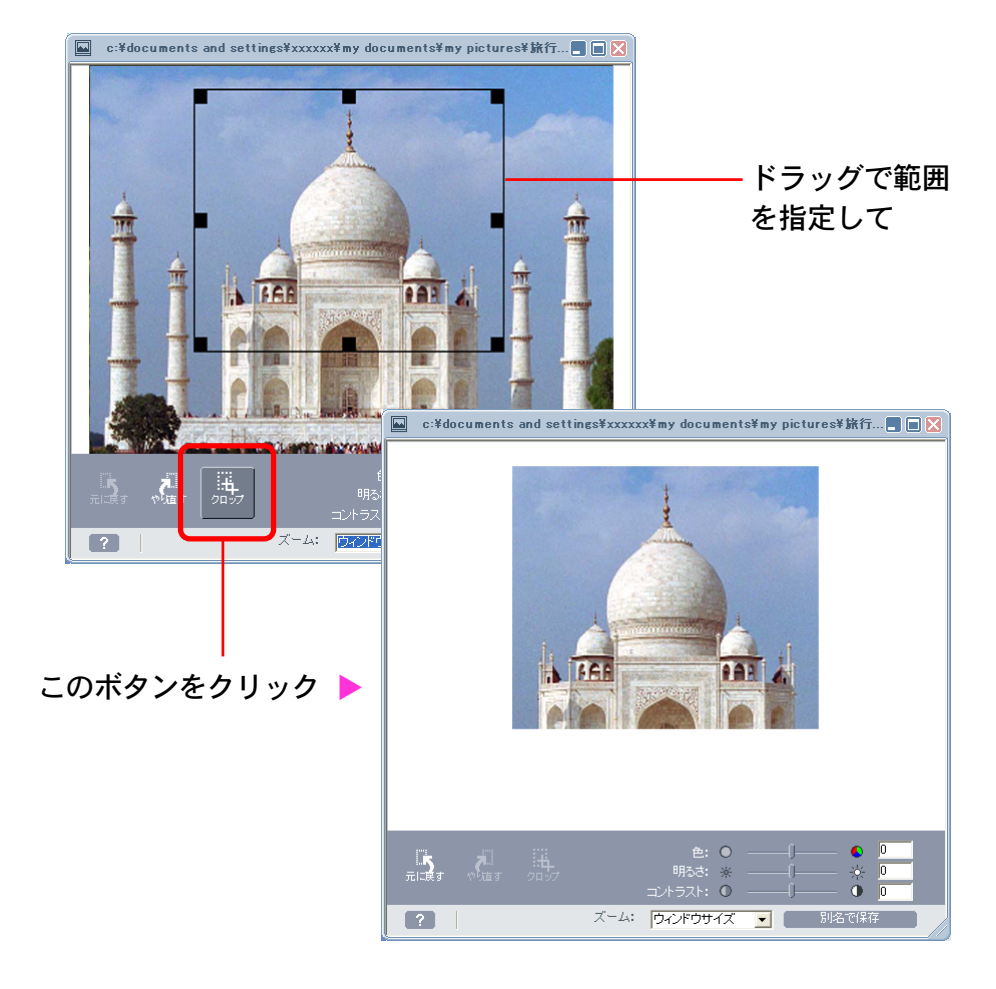

#### 参考

 ・範囲を示す枠の四隅と各辺中央に表示されている■をドラッグ することで、範囲の大きさを調整することができます。また、
 範囲内にマウスポインタを置き、ドラッグすることで範囲全体 の位置を動かすことができます。

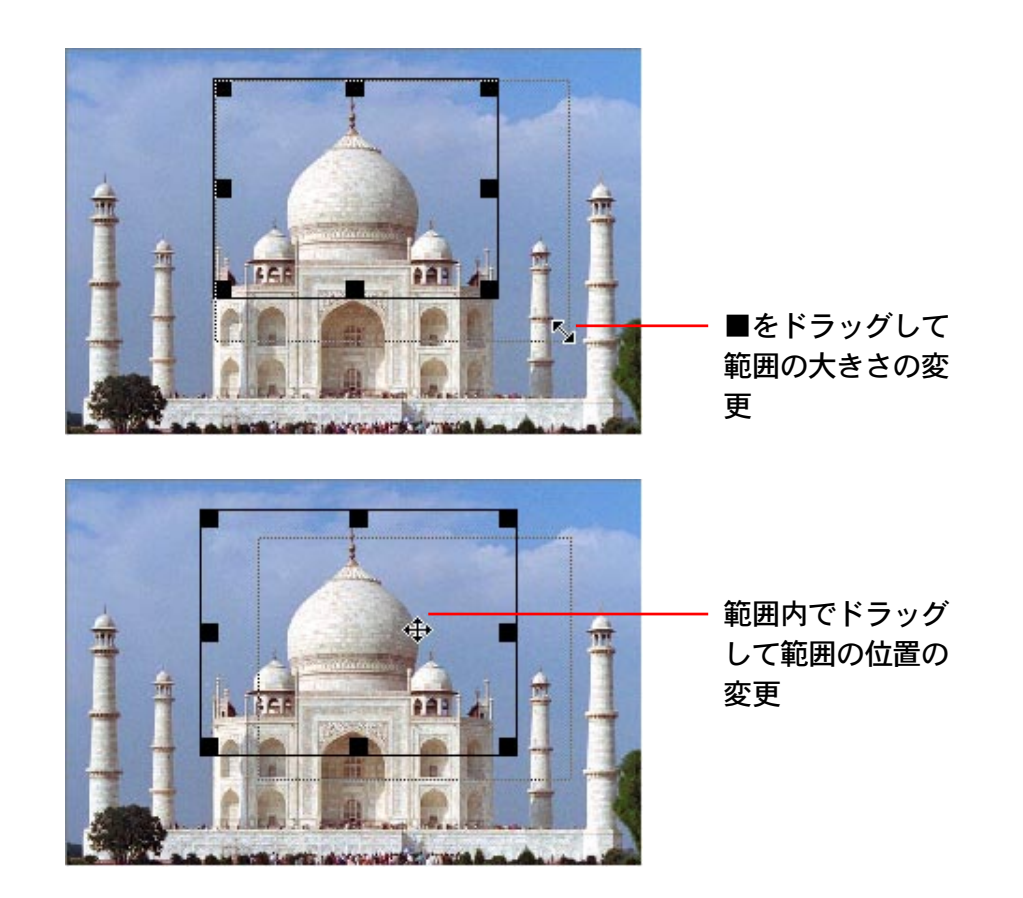

画像を編集する(3/4)

色、明るさ、コントラストの調整

編集パネルのレバーをドラッグすると、色の濃さ、明るさ、コン トラストを調整することができます。

#### 参考

・レバーの右側の設定値を表示する部分に、数値を入力して [Tab] キーを押すことでも、色、明るさ、コントラストを変 更することができます。

進む

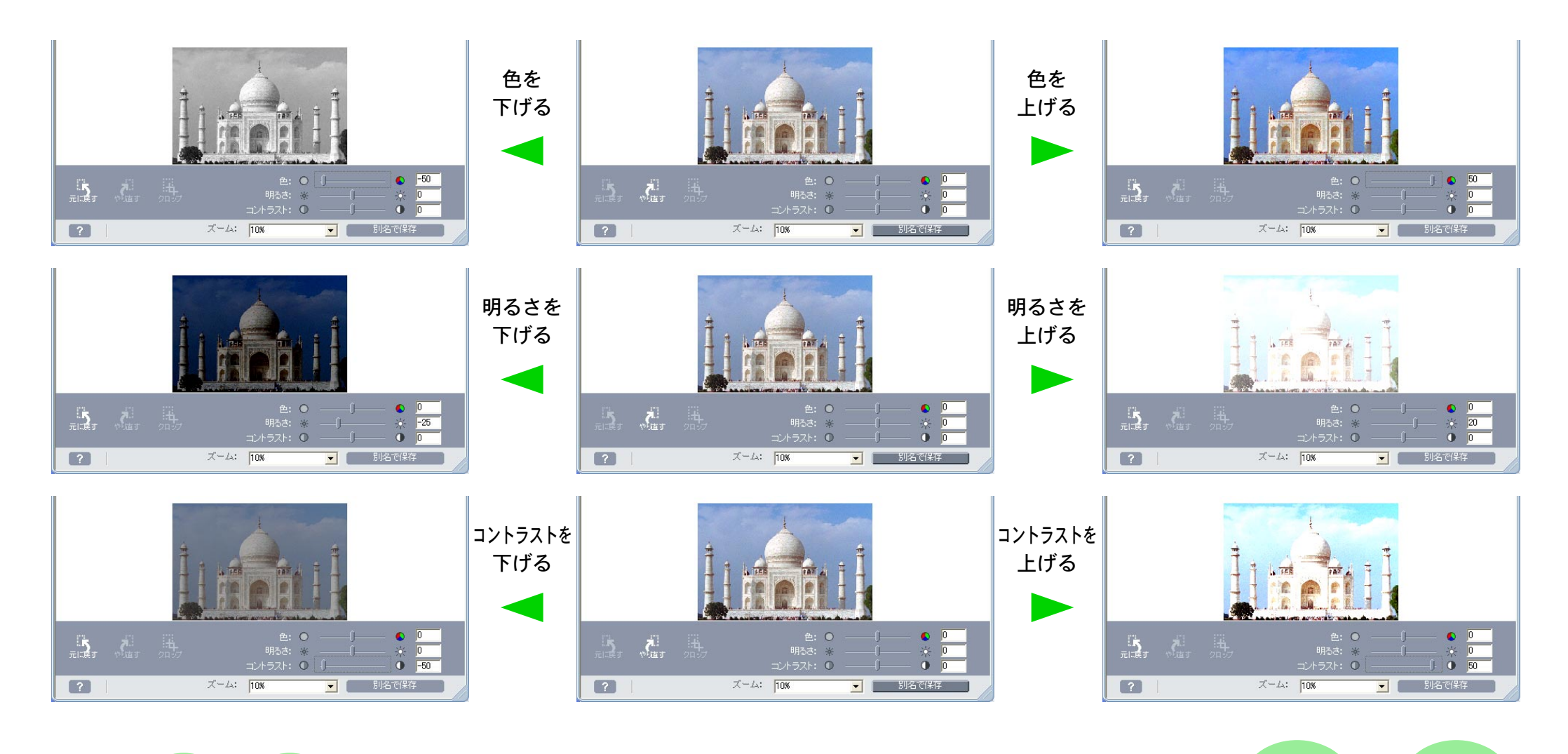

### 元に戻す、やり直す

クロップや色、明るさ、コントラストの調整を行った後、「あ、失敗した!」と思ったら、 (元に戻す)をクリックしてください。 直前に行った操作を取り消し、操作の前の状態に戻ります。 さらに、 をクリックすると、そのたびに1つずつ前の状態に 戻ります。

ご前の状態に戻した後、「やっぱり今のでいいや!」と思ったら、 (やり直す)をクリックしてください。編集後の状態に戻ります。

#### 別名で保存

オリジナルの画像はそのまま残し、編集した画像を別の名前で保 存することができます。

画像の編集を終えた後、[別名で保存]をクリックすると、保存 のダイアログが表示されます。ファイル名やファイルの種類、画 質を指定して、[保存]をクリックしてください。

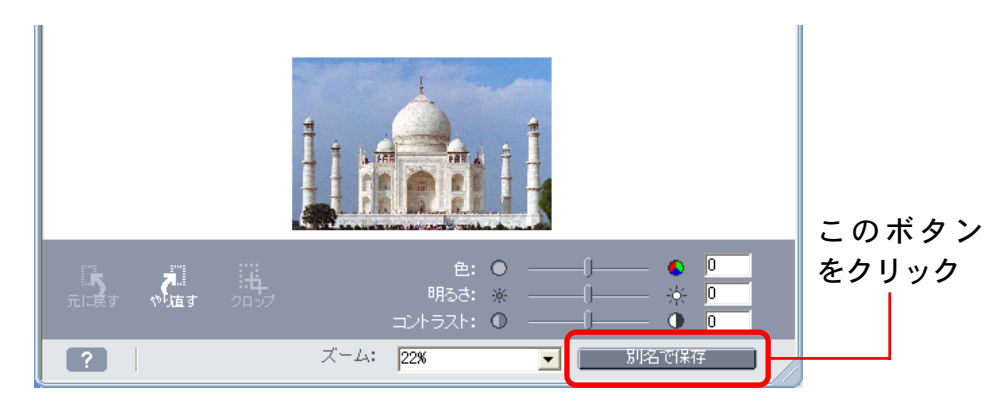

#### 画像を上書き保存する

編集を終えた画像を、オリジナルの画像に上書きする形で保存し たい場合は、「別名で保存」の操作で表示される保存ダイアログ で、オリジナル画像と同じファイル名を指定して保存します。 (オリジナル画像のファイル名は、画像のウィンドウのタイトル バーに表示されています)

#### 参考

 ・編集作業を終えた後、「別名で保存」の作業をすることなく、画像のウィンドウの ○(クローズボックス)をクリックすると、 編集した画像を保存するかを尋ねるメッセージが表示されます。

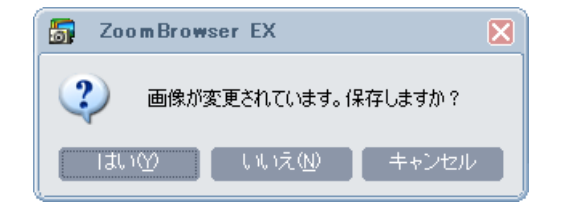

保存する場合は [はい] をクリックし、保存のダイアログで ファイル名やファイルの種類、画質を指定して、[保存] をク リックしてください。

保存しない場合は[いいえ]をクリックしてください。

戻る

目次
目次

索引

## 他のソフトウェアで画像を編集する

ZoomBrowser EX で選択した画像を、あらかじめ登録してある 別の画像編集ソフトウェアを使って編集する操作を説明します。

#### 参考

- ・製品に同梱されている画像編集ソフトウェアがインストールされていない場合には、この機能は選択できません。同梱されている画像編集ソフトウェアをインストールしてください。
- ・画像編集ソフトウェアが Adobe Photoshop LE の場合は、右の操作を行うと、自動的に Photoshop LE が起動します。
- ・画像編集ソフトウェアがArcSoft PhotoStudio やArcSoft PhotoImpressionの場合は、[ツール]メニューの[環境設定] を選択し、[画像の編集]の[指定したアプリケーションで画 像を編集する]で、使用するソフトウェアを登録してください。登録方法については、付録の「環境設定について(2/3)」の「[画像の編集] タブ」で説明しています。
- ・お使いのカメラによって、同梱されている画像編集ソフトウェ アは異なります。(機種によっては画像編集ソフトウェアが同 梱されていない場合もあります)

### 他のソフトウェアで画像を編集する

メインウィンドウの [表示/編集] をクリックし、表示されたメ ニューの [画像を編集する] をクリックします。

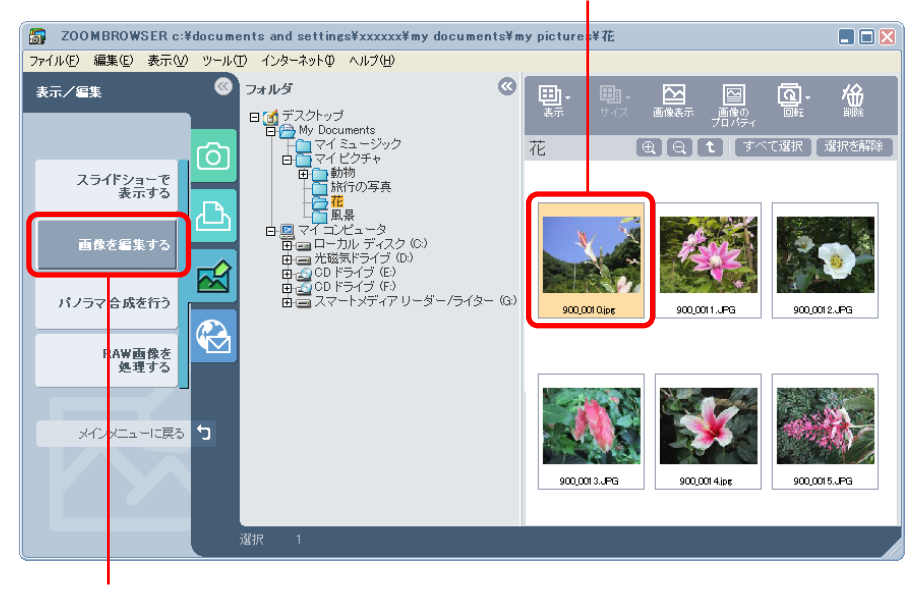

編集したい画像を選択して

これを選択

これで、画像編集ソフトウェアが起動し、選択した画像が開かれ ます。

#### 参 考 -

・画像を選択した後、[編集] メニューから [画像を編集] を選 択することでも画像を開くことができます。

戻る

フォルダを作る

この章では、ZoomBrowser EX を使って、効率的に画像を管理 する方法について説明します。

まず、フォルダの中に、新しいフォルダを作る方法を説明します。

フォルダを作成する

フォルダエリアで、フォルダを選択します。 ここで選択したフォルダの中に新しいフォルダが作成されます。

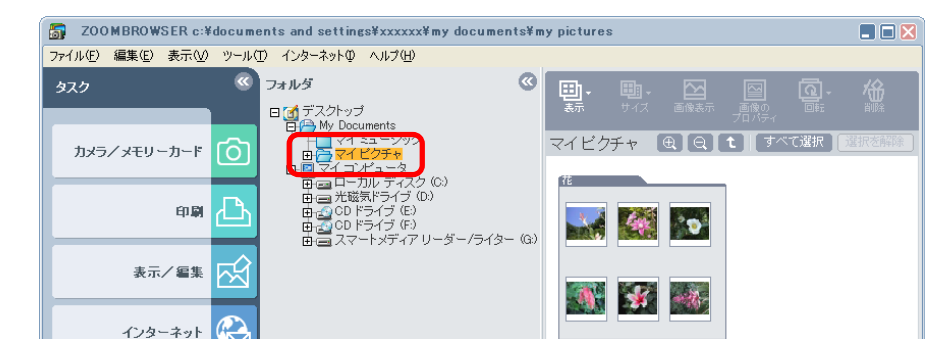

2 [ファイル]メニューから、[新規フォルダ]を選択します。

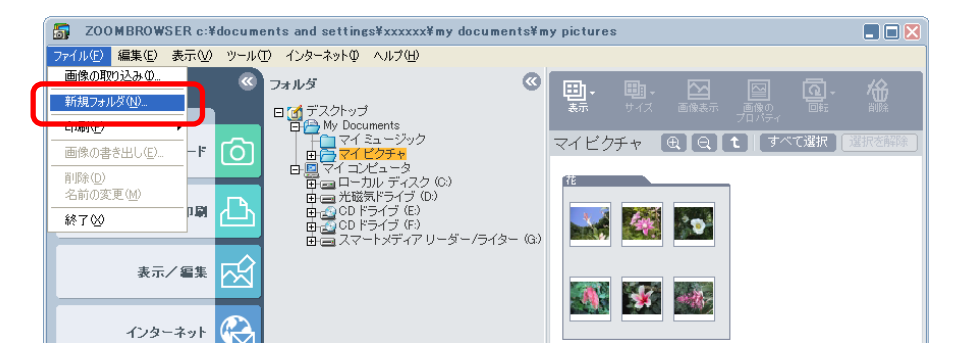

3 新しいフォルダのフォルダ名を入力し、[OK] をクリックします。

これで、新しいフォルダが作成されます。

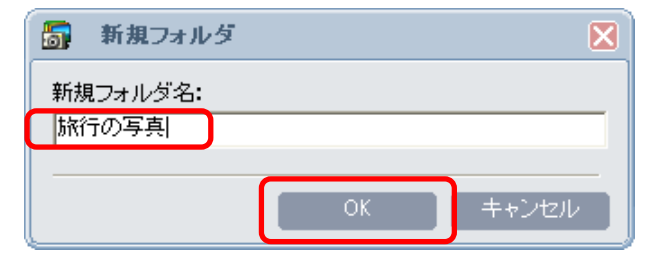

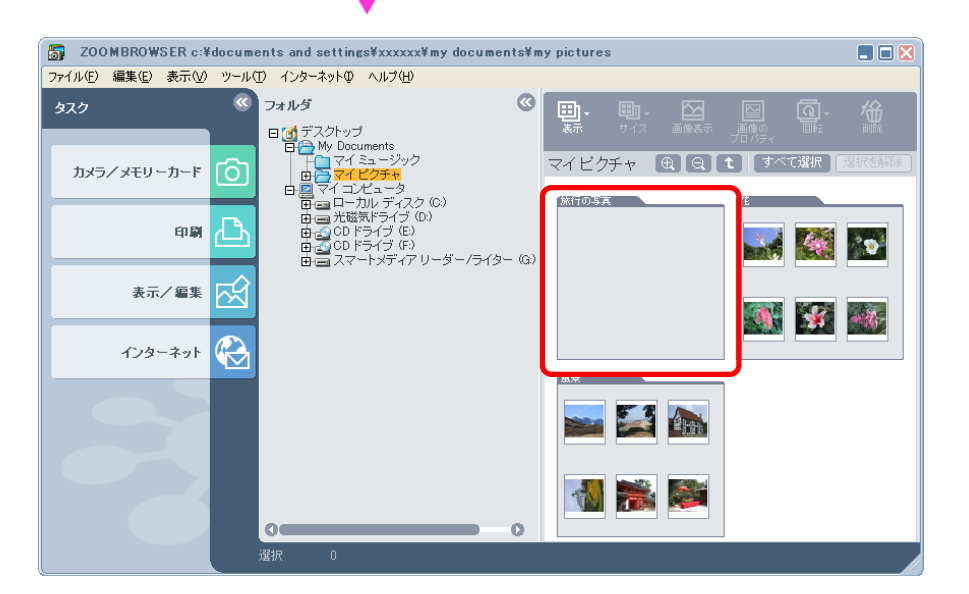

38

進む

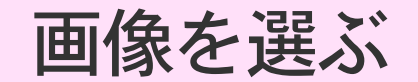

ブラウザエリアの画像を選択する方法を説明します。

### 1つの画像を選択する

画像を1つ選択するときは、選択したい画像をクリックします。 選択した画像の背景の色がオレンジ色に変わります。

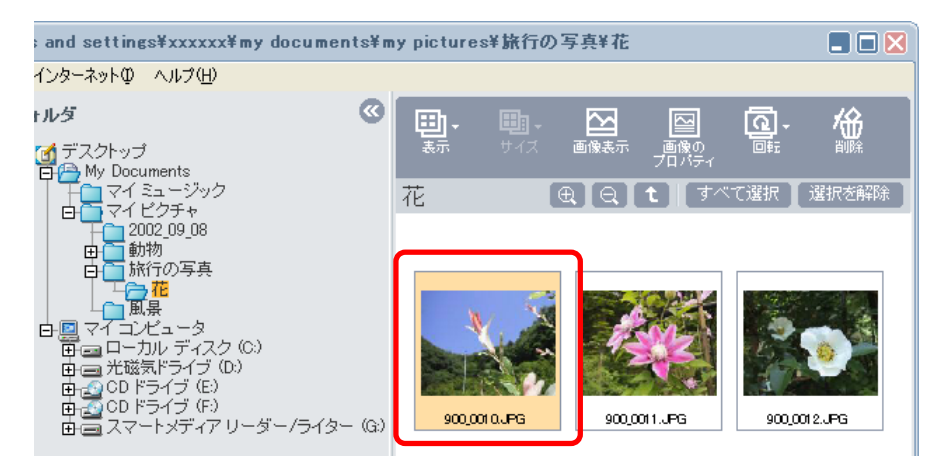

参考

39

・選択を解除するときは、選択されている画像をもう一度クリックします。

複数の画像を選択する

目次

索引

複数の画像を選択するときは、他の画像を続けてクリックしてい きます。

[Shift] キーを押しながら画像をクリックすることで、連続した 画像をまとめて選択することもできます。

### 全画像を選択する

ブラウザエリアの上にある **すべて選択** (すべて選択) をクリック すると、全画像を一度に選択することができます。 また、[編集] メニューの [すべて選択] を選択することでも、全 画像を選択することができます。

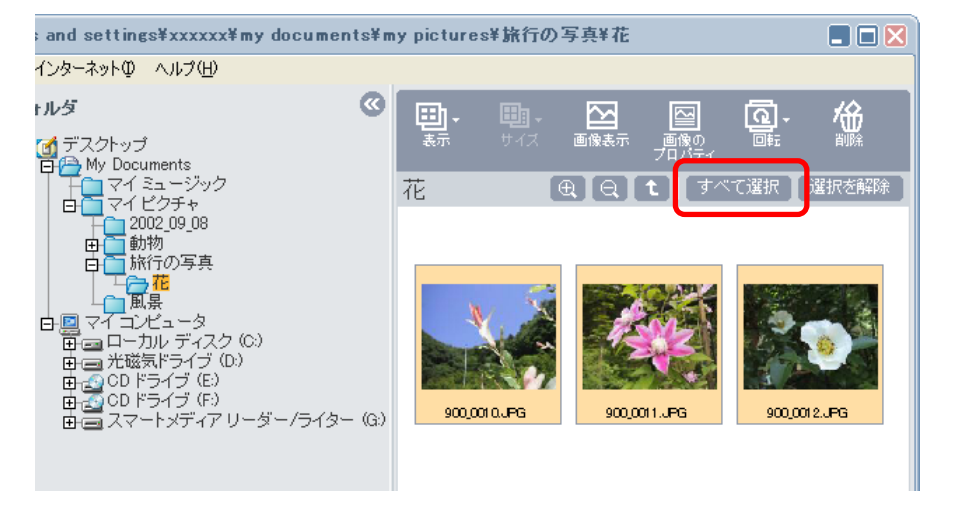

参考

- ・ブラウザエリアの上にある 選択を解除 (選択を解除) をクリッ クすると、全画像の選択を解除することができます。
- ・[編集] メニューの [選択を解除] を選択することでも、全画 像の選択を解除することができます。
- ・画像の選択方法は、Windows標準の選択方法に変更することができます。選択方法の変更については、付録の「環境設定について(2/3)」の「[選択] タブ」で説明します。

戻る

目次

索引

## 画像を移動、コピーする(1/4)

ここでは、フォルダ間で画像を移動したり、コピーしたりする操 作を説明します。

- 参考一
- ・ZoomBrowser EXで画像の移動やコピーを行うと、Windows上の画像ファイルの保存場所も変更されます。

ブラウザエリア内で移動、コピーする

画像の移動は、目的の画像をドラッグ アンド ドロップするだけ です。

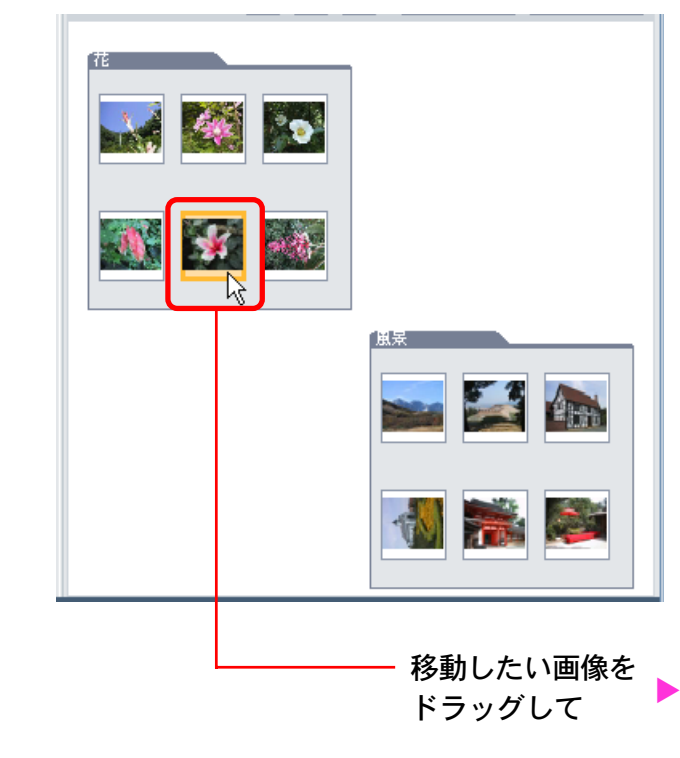

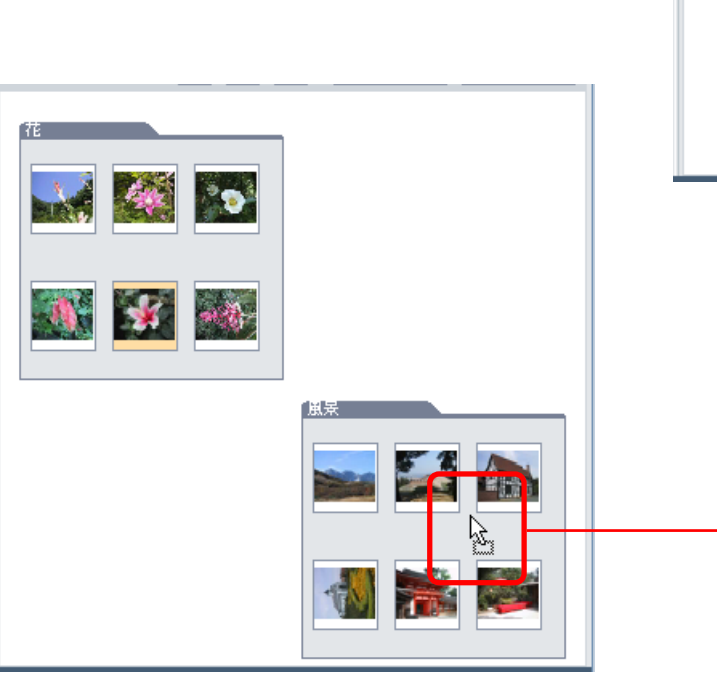

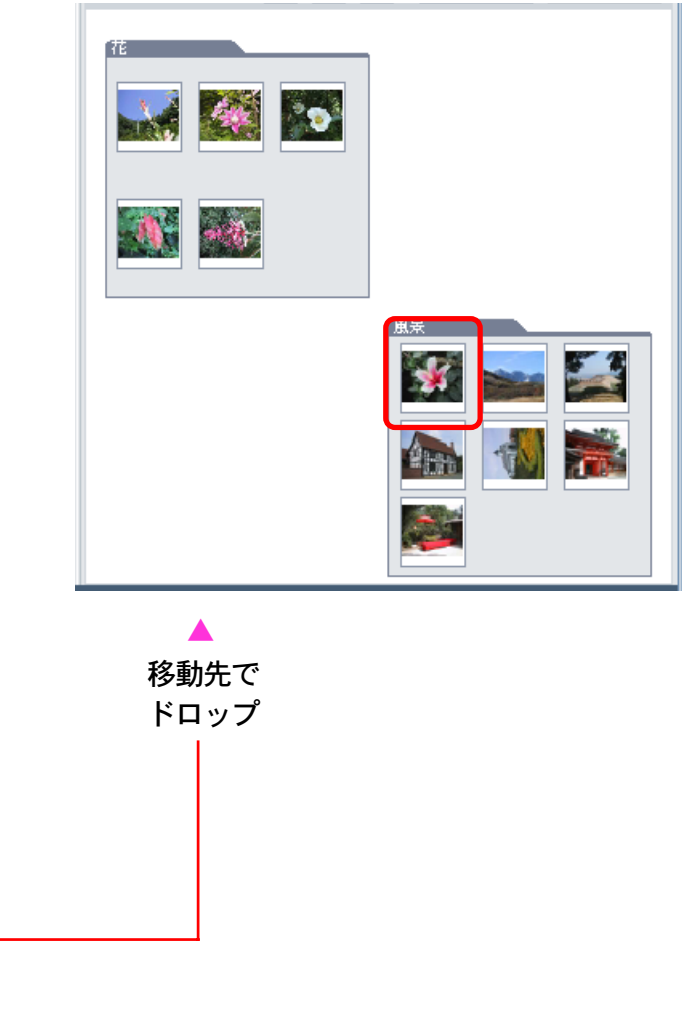

索引

目次

## 画像を移動、コピーする(2/4)

画像をコピーするときは、ドロップする前に [Ctrl] キーを押し、 キーを押したまま、マウスのボタンを離します。

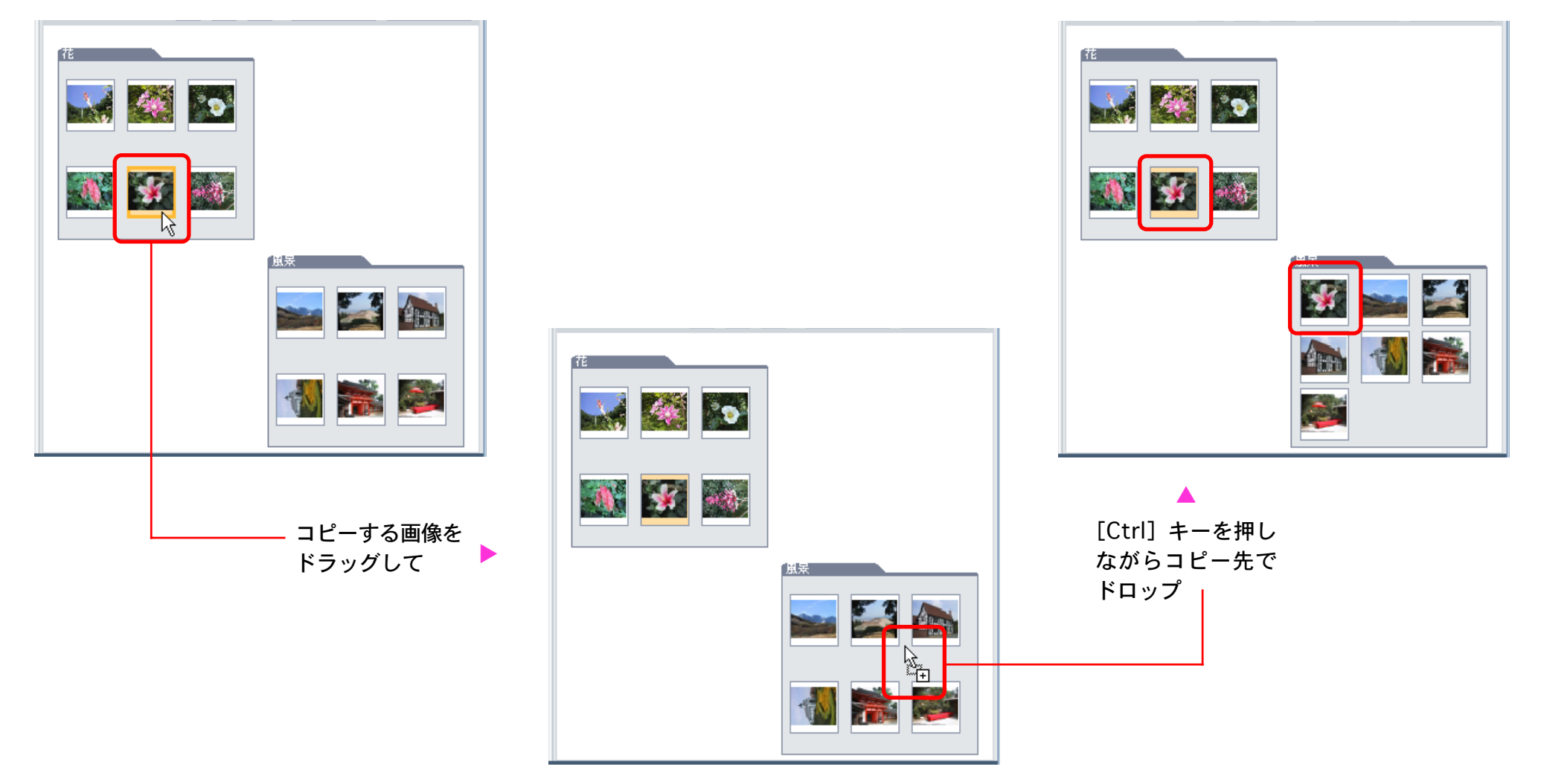

## 画像を移動、コピーする(3/4)

## ブラウザエリアからフォルダエリアへ移動、コピーする

異なるフォルダ間で、画像の移動やコピーを行う場合などは、ブ ラウザエリアからフォルダエリアへのドラッグ アンド ドロップ を行います。

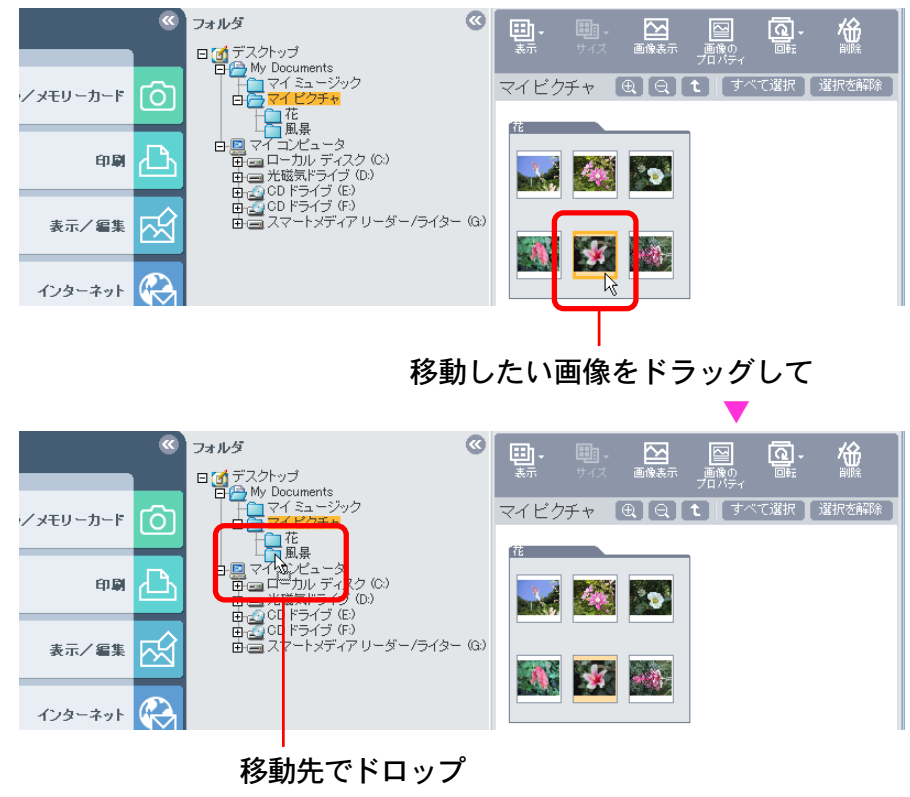

参考

目次

索引

42

・ブラウザエリア内での操作と同様、画像をコピーするときは、
 ドロップする前に [Ctrl] キーを押し、キーを押したまま、マウスのボタンを離します。

### Windows のウィンドウとの間でコピーする

Windows上のウィンドウに表示されている画像ファイルのアイ コンを、ZoomBrowser EXのウィンドウにドラッグ アンド ド ロップすることでもコピーが行えます。

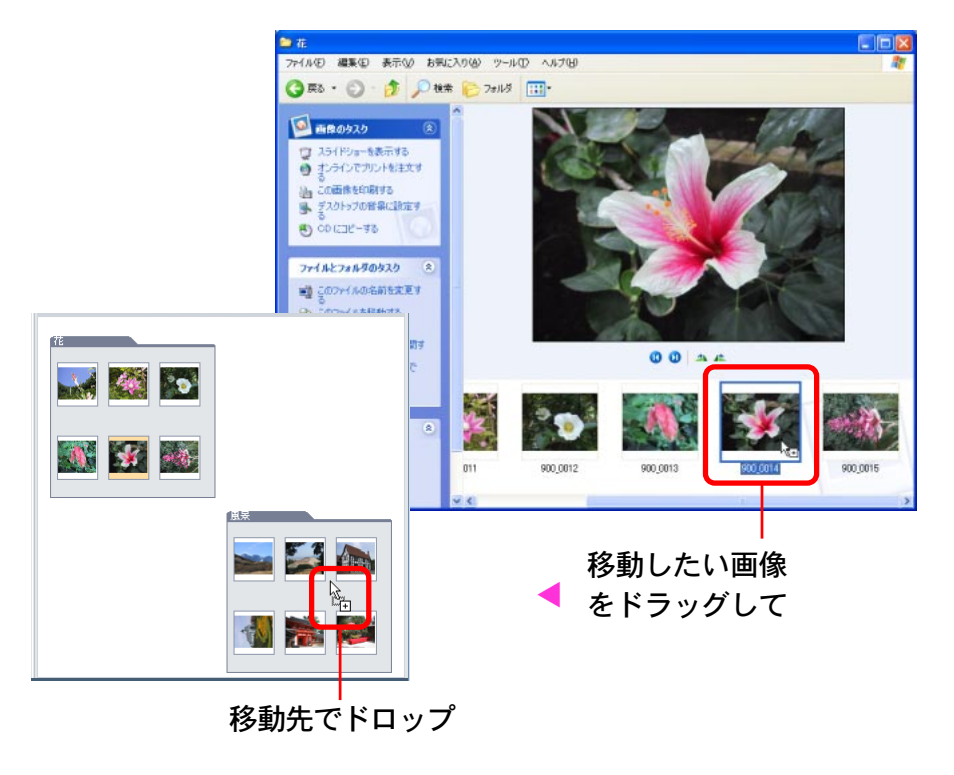

参考

・逆にブラウザエリアの画像をWindowsのウィンドウにドラッ
 グアンドドロップすると画像ファイルのコピーが行えます。

戻る

## 画像を移動、コピーする(4/4)

### その他の方法

43

■複数の画像を移動、コピーする

画像を続けてクリックしていくことで、複数の画像を選択するこ とができます。また、[Shift] キーを押しながら画像をクリック することで、連続して並んでいる画像をまとめて選択することが できます。

複数の画像を選択した状態で、ドラッグ アンド ドロップを行え ば、複数の画像を一度に移動、コピーすることができます。

■フォルダごと移動、コピーする

索引

目次

画像ではなくフォルダを選択した状態(表示モードがズームモー ドの場合は、フォルダの枠内で画像のないところをクリックする と選択できます) でドラッグ アンド ドロップを行えば、フォル ダごと移動、コピーすることができます。

表示モードやフォルダの選択については第3章の「フォルダを 選ぶ-ブラウザエリア」で説明します。 メニューを使ってコピーする

画像を選択して [編集] メニューから [コピー] を選択します。 次にコピー先のフォルダをフォルダエリアで選択して[編集] メ ニューから [貼り付け] を選択することで、画像のコピーができ ます。

#### 参 考 ———

・ブラウザエリアの上部にある すべて選択(すべて選択)をクリックするか、[編集]メニューの [すべて選択] を選択すると、現在ブラウザエリアに表示されている全フォルダ、または全画像を一度に選択することができます。

戻る

## 画像を削除する(1/2)

画像を削除する操作を説明します。

画像を削除する

44

目次

索引

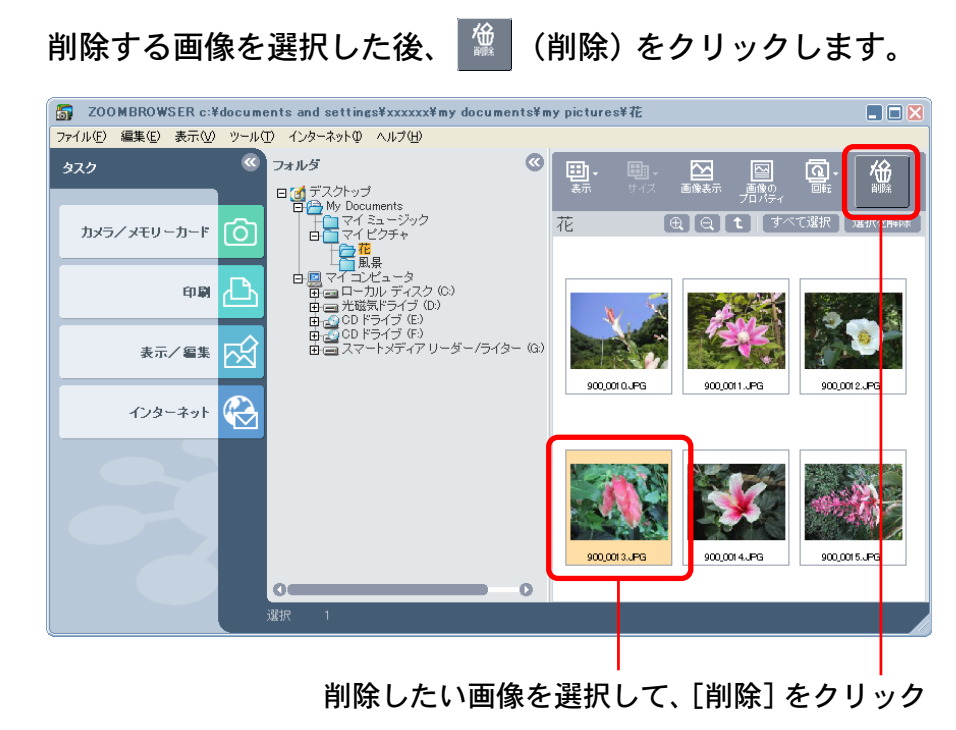

次のような確認のメッセージが表示されたら、[はい] をクリッ クします。

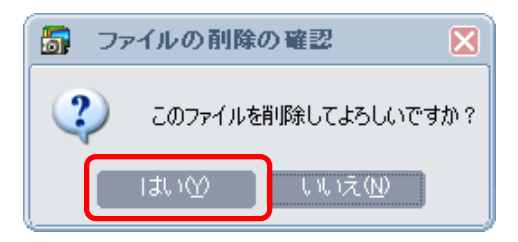

参考

 ・間違って必要な画像を削除してしまった場合には、Windows のデスクトップにある[ごみ箱]アイコンをダブルクリックし てウィンドウを開きます。そして、画像を選択した後、[ごみ 箱のタスク]の[この項目を元に戻す]をクリックしてくださ い。(Windows 2000/Windows Me/Windows 98の場合は、 画像を選択した後、画面左側の[元の場所に戻す]をクリック します)

ZoomBrowser EX に切り替え、[表示] メニューの [フォルダ の更新] を選択すると、画像が元の場所に表示されます。

戻る

## 画像を削除する(2/2)

戻る

進む

### その他の方法

#### ■複数の画像を削除する

画像を続けてクリックしていくことや [Shift] キーを押しなが ら画像をクリックすることで、複数の画像を選択することができ ます。複数の画像を選択した状態で、 (削除)をクリックす れば、複数の画像を一度に削除することができます。

#### メニューを使って削除する

画像を選択して [ファイル] メニューから [削除] を選択するこ とでも、画像の削除ができます。

■ フォルダごと削除する

この操作については、この章の「フォルダを削除する」で説明します。

#### 参考

 ・これらの操作の後、[ごみ箱] アイコンをダブルクリックして ウィンドウを開き、[ごみ箱のタスク]の[ごみ箱を空にする]
 を実行すると、画像が完全に削除されます。

(Windows 2000/Windows Me/Windows 98の場合は、画面 左側の[ごみ箱を空にする]を実行すると、画像が完全に削除 されます)

索引

45

画像を回転する

ここでは、カメラを縦位置にかまえて撮った画像を、正しい向き に回転する操作を説明します。

#### 重要

・ZoomBrowser EX上で画像を回転すると、ディスクに入って いる実際の画像ファイルも回転したものに書き換えられます。

### 画像を回転する

46

目次

索引

回転する画像を選択した後、 🔐 (回転)をクリックします。表示されたメニューで、目的の回転方向をクリックします。

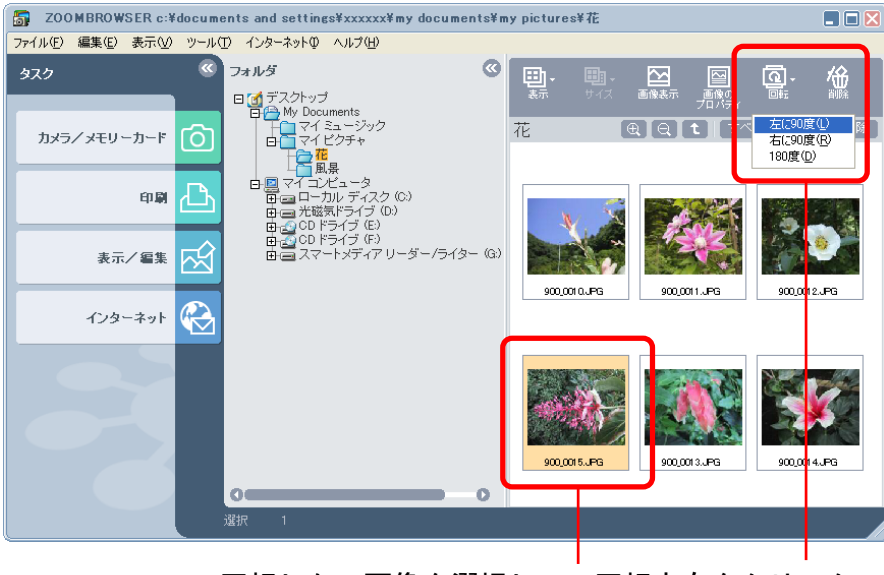

回転したい画像を選択して、回転方向をクリック

#### 参考

- ・[左に90度] は反時計回り、[右に90度] は時計回りとなり ます。
- ・画像の回転には2種類の方法があります。初期状態では、画像
   を回転するときに、オリジナルの画像をそのまま残し、コピーした画像だけを回転します。このとき、コピーした画像のファイル名には「\_r1」、「\_r2」・・が付け加えられます。
- ・回転方法の設定については、付録の「環境設定について(3/3)」 の「[回転] タブ」で説明しています。

### その他の方法

#### ■ 複数の画像を回転する

画像を続けてクリックしていくことや [Shift] キーを押しなが ら画像をクリックすることで、複数の画像を選択することができ ます。複数の画像を選択した状態で、操作を行えば、複数の画像 を一度に回転することができます。

#### メニューを使って回転する

画像を選択した後、[編集] メニューの [画像の回転] にマウス ポインタに合わせ、目的の回転方法を選択することでも、画像の 回転ができます。

ここでは、画像の名前を変更する操作を説明します。

重要

・ZoomBrowser EX上で画像の名前を変更すると、ディスクに 入っている実際の画像ファイルのファイル名も変更されます。

画像名を変更する

名前を変更する画像を選択した後、[ファイル]メニューから[名 前の変更]を選択します。

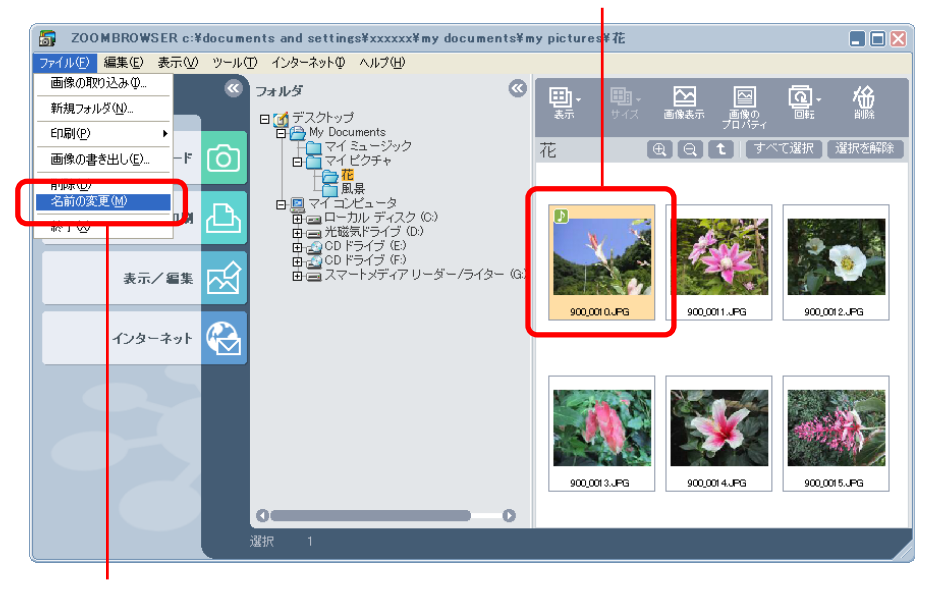

名前を変更したい画像を選択して

### 次のようなウィンドウが表示されます。

| 🐻 画像の名前の変更 |    |      | × |
|------------|----|------|---|
| 画像ファイル名:   |    |      |   |
| 900_0025   |    |      |   |
| サウンドファイル名: |    |      |   |
| 221_ss01_1 |    |      |   |
|            |    |      |   |
|            | ОК | キャンセ | ル |
|            |    |      |   |

新しい名前を入力し、[OK] をクリックすれば名前の変更が実行 されます。画像に付いているサウンドの名前を変更することもで きます。

- 参考
- ・ファイルの種類を示す「拡張子」は自動的に付けられますの で、入力しないようにしてください。(例えば、「xxxx.jpg」と いうファイル名の「.jpg」の部分が拡張子です)

目次

索引

47

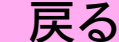

<sup>[</sup>名前の変更] をクリック

目次

索引

## 画像を並べ替える

ここでは、画像を並べ替える操作を説明します。

### 画像を並べ替える

[表示]メニューから[並べ替え]を選択し、表示されたメニュー から並べ替える基準となる項目を選択すると、ブラウザエリアの 画像が並び替わります。

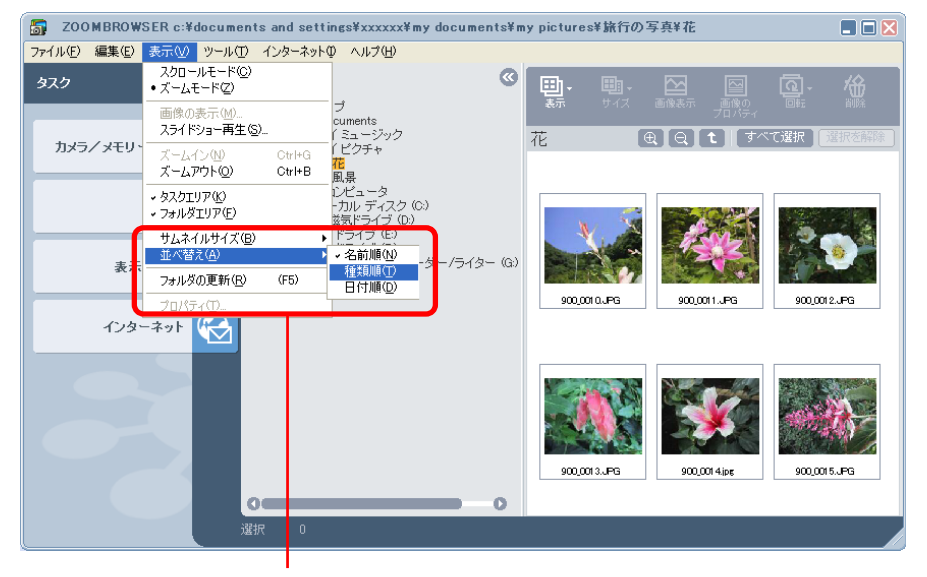

[並べ替え] をクリックして、 メニューから項目を選択 ■名前順

ファイルの名前順に、画像が並び替わります。

■ 種類順

ファイルの種類順に、画像が並び替わります。

■日付順

ファイルの更新日時の古い日付から新しい日付順に、画像が並び 替わります。

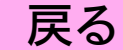

目次

索引

フォルダを更新する

ここでは、フォルダの更新の操作を説明します。

### フォルダの更新の意味

ZoomBrowser EX上で画像の追加や移動、コピー、編集を行っている限り、ZoomBrowser EX内のフォルダや画像ファイルは すべてブラウザエリアに正しく表示されます。

しかし、Windows上で画像ファイルの移動やコピーを行ったり、 あるいは別のソフトウェアで画像ファイルを編集したりすると、 ZoomBrowser EXの持っている情報と、実際の画像ファイルの 情報が、くい違ってしまいます。

このような場合に、「フォルダの現在の状況を調べ、最新の情報 を持った状態に作り直す作業」、これが「フォルダの更新」です。 フォルダを更新する

[表示] メニューから [フォルダの更新] を選択します。これで 全フォルダが更新されます。

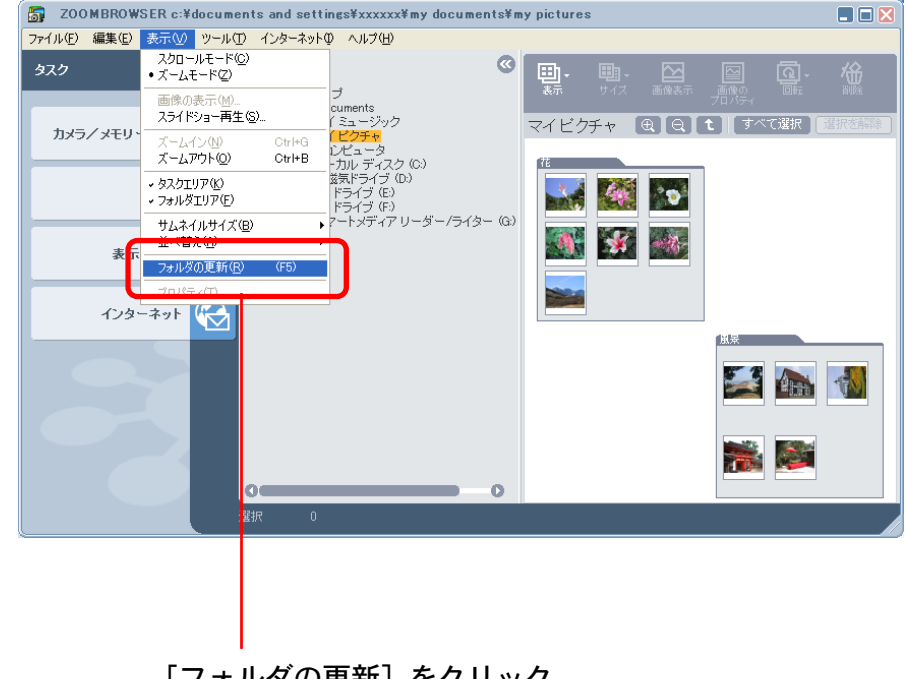

[フォルダの更新] をクリック

戻る

## フォルダを削除する

ここでは、フォルダの削除の操作を説明します。

#### 亜 重

・フォルダを削除すると、その中に入っていた画像やフォルダがす べて削除されます。(ディスクトから画像ファイルやフォルダが 削除されます)十分慎重に操作してください。

### フォルダを削除する

50

目次

索引

削除するフォルダを選択した後、🌋 (削除)をクリックします。

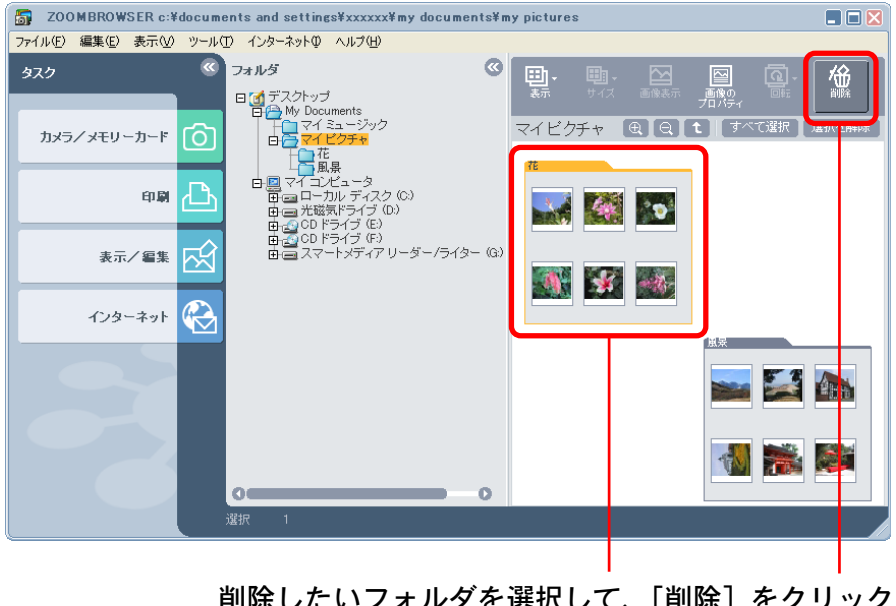

削除したいフォルダを選択して、[削除] をクリック

次のような確認のメッセージが表示されたら、「はい」をクリッ クします。

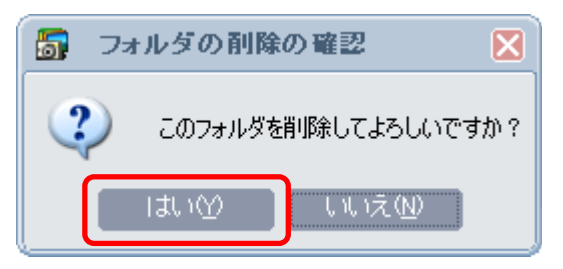

### その他の方法

■メニューを使って削除する

フォルダを選択して [ファイル] メニューから [削除] を選択す ることでも削除ができます。

#### 参 老

 ・これらの操作の後、[ごみ箱] アイコンをダブルクリックして ウィンドウを開き、「ごみ箱のタスク]の「ごみ箱を空にする] を実行すると、フォルダが完全に削除されます。

目次

索引

## フォルダの名前を変える

ここでは、フォルダの名前を変更する操作を説明します。

重要

・ZoomBrowser EX 上で、フォルダの名前を変更すると、ディ スク上のフォルダ名も変更されます。

フォルダ名を変更する

名前を変更するフォルダを選択した後、[ファイル]メニューから[名前の変更]を選択します。

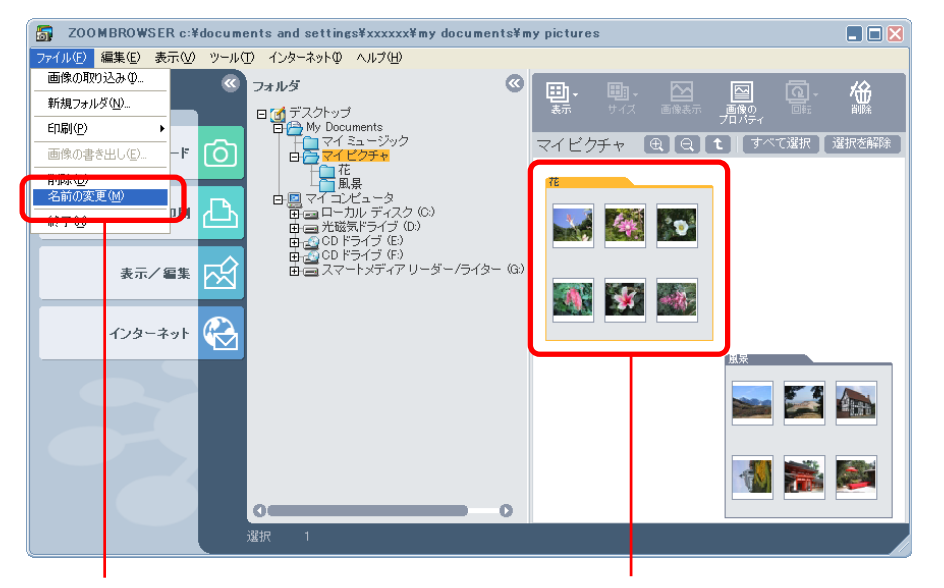

フォルダを選択した後、[名前の変更] をクリック

#### 次のようなウィンドウが表示されます。

| 5         | フォルダ名の変更 |    | ×     |
|-----------|----------|----|-------|
| フォ        | ルダ名:     |    |       |
| <b>72</b> |          |    |       |
|           | 1        | OK | キャンセル |
|           |          |    |       |

新しいフォルダ名を入力し、[OK] をクリックすれば名前の変更 が実行されます。

目次

索引

フォルダのプロパティを見る

## フォルダの場所を調べる

画像が保存されているフォルダは、どのディスクの、どのフォル ダに入っているフォルダなのか調べる方法を説明します。

## 調べたいフォルダを選択した後、<u></u> [1] (画像のプロパティ)をク リックします。

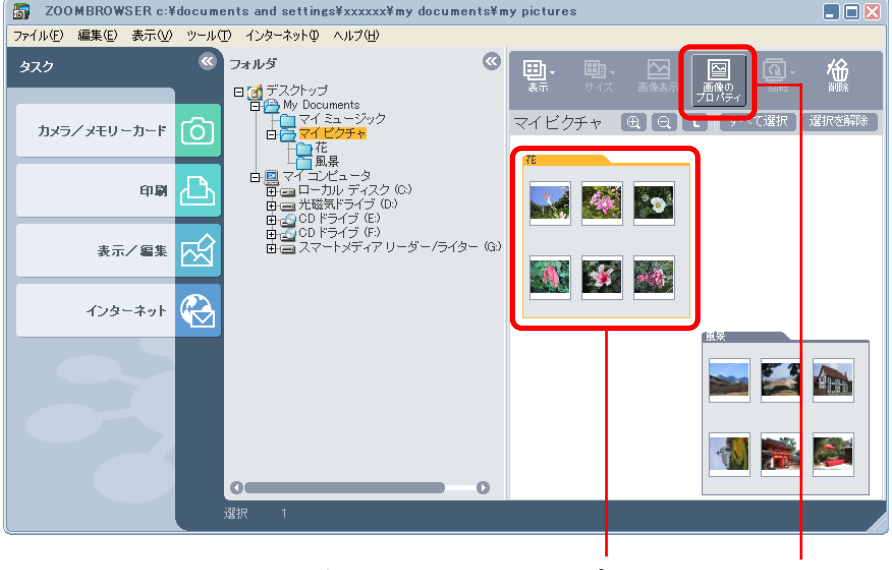

フォルダを選択し、[画像のプロパティ]をクリック

次のようなウィンドウが表示されます。

下記の項目を見れば、保存されているフォルダの場所が確認でき ます。

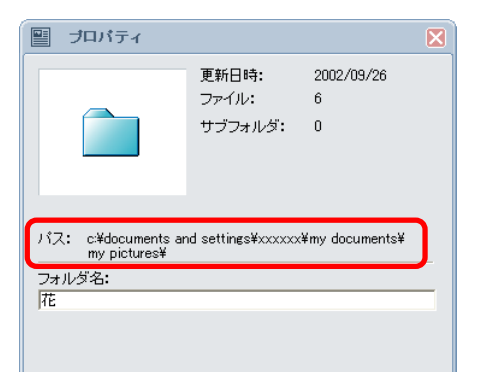

確認が終わったら、区(クローズボックス)をクリックして、 ウィンドウを閉じます。

その他の方法

■メニューを使ってフォルダの場所を調べる

フォルダを選択して [表示] メニューから [プロパティ] を選択 することでもフォルダの場所を調べることができます。

選択した画像のさまざまな情報を見る操作です。

### 属性を見る

53

目次

索引

ブラウザエリアで、画像を選択した後、 🧝 (画像のプロパティ) をクリックすると、画像のプロパティ (属性) ウィンドウが表示 されます。

また、このウィンドウを表示させたまま、ブラウザエリアで画像 を選択すると、プロパティウィンドウの内容が選択した画像の情 報に変わります。

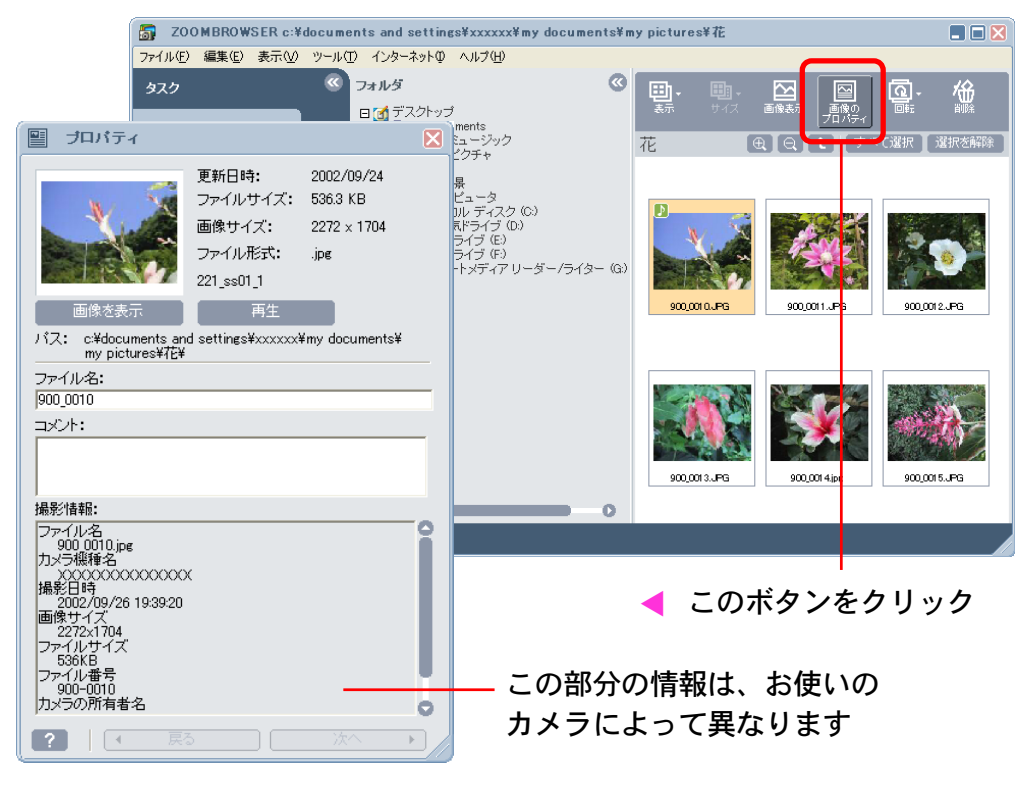

このウィンドウでは、画像の更新日やファイルサイズ、画像サイ ズ、ファイル形式、画像ファイルが保存されている場所、撮影時 の詳しい情報などを確認することができます。また、ファイル名 を変更したり、「コメント」を入力することができます。 属性のウィンドウを閉じるときは、※(クローズボックス)をク リックします。

参考

・画像を続けてクリックしていくことや [Shift] キーを押しながら画像をクリックすることで、複数の画像を選択することができます。そして、 (副) (画像のプロパティ)をクリックすると、複数の画像の属性を連続して見ることができます。この場合には、[戻る] [次へ] で属性表示の対象となる画像を切り替えます。

参考

・カメラで撮影した画像をソフトウェアで加工して保存した場合
 には、撮影に関する情報が失われる場合があります。

### その他の方法

メニューを使って属性を見る

画像を選択して [表示] メニューから [プロパティ] を選択する ことでも画像の属性を見ることができます。

## カメラウィンドウを開く

この章では、ZoomBrowser EX のカメラウィンドウの使い方を 説明していきます。

ここでは、カメラウィンドウの開き方について説明します。

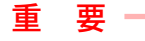

54

目次

索引

・この作業は、カメラがUSBケーブルで接続されていて、通信 可能な状態になっているのを確認してから行ってください。

[カメラ/メモリーカード] ボタンを使う

メインウィンドウの [カメラ/メモリーカード] をクリックし、 表示されたメニューの [画像を表示する/取り込む] をクリック します。メインウィンドウが消え、カメラウィンドウが表示され ます。

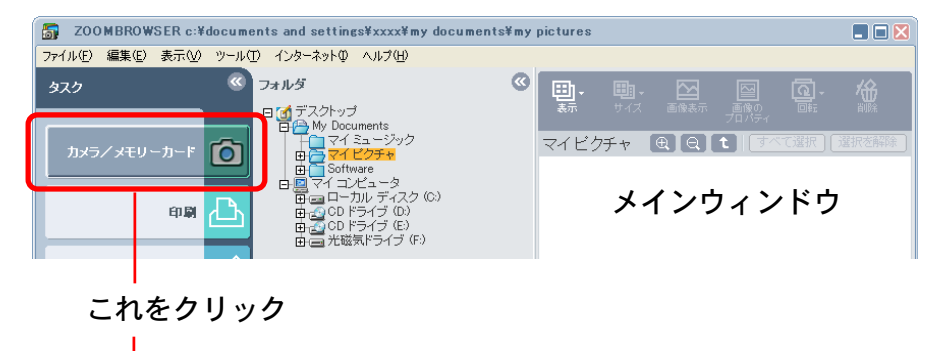

ZOOMBRD WSER c:¥documents and settings¥xxx¥ my documents¥ my pictures
 Tr/lvE 編集 D 表示② ツール① インターネット④ ヘルプ④
 Dxラノメモリーカード
 Tオング・ブー
 D ブラノメモリ
 D ブラノメモリ
 T ブラノメモリ
 D ブラノメビリ
 D ブラノング
 D ブラノング
 D ブラノング
 D ブライング
 D ブライング・フ
 D ブライング・フ
 D ブライング
 D ブライング・フ
 D ブライング・フ
 D ブライング・フ
 D ブライング・フ
 D ブライング・フ
 D ブライング・フ
 D ブライング
 D ブラインビック
 D ブラインビック
 D ブラインビック
 D ブラインビック
 D ブライング
 D ブライング
 D ブラインビック
 D ブラインビック
 D ブラインビック
 D ご アイ・コンビック
 D ブラインビック
 D ご ローブル・ディスク (C)
 D ご の ドライブ (C)
 D ご の ドライブ (C)
 D ご の ドライブ (C)
 D ご の ドライブ (C)
 D ご の ドライブ (C)
 D ご の ドライブ (C)
 D ご の ドライブ (C)
 D ご の ドライブ (C)
 D ご の ドライブ (C)
 D ご の ドライブ (C)
 D ご の ドライブ (C)
 D ご の ドライブ (C)
 D ご の ドライブ (C)
 D ご の ドライブ (C)
 D ご の ドライブ (C)
 D ご の ドライブ (C)
 D ご の ドライブ (C)
 D ご の ドライブ (C)
 D ご の ドライブ (C)
 D ご の ドライブ (C)
 D ご の ドライブ (C)
 D ご の ドライブ (C)
 D ご の ドライブ (C)
 D ご の ドライブ (C)
 D ご の ドライブ (C)
 D ご の ドライブ (C)
 D ご の ドライブ (C)
 D ご の ドライブ (C)
 D ご の ドライブ (C)
 D ご の ドライブ (C)
 D ご の ドライブ (C)
 D ご の ドライブ (C)
 D ご の ドライブ (C)
 D ご の ドライブ (C)
 D ご の ドライブ (C)
 D ご の ドライブ (C)
 D ご の ドライブ (C)
 D ご の ドライブ (C)
 D ご の ドライブ (C)
 D ご の ドライブ (C)
 D ご (C)
 D ご (C)
 D ご (C)
 D ご (C)
 D ご (C)
 D ご (C)
 D ご (C)
 D ご (C)
 D ご (C)
 D ご (C)
 D ご (C)
 D ご (C)
 D ご (C)
 D ご (C)
 D ご (C)
 D ご (C)
 D ご (C)
 D ご (C)
 D ご (C)
 D ご (C)
 D ご (C)
 D ご (C)
 D ご (C)
 D ご (C)
 D ご (C)
 D ご (C)
 D ご (C)
 D ご (C)
 D ご (C)
 D ご (C)
 D ご (C)
 D ご (C)
 D ご (C)
 D ご (C)
 D ご (C)
 D ご (C)
 D ご (C)
 D ご (C)
 D ご (C)
 D ご (C)
 D ご (C)
 D ご (C)
 D ご (C)
 D ご (C)
 D ご (C)
 D ご
 D ご
 D ご
 D ご
 D ご
 D ご
 D ご
 D ご
 D ご
 D ご
 D ご
 D ご
 D ご
 D ご
 D ご
 D ご
 D ご
 D ご
 D ご
 D ご
 D ご
 D ご
 D ご
 D

メモリーカードリーダーをお使いの場合には、ZoomBrowser EXを起動した後、「[カメラ/メモリーカード]ボタンを使う」 の方法でカメラウィンドウを表示します。

### 自動的に開く

カメラとパソコンをUSBケーブルで接続し、カメラを通信可能 な状態にすると、起動するアプリケーションを選択するウィンド ウが表示されます。ここで、ZoomBrowser EXを選択して[OK] をクリックすると、ZoomBrowser EX が起動し、カメラウィン ドウが表示されます。

すでにZoomBrowser EX が起動している状態でも、同じ操作で カメラウィンドウを開くことができます。

#### 重要

Windows XPの場合、パソコンを起動してから最初の接続時には、起動するアプリケーションを選択するウィンドウが表示されません。(2度目からは表示されます)この場合は、デスクトップの「ZoomBrowser EX」アイコンをダブルクリックし、ZoomBrowser EXを起動してから、カメラウィンドウを表示してください。

参考

「カメラが検出されませんでした。」などのメッセージが表示された場合は、付録の「困ったときには」をご覧ください。

戻る

進む:

## 画像を取り込む(1/3)

ここでは、カメラ(メモリーカード)に保存されている画像を、 パソコンのディスクに取り込む操作を説明します。

### 画像を取り込む

取り込みたい画像を選択し、[画像を取り込む]をクリックします。

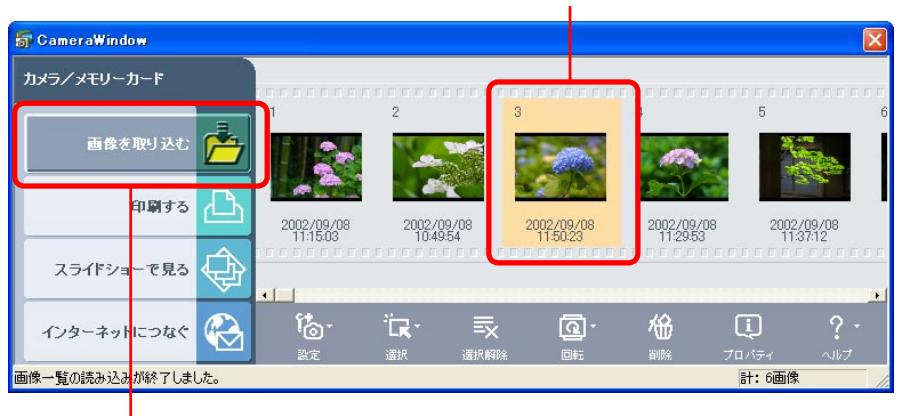

画像を選択して

### これをクリック

目次

索引

55

## 画像の保存先を指定する

取り込んだ画像をパソコン内のどのフォルダに保存するかを指定 します。

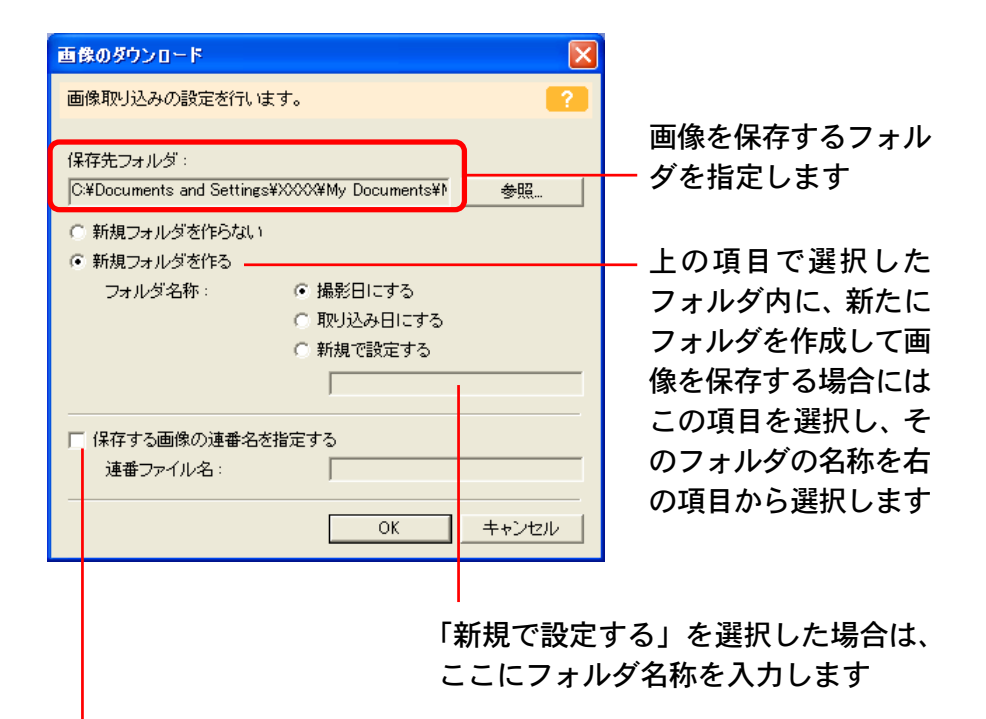

ここにチェックマークが付いていない場合、画像のファイル名は 「XXX-XXXX.JPG」・という形式になります。チェックマークを付け て名称を入力すると、画像のファイル名は「名称+XXXX.JPG」・ という形式になります。(ファイル名の「X」には数字が入ります)

戻る

# 画像を取り込む(2/3)

#### 参考

 初期状態では、「保存先フォルダ」に「マイピクチャ」フォル ダが設定されています。(Windows 2000/Windows Me/Windows 98の場合は、「My Pictures」フォルダが設定されてい ます)

[OK] をクリックすると、取り込みが実行されます。取り込みが 終了すると、カメラウィンドウが消え、メインウィンドウが表示 されます。

### 画像を取り込み後のカメラウィンドウ

取り込み済みのカメラウィンドウの画像には、次のような「取り 込み済み」のマークが表示されます。

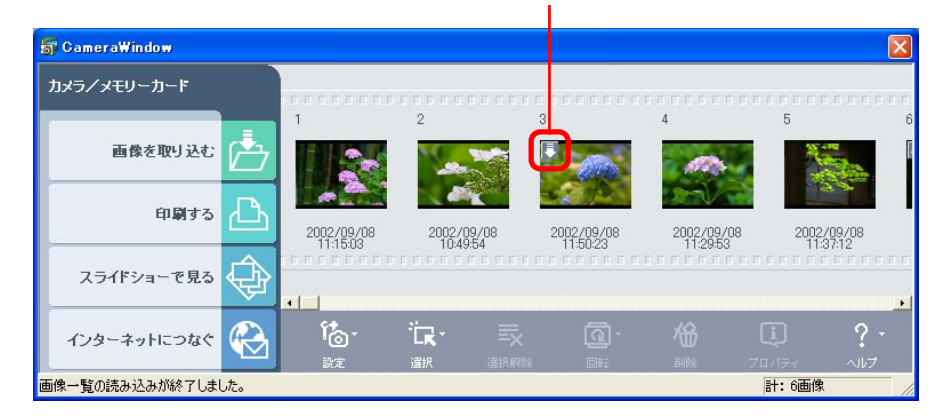

#### 取り込み済みであることを示すマーク

### その他の方法

■ 複数の画像を取り込む

画像を続けてクリックしていくことで、複数の画像を選択するこ とができます。複数の画像を選択した状態で、取り込みの操作を 行えば、複数の画像を一度に取り込むことができます。

■ 取り込む画像を選択して取り込む

ぼ
 (選択)をクリックするとメニューが表示されます。この
 メニューを使って画像を選択することができます。

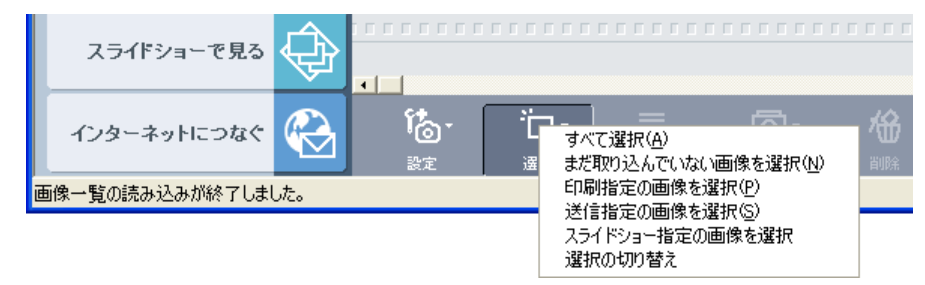

・すべて選択

カメラ内の画像をすべて取り込むときに選択します。

- ・まだ取り込んでいない画像を選択
   まだパソコンに取り込んでいない画像のみを取り込むときに選択します。
- ・印刷指定の画像を選択
- カメラでプリント指定した画像のみを取り込むときに選択します。

戻る

進む:

56

目次

索引

# 画像を取り込む(3/3)

・送信指定の画像を選択

カメラで送信設定した画像のみを取り込むときに選択します。

・スライドショー指定の画像を選択
 カメラでスライドショー指定した画像のみを取り込むときに選択します。

#### ・選択の切り替え

選択されている画像を選択されていない状態に、選択されてい ない画像を選択されている状態にします。

- 参考
- ・スティッチアシストモード(カメラによって搭載していない機種もあります)で撮影した画像は、カメラウィンドウ上で、次のように表示されます。

スティッチアシストモード で撮影した画像を示すマー ク (矢印の線をクリックす ることで、PhotoStitchを 起動することができます)

目次

索引

57

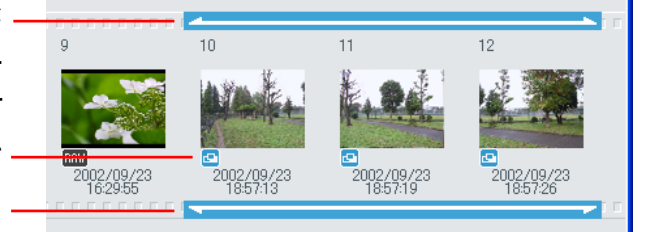

RAWモード(カメラによって搭載していない機種もあります)
 で撮影した画像は、カメラウィンドウ上で、次のように表示されます。

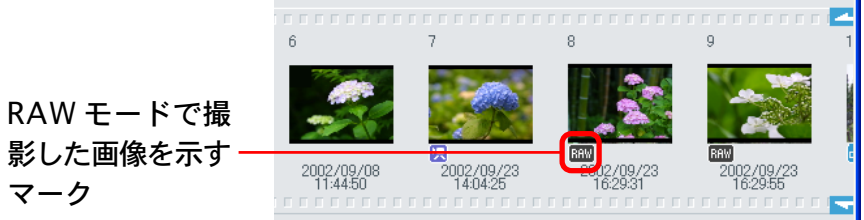

・動画モード(カメラによって搭載していない機種もあります) で撮影したメモリーカードに記録されている画像は、カメラ ウィンドウ上で、次のように表示されます。

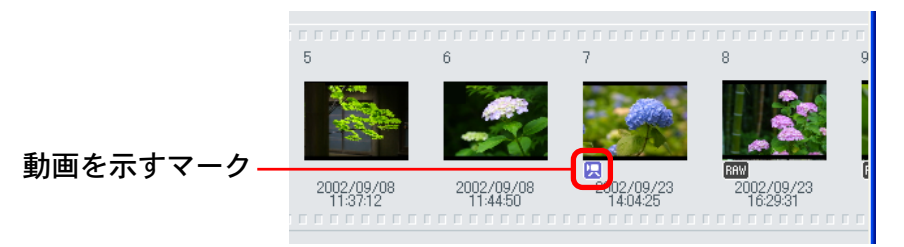

・音声メモ(カメラによって搭載していない機種もあります)が
 付いている画像は、カメラウィンドウ上で、次のように表示さ

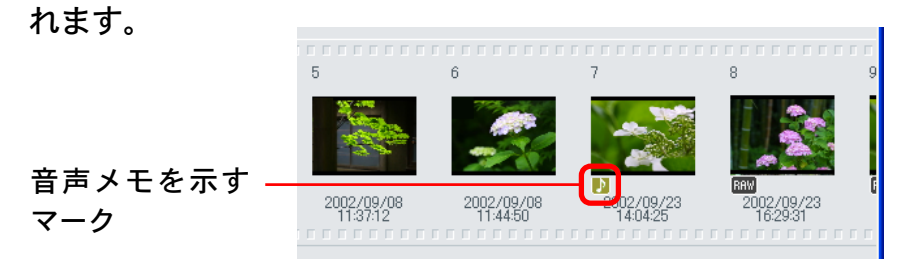

戻る

画像を削除する

ここでは、カメラ (メモリーカード) に保存されている画像を削除する方法を説明します。

#### 重要

・カメラウィンドウで画像を削除すると、メモリーカードに入っている実際の画像が削除されてしまいます。削除すると元に戻すことはできませんので、注意して操作してください。

### カメラの画像を削除する

削除したい画像をクリックで選択し、 (削除)をクリック します。 画像を選択して

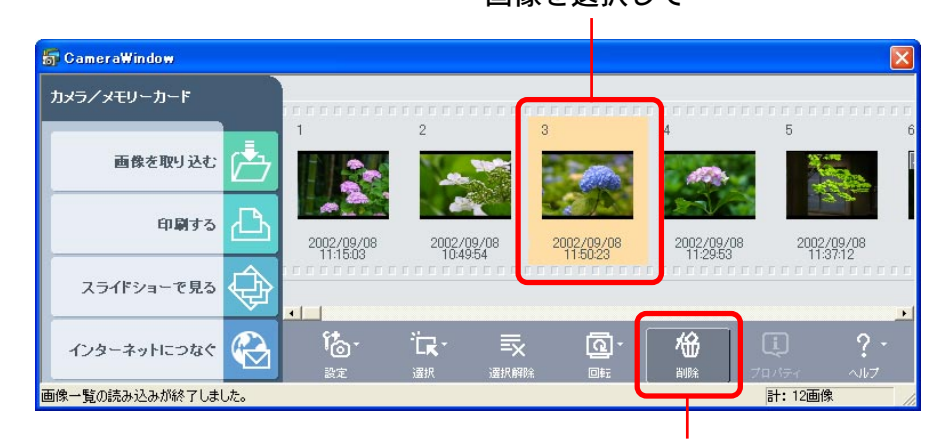

これをクリック

確認のメッセージが表示されたら[はい]をクリックします。こ れで削除が実行されます。

### その他の方法

■ 複数の画像を削除する

画像を続けてクリックしていくことで、複数の画像を選択するこ とができます。複数の画像を選択した状態で、削除の操作を行え ば、複数の画像を一度に削除することができます。

■ 削除する画像を選択する

(選択)をクリックするとメニューが表示されます。この メニューを使って、削除する画像を選択することができます。

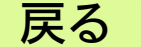

画像を回転する

カメラを縦位置にかまえて撮影した画像を、正しい向きの表示に 直す操作を説明します。

### カメラの画像を回転する

59

目次

索引

回転したい画像をクリックで選択し、 🖳 (回転)をクリックします。表示されたメニューで、目的の回転方向をクリックします。

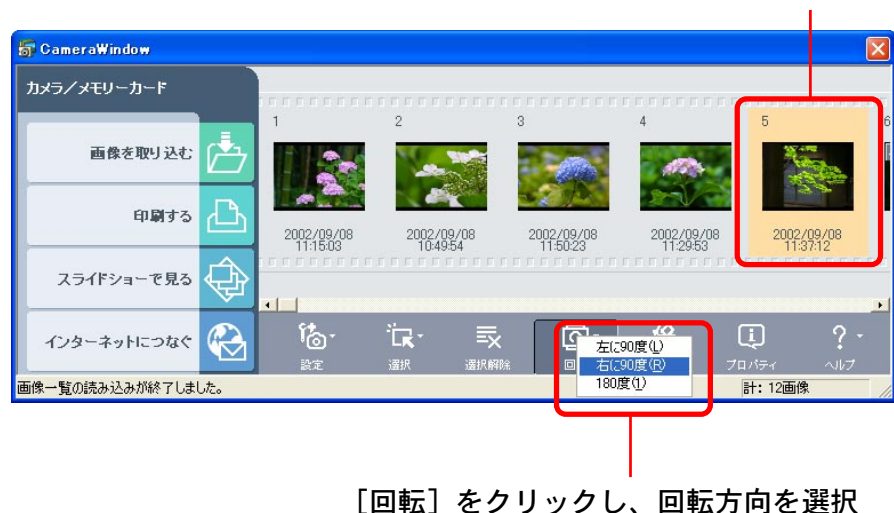

画像を選択して

#### 参考

- ・[左に90 度] は反時計回り、[右に90 度] は時計回りです。
- 「回転」は、カメラウィンドウに表示されている画像が回転するだけで、カメラ内に保存されている画像ファイルそのものは何も変更されません。

ただし、その画像を取り込む操作を行うと、実際に画像が回転 され、正しい向きの画像ファイルとオリジナルの画像がパソコ ンに取り込まれます。

### その他の方法

#### ■ 複数の画像を回転する

画像を続けてクリックしていくことで、複数の画像を選択するこ とができます。複数の画像を選択した状態で、操作を行えば、複 数の画像を一度に回転することができます。

## パソコンの画像を追加する(1/2)

パソコンのディスクに保存されている画像を、カメラ(メモリー カード)に追加する操作を説明します。

#### 重要

- ・この作業は、カメラがUSBケーブルで接続されていて、通信 可能な状態になっているのを確認してから行ってください。
- ・メモリーカードリーダーをお使いの場合には、メモリーカード リーダーにメモリーカードがセットされているのを確認してか ら行ってください。

カメラに画像を追加する

[1] (設定)をクリックし、表示されたメニューで[画像の追加] を選択します。

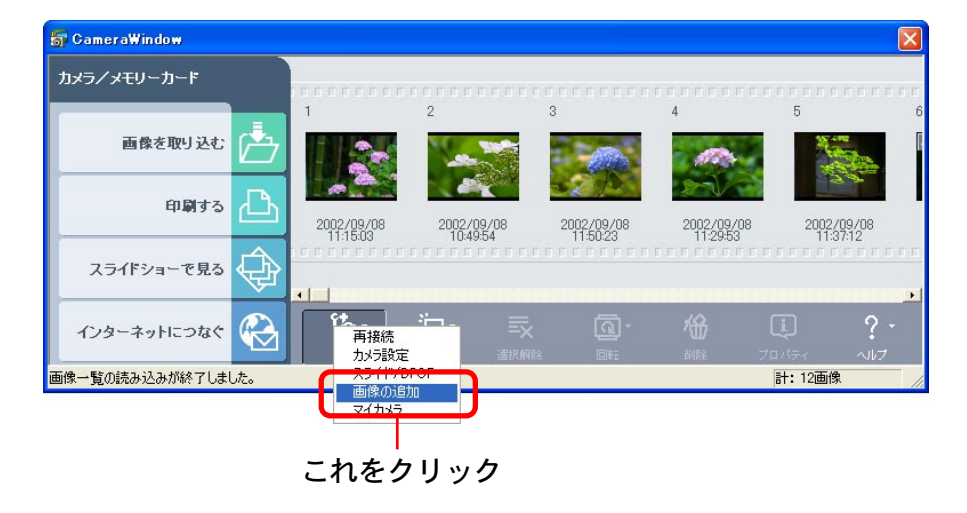

追加する画像ファイルを選択するダイアログが表示されます。 追加したい画像ファイルを選択して[開く]をクリックします。

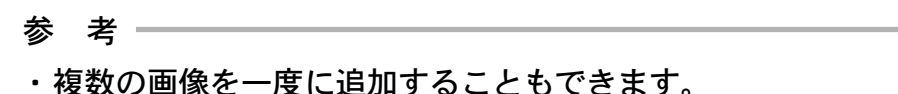

次のようなウィンドウが表示されたら、必要に応じて項目を選択 し、[追加]をクリックします。これで画像が追加されます。

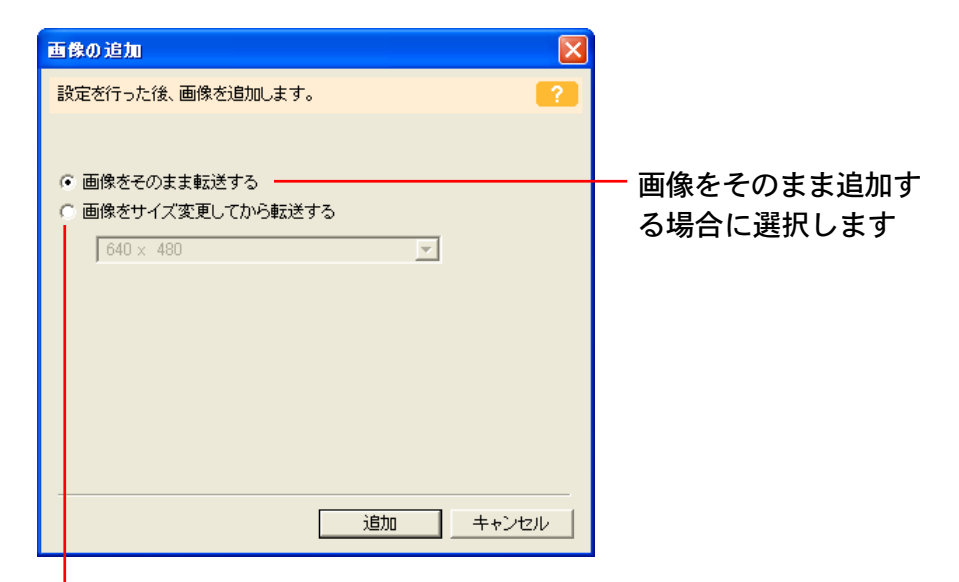

画像のサイズを変更してから追加する場合に選択します。 すぐ下の項目で、変更したい画像サイズを選択します。 (メモリーカードリーダーをお使いの場合には、画像サイズを 数値で入力します。[VGA サイズ] をクリックした場合は、 [640] と [480] の数値が自動で入力されます)

戻る

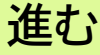

目次

索引

## パソコンの画像を追加する(2/2)

#### 参考・

- ・[画像をそのまま転送する] を選択できるのは、DCF 規格に準 拠したJPEG画像を追加するときだけです。それ以外の画像の 場合は、[画像をサイズ変更してから転送する] を選択してく ださい。
- ・カメラには、JPEG形式のファイルを追加することができます。
- ・RAW 形式、動画ファイル(AVI 形式)は、追加できません。
- ・ファイル形式については、付録の「対応しているファイル形 式」で詳しく説明しています。

目次

索引

カメラの設定を確認、変更する

カメラの設定をパソコン上で確認することができます。

カメラの設定を確認、変更する

(設定)をクリックし、表示されたメニューで [カメラ設] 定]をクリックします。

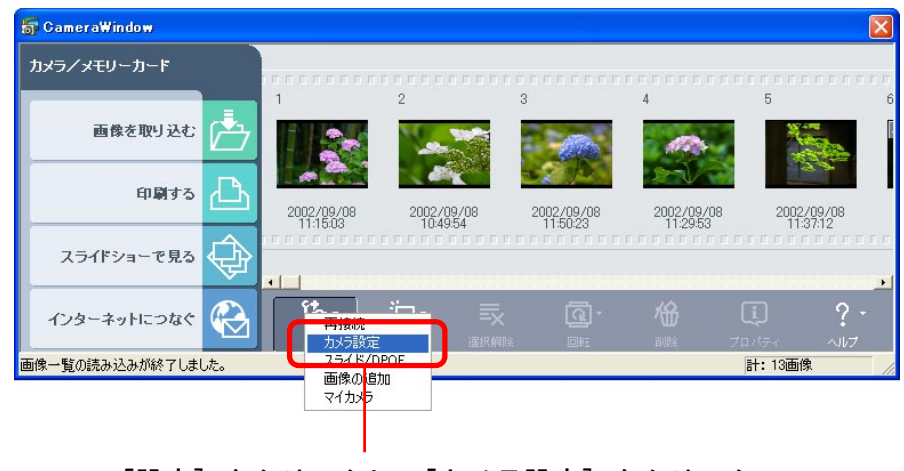

[設定]をクリックし、[カメラ設定]をクリック

これで [カメラ設定] ウィンドウが表示されます。[カメラ設定] ウィンドウでは、右のような設定ができます。

#### カメラの所有者名を入力することができます

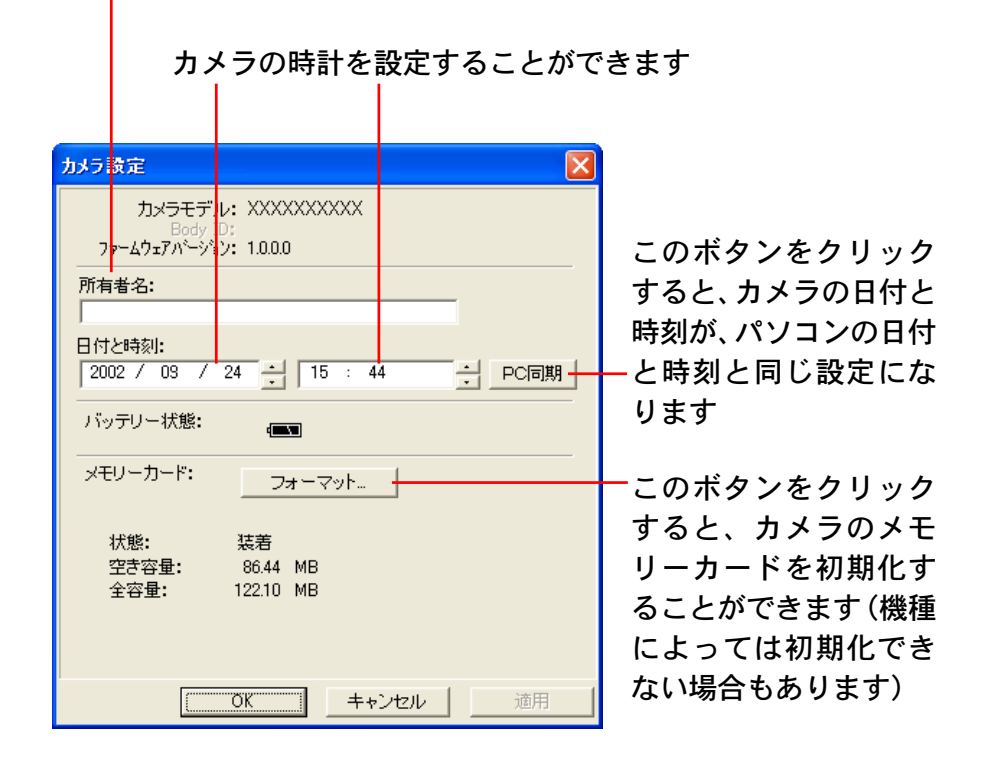

確認、変更が終わったら、[OK]をクリックします。

戻る

## タスクボタンを使った機能(1/2)

タスクボタンを使った機能では、すでに「画像を取り込む」 操作 を紹介しましたが、ここではその他の機能について説明します。

## タスクボタン

63

目次

索引

4種類のタスクボタンの中から、行いたい作業を選択します。

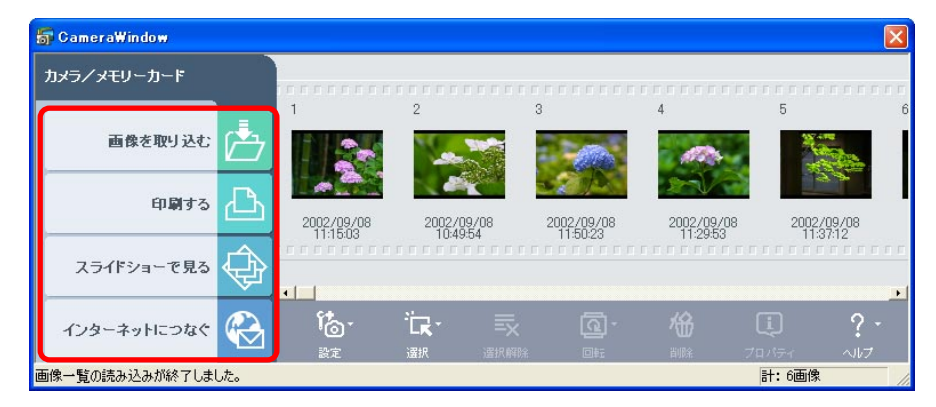

## 画像の取り込み先を指定するウィンドウ

カメラウィンドウで画像を選択した後、タスクボタンを使って作 業を選択すると、次のようなウィンドウが表示されます。この ウィンドウで画像の保存先を指定すると、次の作業に進みます。

| 画像のダウンロード                             |            | ×     |  |  |  |  |
|---------------------------------------|------------|-------|--|--|--|--|
| 画像取り込みの設定を行い                          | はす。        | ?     |  |  |  |  |
| 但去失 <u>,</u> ,""                      |            |       |  |  |  |  |
| 1乗1子たノオルタ:<br>C:¥Documents and Settin | 参昭         |       |  |  |  |  |
| ○ 新想つ★ルダ友作らなし                         | 1          |       |  |  |  |  |
| <ul> <li>新規フォルダを作る</li> </ul>         |            |       |  |  |  |  |
| フォルダ名称:                               | ◎ 撮影日にする   |       |  |  |  |  |
|                                       | ○ 取り込み日にする |       |  |  |  |  |
| ○ 新規で設定する                             |            |       |  |  |  |  |
|                                       | ļ          |       |  |  |  |  |
| □ 保存する画像の連番名                          | を指定する      |       |  |  |  |  |
| 連番ファイル名:                              |            |       |  |  |  |  |
| · · · · · · · · · · · · · · · · · · · |            |       |  |  |  |  |
|                                       | OK         | キャンセル |  |  |  |  |

保存先の指定については、この章の「画像を取り込む(1/3)」で 詳しく説明しています。

#### 重要-

・カメラウィンドウでタスクボタンを選択して作業を行うたび に、選択した画像はパソコンに取り込まれます。

戻る

## タスクボタンを使った機能(2/2)

#### 選択できる機能

画像の保存先を指定した後の操作は、以下で説明している操作と 同じです。

■「画像を取り込む」

この操作については、この章の「画像を取り込む」で説明して います。

■「印刷する」

64

目次

索引

- ・レイアウトして印刷する
- ・インデックスを印刷する
   この操作については、第6章の「画像をプリントする」で説明します。
- 「スライドショーを見る」

この操作については、第6章の「スライドショーで再生する」 で説明します。

- 「インターネットにつなぐ」
- ・電子メールで画像を送信する
   この操作については、第6章の「画像を電子メールで送る」で
   説明します。
- ・画像をサーバーにアップロードする
   この操作については、第7章の「画像をアップロードする」で
   説明します。

戻る

索引

目次

## カメラウィンドウのその他の機能

これまで説明しなかったカメラウィンドウの機能をまとめて説明 します。

|                                                                         | 📅 CameraWindow                                                          |                        |                              |                        |                             |                               |                             |
|-------------------------------------------------------------------------|-------------------------------------------------------------------------|------------------------|------------------------------|------------------------|-----------------------------|-------------------------------|-----------------------------|
|                                                                         | -<br>カメラ/メモリーカード                                                        |                        |                              |                        |                             |                               |                             |
|                                                                         | 画像を取り込む                                                                 | 1                      | 2                            | 3                      | 4                           | 5 6                           |                             |
|                                                                         | গ্রমার 🗋                                                                | 2002/09/08<br>11:15:03 | 2002/09/08<br>10:49:54       | 2002/09/08<br>11:50:23 | 2002/09/08<br>11:29:53      | 2002/09/08<br>11:37:12        |                             |
|                                                                         | スライドショーで見る                                                              | •                      |                              |                        |                             |                               |                             |
|                                                                         | インターネットにつなぐ 🚱                                                           | <mark>た。</mark>        | िं <b>द्व - </b> ■<br>選択 選択解 |                        | <b>始</b><br><sup>削除</sup> フ |                               | — クリックすると、撮影時の<br>情報を確認できます |
|                                                                         | 画像一覧の読み込みが終了しました。                                                       |                        |                              | a da baran da ta sa    |                             | 計:13画像                        |                             |
| クリックすると、画像の選択を解除します                                                     |                                                                         |                        |                              |                        |                             |                               |                             |
| [設定] メニューから [再接続]                                                       | を選択すると、カメラとハ                                                            | ツ                      | [設定] メニュー                    | から [マイカン               | メラ] を選択す                    | すると、カメラの起                     | 動画                          |
| コンの接続が途絶えた後、再び                                                          | が接続することができます*                                                           |                        | 面やシャッター                      | 音などをカメラ<br>闘作についてい     | ラに登録する#<br>+                | <b>ためのウィンドウが</b><br>トメラにマイカメラ | 表示                          |
| [設定] メニューから [スライ<br>メラを使ったスライドショーや<br>うことができます(この操作に<br>のスライドショーの設定」、「フ | ド /DPOF]を選択すると、<br>や、DPOF (プリント指定) を<br>こついては付録の「カメラ上<br>パリント指定」で説明します) | カ<br>行<br>で            | テンツを登録す                      | る」で説明しま                | ます) *                       | J. J.C. ( 1 J. / J            |                             |

「\*」の付いたボタンは機種によってはお使いになれません

戻る

## 画像を電子メールで送る(1/2)

この章では、ZoomBrowser EX で保管している画像を、さまざ まな場面で活用する方法を説明していきます。 まず、画像を電子メールで送る方法を説明します。

重要

66

目次

索引

・画像を電子メールで送るには、お使いのメールソフトがMAPI クライアントに設定されている必要があります。設定方法につ いてはメールソフトの説明書などをご覧ください。

画像を電子メールで送信する

- 1 メインウィンドウの[インターネット]をクリックします。
- 2 表示されたメニューの [電子メールで画像を送信する] をクリックします。
- 3 ブラウザエリアで送信したい画像を選択し、[次へ] を クリックします。

複数の画像を選択したり、フォルダを選択してフォルダ内の全画 像を指定したりすることもできます。

画像サイズと画質を設定する画面に変わります。

4 画像サイズと画質を設定します。

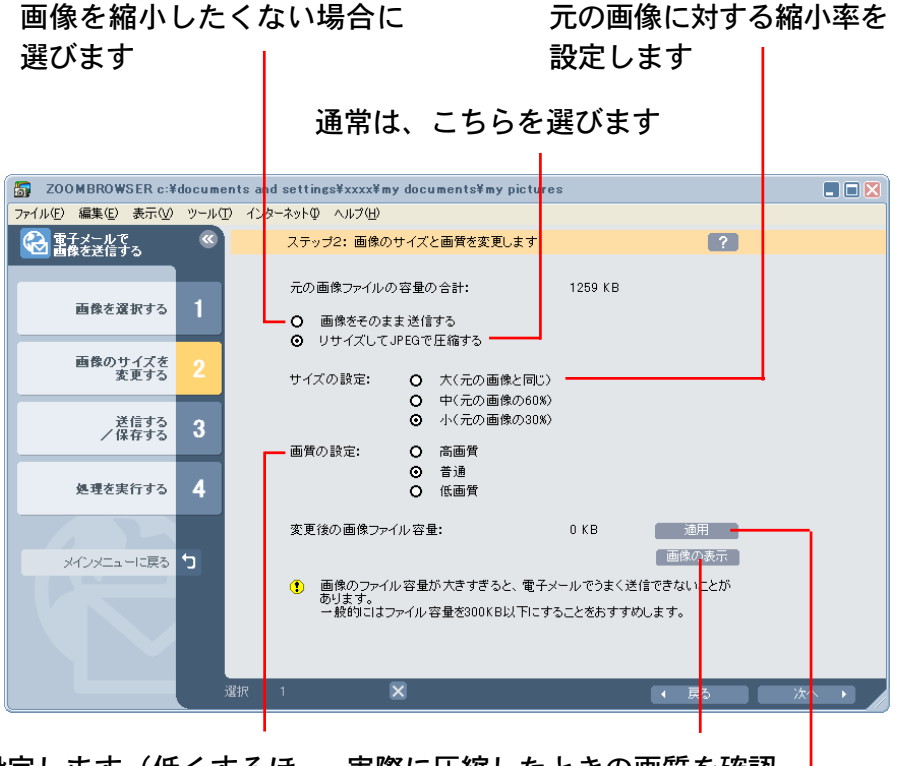

画質を設定します(低くするほど画像は荒れますが、ファイル サイズは小さくなります) 実際に圧縮したときの画質を確認 するときにクリックします(プレ ビュー画像が表示されます)

実際に圧縮したときのファイルサイズを確認する ときに使います(ファイルサイズは「変更後の画 像ファイル容量」に表示されます)

戻る

目次

索引

## 画像を電子メールで送る(2/2)

- 5 [次へ]をクリックします。
- 7 電子メールを送信するか、画像を保存するかを選択します。

すぐに電子メールソフトウェアを起動して、 メールを送信するときに選びます

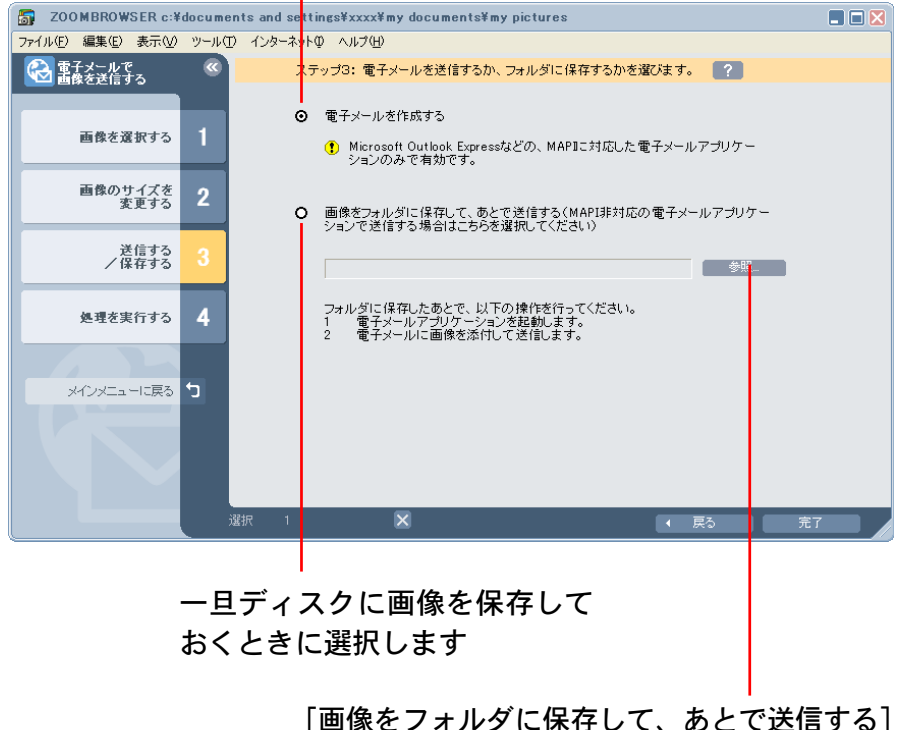

[画像をフォルタに保存して、めとで达信する] を選択した場合は、[参照]をクリックして保存 先を指定します

- 7 [完了]をクリックします。
  - ・[電子メールを作成する]を選択した場合:

電子メールソフトウェアが起動し、選択した画像が指定された メールの送信画面に、添付ファイルとして表示されます。宛先 やメール本文を入力してメールを送信してください。

| 🔹 メッセージの作成 📃 🗖 🗙 |                  |               |          |       |               |   |  |  |  |
|------------------|------------------|---------------|----------|-------|---------------|---|--|--|--|
| ファイル(E)          | 編集(E)            | 表示₩           | 挿入仰      | 書式(0) | ツール① <b>"</b> |   |  |  |  |
| □▲<br>送信         | <b>メ</b><br>切り取り |               | 1<br>28- | 間期の付  | け             | » |  |  |  |
| [2] 宛先: │        |                  |               |          |       |               |   |  |  |  |
| <b>⊡2</b> CC : [ |                  |               |          |       |               |   |  |  |  |
| 件名:              |                  |               |          |       |               |   |  |  |  |
| 添付:              | ☞ 100_655        | i35.jpg (65.2 | 2 KB)    |       |               |   |  |  |  |

・[画像をフォルダに保存して、あとで送信する]を選択した場合: 指定した保存先に画像が保存されます。

電子メールで画像を送信するときは、電子メールソフトウェアを 起動し、保存した画像を添付ファイルとして指定してください。

参考一

- ・[インターネット] メニューの [電子メールの作成] を選択す ることでも、画像を電子メールで送ることができます。
- ・一部、自動起動できない電子メールソフトウェア(MAPI未対応のもの)もあります。この場合は、画像を一旦ディスクに保存し、電子メールソフトウェアを起動してから、送信メールに添付してください。

## 画像を取り込む

カメラ (メモリーカード) に保存されている画像を、パソコンの ディスクに取り込む操作を説明します。

ここでは、メインウィンドウが表示されているときの操作を説明 します。すでにカメラウィンドウが表示されている場合の操作 は、第5章の「画像を取り込む」で説明しています。

#### 重要

68

目次

索引

- ・この作業は、カメラがUSBケーブルで接続されていて、通信 可能な状態になっているのを確認してから行ってください。
- ・メモリーカードリーダーをお使いの場合には、メモリーカード リーダーにメモリーカードがセットされているのを確認してか ら行ってください。

### カメラに画像を追加する

- 1 メインウィンドウの [カメラ/メモリーカード] をク リックします。
- 2 表示されたメニューの[画像を表示する/取り込む]を クリックします。

メインウィンドウが閉じられ、カメラウィンドウが開きます。

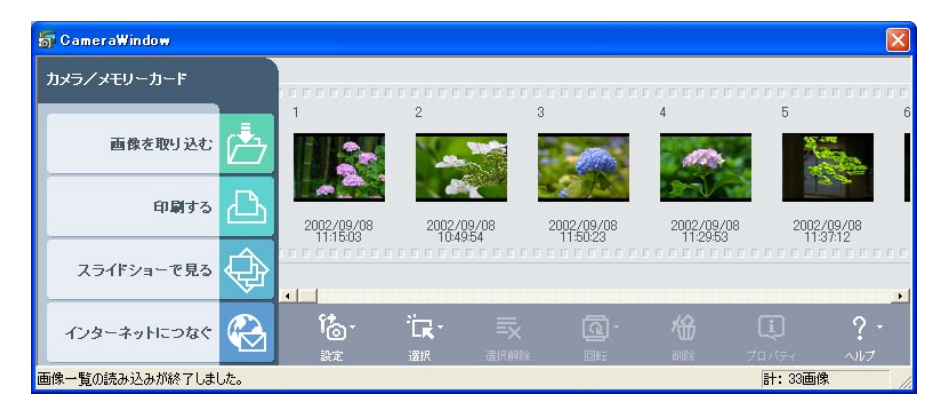

ここ以降の操作は、第5章の「画像を取り込む」の操作と同じです。

参考-

・[ファイル] メニューの [画像の取り込み] を選択することで も、画像を取り込むことができます。

戻る

パソコンのディスクに保存されている画像を、カメラ(メモリー カード)に追加する操作を説明します。

#### 重要

- ・この作業は、カメラがUSBケーブルで接続されていて、通信 可能な状態になっているのを確認してから行ってください。
- ・メモリーカードリーダーをお使いの場合には、メモリーカード リーダーにメモリーカードがセットされているのを確認してか ら行ってください。

カメラに画像を追加する

69

目次

- 1 メインウィンドウの [カメラ/メモリーカード] をク リックします。
- 2 表示されたメニューの[画像を追加する]をクリックします。
- 3 ブラウザエリアで追加したい画像を選択し、[完了]を クリックします。 複数の画像を選択したり、フォルダを選択してフォルダ内の全画

像を指定したりすることもできます。

索引

**4** 必要に応じて画像サイズを変更し、[追加] をクリックします。

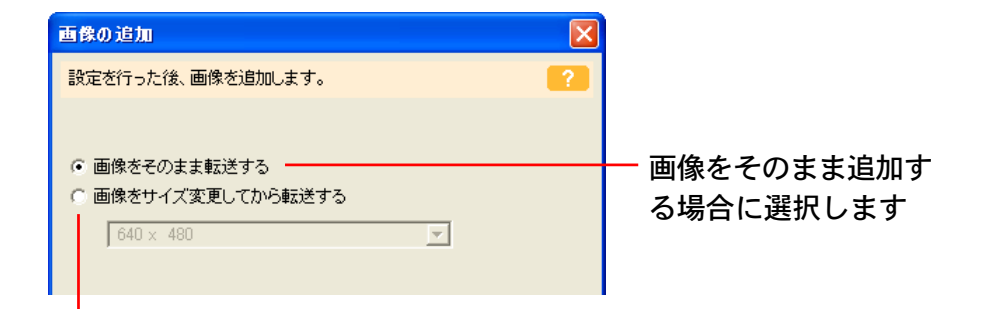

画像のサイズを変更してから追加する場合に選択します。 すぐ下の項目で、変更したい画像サイズを選択します。 (メモリーカードリーダーをお使いの場合には、画像サイズ を数値で入力します。[VGA サイズ] をクリックした場合 は、[640] と [480] の数値が自動で入力されます)

カメラウィンドウが開き、指定した画像がカメラ(メモリーカー ド)に追加されます。

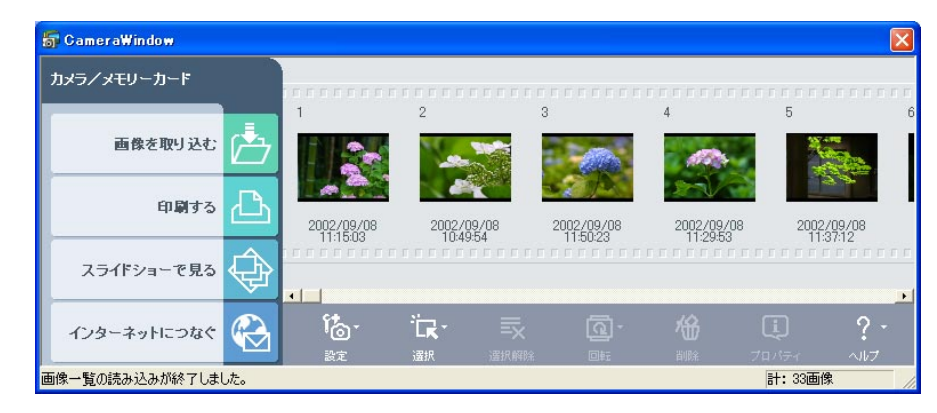

#### 参考

・複数の画像を選択した場合、変更した画像サイズは、選択した すべての画像に反映されます。

戻る

## 画像を追加する(2/2)

#### 参考

- ・[画像をそのまま転送する]を選択できるのは、DCF規格に準 拠したJPEG画像を追加するときだけです。それ以外の画像の 場合は、[画像をサイズ変更してから転送する]を選択してく ださい。
- ・カメラには、JPEG形式のファイルを追加することができます。
- ・RAW 形式、動画ファイル(AVI 形式)は、追加できません。
- ・ファイル形式については、付録の「対応しているファイル形 式」で詳しく説明しています。

索引

# 画像を書き出す(1/2)

ZoomBrowser EXで保管している画像を、大きさや解像度、ファ イル形式などを変えて、別の画像ファイルとして書き出す方法を 説明します。

## 画像を書き出す

71

目次

索引

- 7 ブラウザエリアで書き出す画像を選択します。 複数の画像を選択したり、フォルダを選択してフォルダ内の全画 像を指定したりすることもできます。
- 2 [ファイル] メニューから [画像の書き出し] を選択します。

「出力ファイル名と形式の設定」ウィンドウが表示されます。

ファイル名およびファイル形式を指定します。

このボタンをクリックして表示される保存の ダイアログで、ファイルの保存場所、ファイル 名などを指定することができます

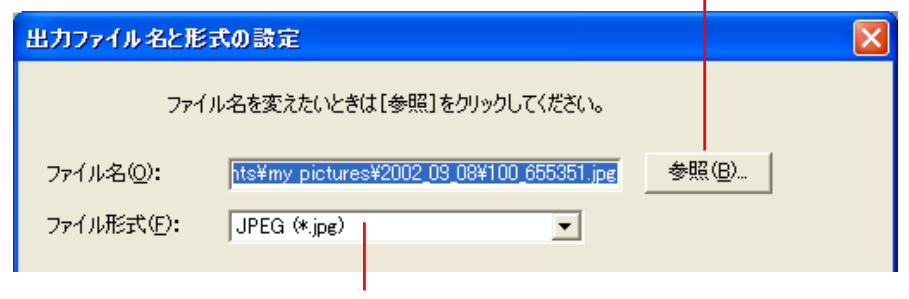

画像ファイルのファイル形式を選択します

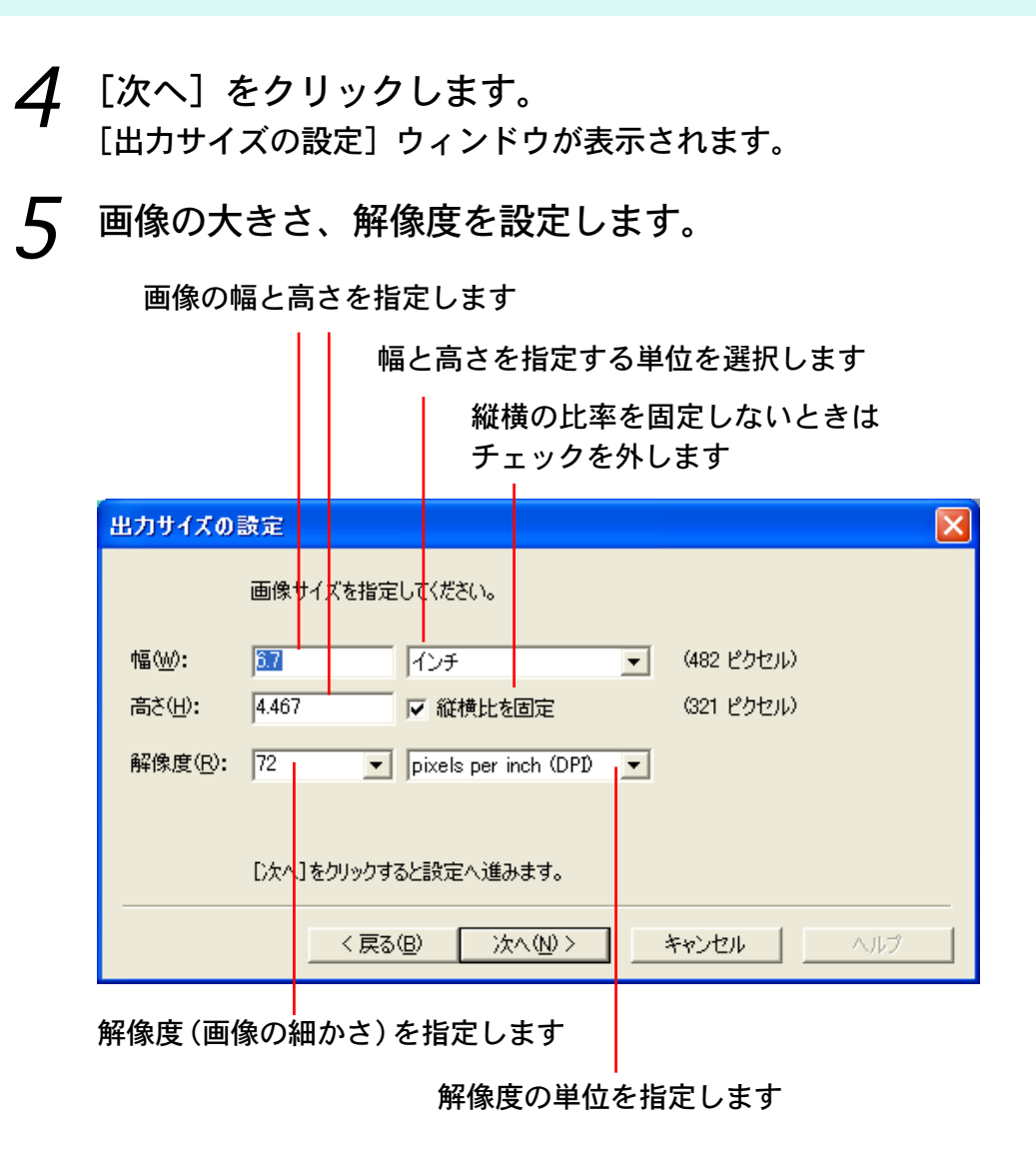

# 画像を書き出す(2 / 2)

[次へ]をクリックします。 ファイル形式別の設定ウィンドウが表示されます。

色数や画質を設定します。

画質を設定します

目次

72

選択したファイル形式によっ ては、この項目が異なってい たり、表示されない場合があ ります

索引

書き出すファイル形式として 「Windowsの背景」を選択した 場合は、ここに[次へ]が表示 されます 画面の指示にしたがって設定を 行ってください 8 [完了] をクリックします。 これで画像が書き出されます。

参考-

・書き出すことのできるファイル形式は、JPEG形式、TIFF形式、
 Windows ビットマップ形式(Windowsの背景を含む)の3種類です。

ファイル形式については、付録の「対応しているファイル形 式」で詳しく説明しています。

戻る
### スライドショーで再生する(1/2)

選択した複数の画像を、画面いっぱいに連続して表示する「スラ イドショー」の使い方を説明します。

スライドショーを設定し、実行する

- **7** メインウィンドウの [表示/編集] をクリックします。
- 2 表示されたメニューの[スライドショーで表示する]を クリックします。
- 3 ブラウザエリアで表示したい画像を選択し、[次へ] を クリックします。 複数の画像を選択したり、フォルダを選択してフォルダ内の全画 像を指定したりすることもできます。

画像を画面に表示する際の拡大/縮小の方法を選択します

ファイル名やタイトルなどの画像情報 や操作ボタン(次のページで説明しま す)の表示方法を選択します

画像が表示された後、自動で進行しないようにする場合は 「マウスの左ボタンクリック」を選択します 自動的に次の画像が表示されるようにする場合は「X秒ごと」 を選択し、待機する秒数をスライダーで指定します **4** スライドショーの表示方法を設定し、[完了] をクリックします。

ー通りのスライドショーが 終了した後、スライド ショーを終了する(上)か、 再度はじめから開始する (下)かを選択します 画像の切り替え時に使用する効果を選 択します(効果をクリックすると、そ の効果が画面で確認できます) なお、「?」は「ランダムに効果を利用 する」という効果です

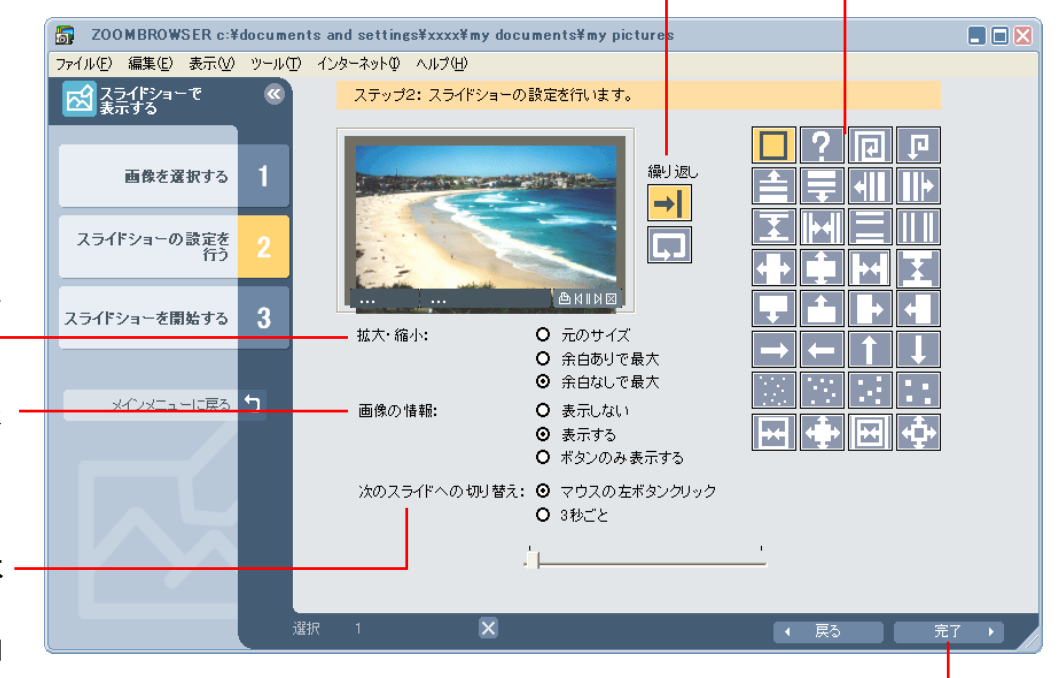

設定が完了したら [完了] をクリックします

進む

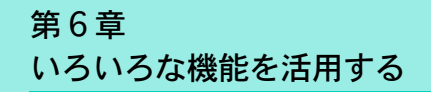

## スライドショーで再生する(2/2)

スライドショーがはじまります。

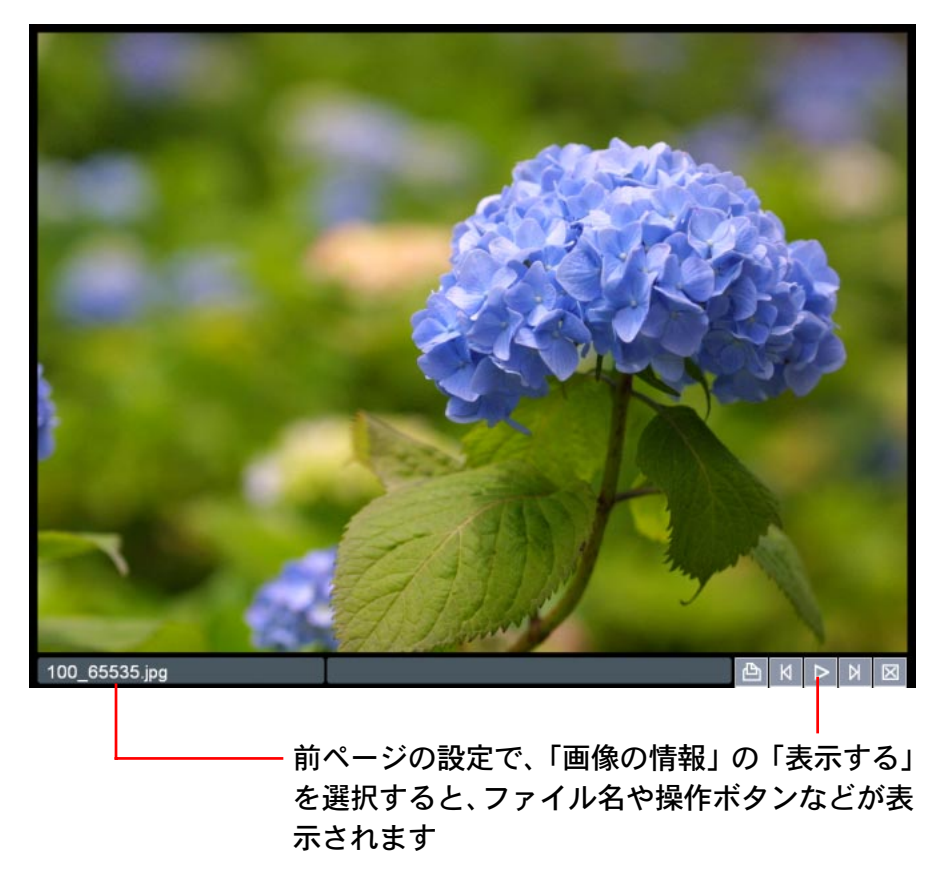

参考

目次

索引

74

・[表示] メニューの [スライドショー再生] を選択することで も、スライドショーを実行することができます。 スライドショーの実行中には、画面右下の操作ボタンを使って次 のような操作をすることができます。

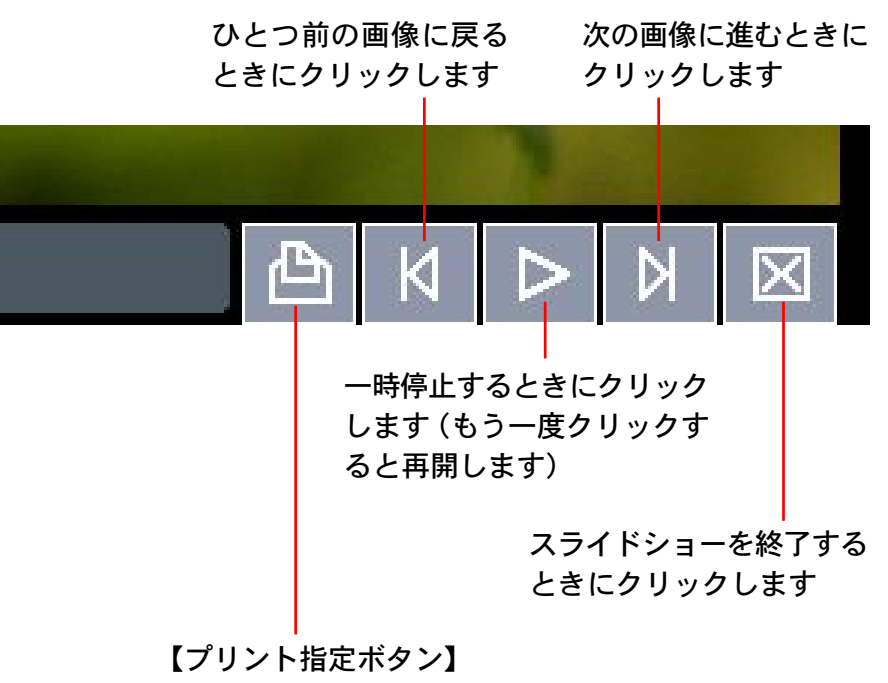

スライドショーの実行中、気に入った画像があったら このボタンをクリックします(ボタンがオレンジ色に 変わります)

スライドショーが終了すると、PhotoRecord(プリン トソフトウェア)が自動的に起動し、選択した画像を プリントする画面が表示されます

戻る

## 画像にサウンドを付ける

画像にサウンドを付けておき、必要に応じてそのサウンドを再生 することができます。

#### 参考

・画像に付けるサウンドファイルは、次のいずれかのファイル形式になっている必要があります。
 WAVE形式(拡張子は「.wav」)のファイル
 MIDI形式(拡張子は「.mid」「.midi」)のファイル

### 画像にサウンドを付ける

ブラウザエリアで画像を選択した後、[編集] メニューから [サ ウンドの追加・削除] を選択します。 次のようなウィンドウが表示されます。

| 5                  | サウンド |     |    |       | × |
|--------------------|------|-----|----|-------|---|
| 現在選択されているサウンドファイル: |      |     |    |       |   |
|                    |      |     |    | 再生    |   |
|                    | 追加   | 肖耶余 |    |       |   |
|                    |      |     | ОК | キャンセル |   |
|                    |      |     | L  |       |   |

[追加] をクリックすると、ファイルを選択するダイアログが表示されますので、画像に付けるサウンドファイルを選択し、[開く] をクリックします。続いて、[OK] をクリックすると、画像にサウンドが付けられます。

#### サウンドの付いた画像には、次のようなマークが表示されます。

#### サウンドが付いていることを示すマーク

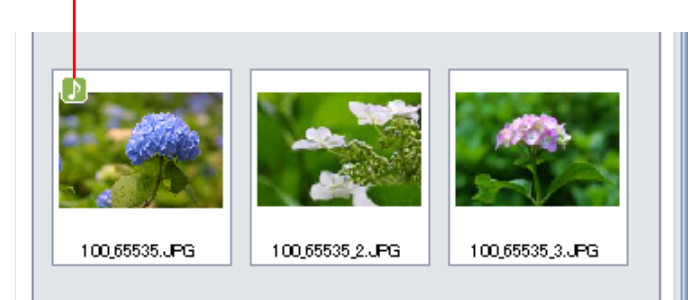

#### 参 考

- ・サウンドを外したい場合は、その画像を選択した後、[編集]メ ニューから [サウンドの追加・削除] を選択し、[削除] をク リックします。
- ・画像にサウンドファイルを付けると、指定したサウンドファイ
   ルが、その画像ファイルと同じフォルダにコピーされます。

#### 画像のサウンドを再生する

サウンドの付いた画像を選択した後、[編集] メニューから [サ ウンドの再生] を選択します。次のようなウィンドウが表示さ れ、再生が実行されます。

戻る

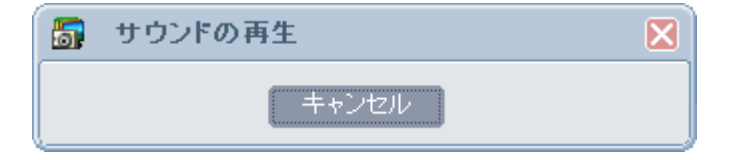

目次

索引

## カメラにマイカメラコンテンツを登録する(1/7)

パソコンの中に保存されている「マイカメラコンテンツ」をカメ ラに登録したり、カメラに登録されている「マイカメラコンテン ツ」をパソコンに保存する方法を説明します。(マイカメラ機能 に対応した機種のみ)

### マイカメラコンテンツって?

カメラの起動画面や起動音、シャッター音、操作音、セルフタイ マー音のことを「マイカメラコンテンツ」と呼びます。 カメラ側のマイカメラコンテンツには、好きな画像や音をパソコ ン側から登録することができます。

### マイカメラコンテンツを表示する

76

目次

索引

ZoomBrowser EX には、あらかじめいくつかのマイカメラコン テンツが用意されています。まずはじめに、このマイカメラコン テンツを表示してみましょう。

- 1 カメラとパソコンを接続し、通信可能な状態にして、 カメラウィンドウを表示します。
- 2 カメラウィンドウの (設定)をクリックし、表示されたメニューで [マイカメラ]を選択します。 メインウィンドウで、[カメラ/メモリーカード]をクリックし、 表示されたメニューで[マイカメラを設定する]をクリックすることでも、マイカメラウィンドウを表示させることができます。

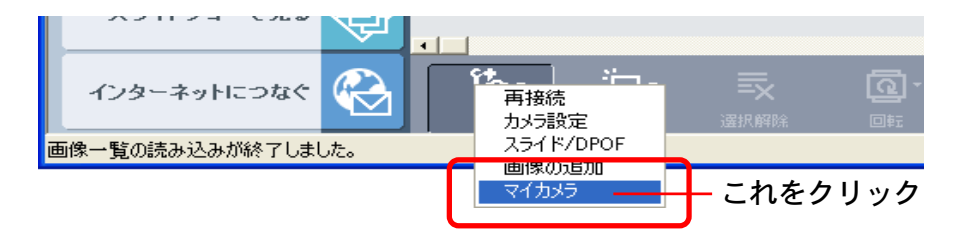

マイカメラウィンドウが表示されます。

[セットで設定] / [個別に設定] タブを切り替えたり、[個別に 設定] ウィンドウの「種類」を切り替えてみてください。「コン ピュータ」の一覧に、用意されているマイカメラコンテンツ(画 像や音声ファイル)が表示されます。

また、「カメラ」には、カメラ内のマイカメラコンテンツが表示 されます。(変更できるコンテンツだけが表示されます)

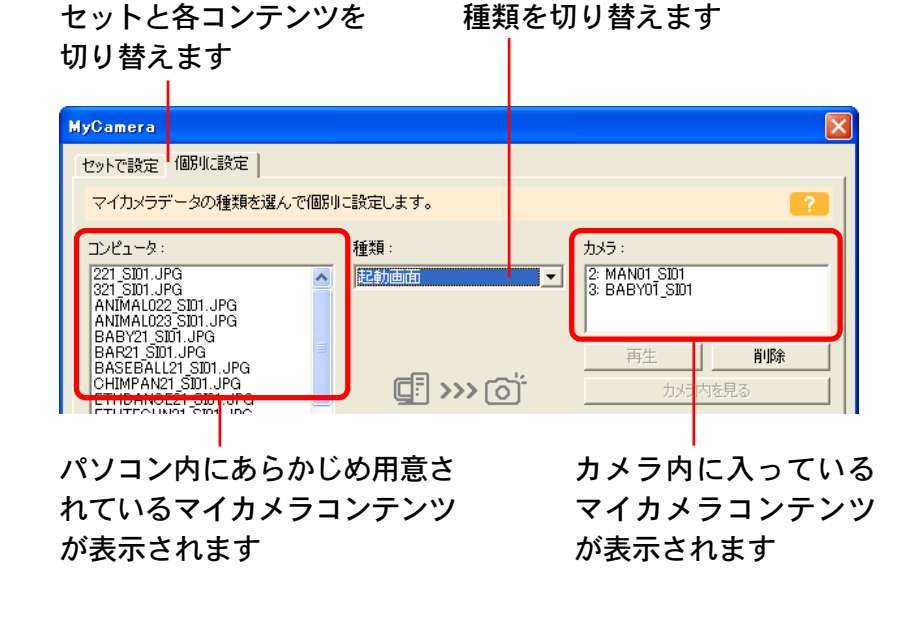

### 戻る

### カメラにマイカメラコンテンツを登録する(2/7)

マイカメラウィンドウの「コンピュータ」の一覧に表示されているコンテンツをカメラに登録することができます。

#### 参考

77

目次

索引

- 「セット」は、「起動画面」「起動音」「シャッター音」「操作音」
   「セルフタイマー音」が、あるテーマにそってまとめられたものです。
- 「セット」を選び、任意のセットをカメラに登録すると、「起動 画面」「起動音」「シャッター音」「操作音」「セルフタイマー音」
   を一括して変更することができます。
- 「コンピュータ」の一覧に、新しいファイルをコンテンツとして追加することもできます。コンテンツを追加する方法については後述します。
- ・あらかじめ用意されているマイカメラコンテンツは、インストールしたドライブの「Program Files」→「Canon」→「CameraWindow」→「MyCameraFiles」の中にあります。
- ・メインウィンドウの [編集] メニューから [マイカメラ] を選 択することでも、マイカメラウィンドウを表示することができ ます。

### コンテンツをカメラに登録する

ここでは、あらかじめ用意されているマイカメラコンテンツを、 カメラに登録します。

## 7 マイカメラウィンドウで[セットで設定]タブが選択されていることを確認します。

起動画面、起動音、シャッター音、操作音、セルフタイマー音を 個別に登録したい場合には、[個別に設定] タブをクリックし、 「種類」の項目で[起動画面][起動音][シャッター音][操作音] [セルフタイマー音] を選択します。

#### [セットで設定] を選択します

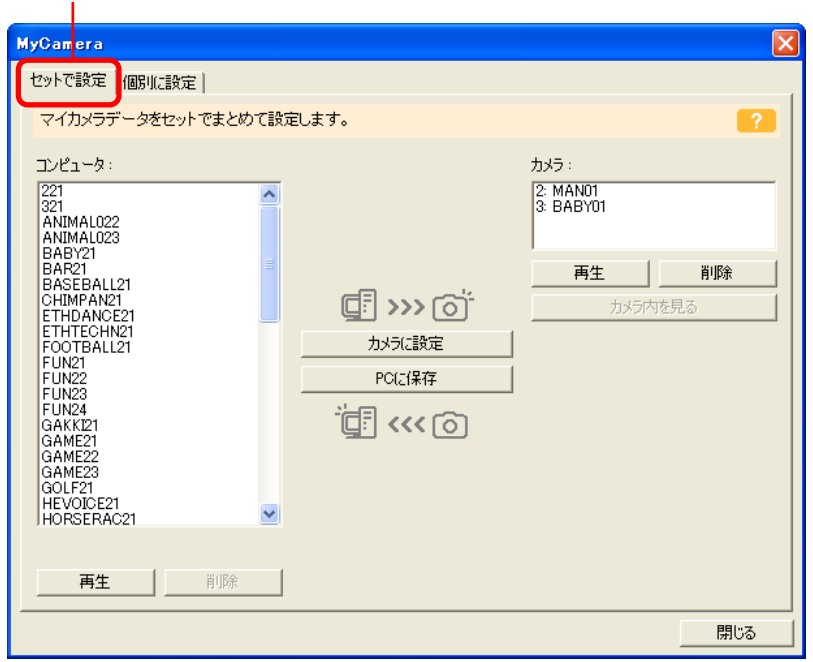

進む

78

目次

索引

## カメラにマイカメラコンテンツを登録する(3/7)

2 「コンピュータ」の一覧から、登録したいコンテンツを選 択します。

[セットで設定]の場合:

コンテンツを選択すると、右のエリアにプレビュー画像が表示され、「起動音」「シャッター音」「操作音」「セルフタイマー音」が 連続して再生されます。

[個別に設定]の場合:

起動画面の場合は、コンテンツを選択すると、右のエリアにプレ ビュー画像が表示されます。

音の場合は、コンテンツを選択すると、自動的に再生が実行され ます。

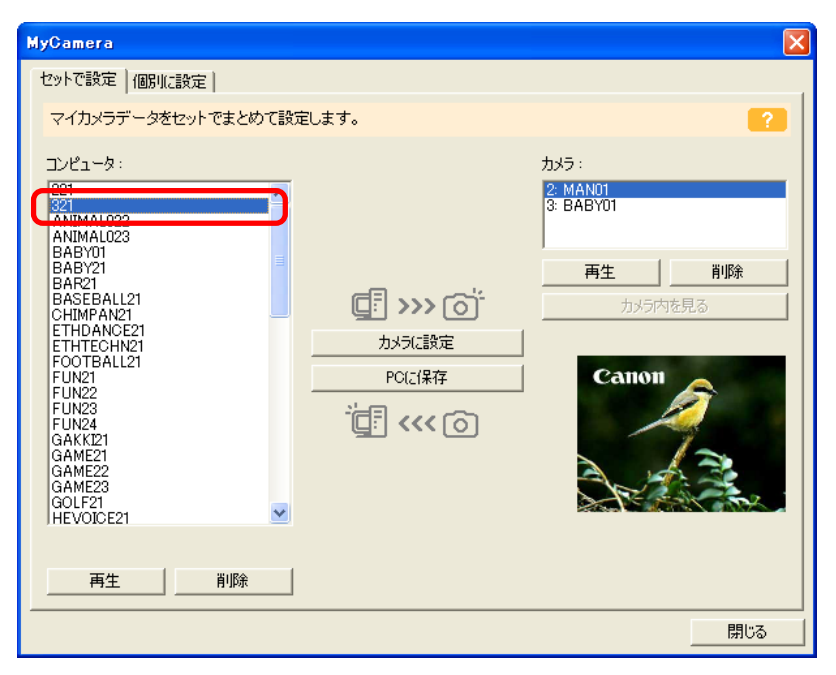

3 「カメラ」で変更したいコンテンツを選択し、「カメラに設定」をクリックします。
確認の画面が表示されたら、[OK]をクリックします。これで「カメラ」のコンテンツが、「コンピュータ」で指定したコンテンツに置き換わります。すでに同じ名前のコンテンツが登録されている場合は上書きされます。

変更したいコンテンツを選択して

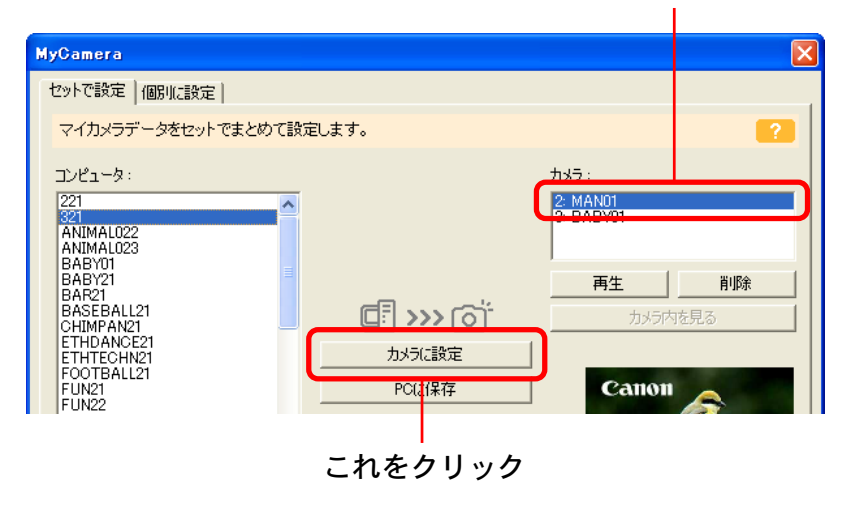

必要に応じて、手順1~3を繰り返して、登録したいコンテン ツを置き換えます。

## カメラにマイカメラコンテンツを登録する(4/7)

【 [閉じる] をクリックして、ウィンドウを閉じます。 これで、カメラへの登録は完了です。

あとは、カメラ側で起動画面や起動音などの設定を変更してくだ さい。設定の変更については、カメラの説明書をご覧ください。

#### 重要

・コンテンツをカメラに登録している最中は、USBケーブルを 抜いたり、カメラの電源を切るなど、通信を切断しないように してください。

#### 参考-

79

目次

索引

- 「カメラ」に登録したコンテンツを削除するときは、削除した
   いコンテンツを選択し、[削除]をクリックします。
- 「再生」をクリックすると、カメラ内のコンテンツ(音)を確認することができます。

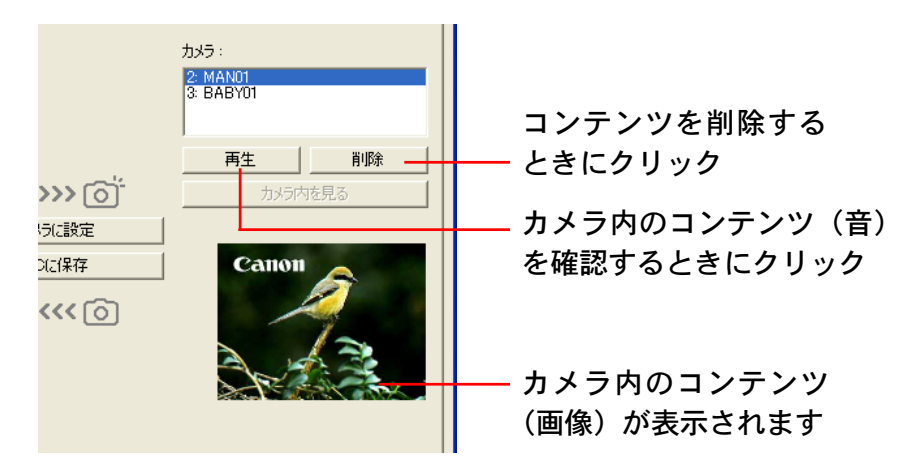

### 新しいファイルをマイカメラウィンドウに追加する方法

- マイカメラウィンドウの「コンピュータ」の一覧に新しくコンテンツを追加するには、次の2つの方法があります。
- ・画像や音声ファイルを新しく作成してパソコンに保存し、その ファイルをマイカメラコンテンツとして追加する
- インターネット上のオンラインフォトサービス「Canon Image Gateway」からマイカメラコンテンツをダウンロードして追 加する

### ファイルを作成してから追加する

#### ■ ファイルを作成する

はじめに、起動画面となる画像ファイルや起動音などに使う音声 ファイルを作成し、パソコンに保存します。

#### 重要一

・次のページに示す条件を満たしていないファイルは、カメラに
 登録できません。

## カメラにマイカメラコンテンツを登録する(5/7)

#### ●起動画面用の画像ファイルを作成する

Adobe Photoshop LE や ArcSoft PhotoStudio、ArcSoft PhotoImpressionのような画像処理ソフトを使って、画像ファイルを作成します。ファイルはJPEG形式で、横320×縦240ドット、ファイル容量は20KB以下のサイズにします。

#### 参考

・画像処理ソフトの操作方法の詳細については、各ソフトウェアのヘルプや説明書をご覧ください。

#### ●音声ファイルを作成する

「マイカメラサウンド作成」の機能を使って、音声を録音、編集 します。「マイカメラサウンド作成」の機能については、次項で 説明します。

#### 参考

 ・マイカメラコンテンツとして使用できる音声ファイルは、 11.025kHz または 8.000kHz、8bit、モノラルのWAV形式のファイルです。また、カメラに登録できる音声ファイルの長さは、次の表を目安にしてください。

| 至の話粘     | 秒数           |             |  |
|----------|--------------|-------------|--|
|          | 11.025kHzのとき | 8.000kHzのとき |  |
| 起動音      | 1.0秒以下       | 1.3秒以下      |  |
| 操作音      | 0.3秒以下       | 0.4秒以下      |  |
| セルフタイマー音 | 2.0秒以下       | 2.0秒以下      |  |
| シャッター音   | 0.3秒以下       | 0.4秒以下      |  |

ファイルをマイカメラコンテンツとして追加する
 ファイルを作成したら、マイカメラウィンドウに追加します。

### マイカメラウィンドウの[個別に設定]タブをクリック し、「種類」を切り替えます。

#### [個別に設定] タブをクリックし、種類を切り替えます

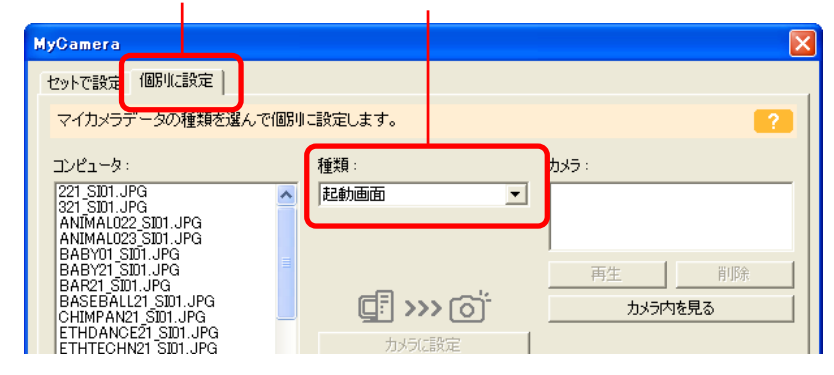

### 2 [追加]をクリックします。

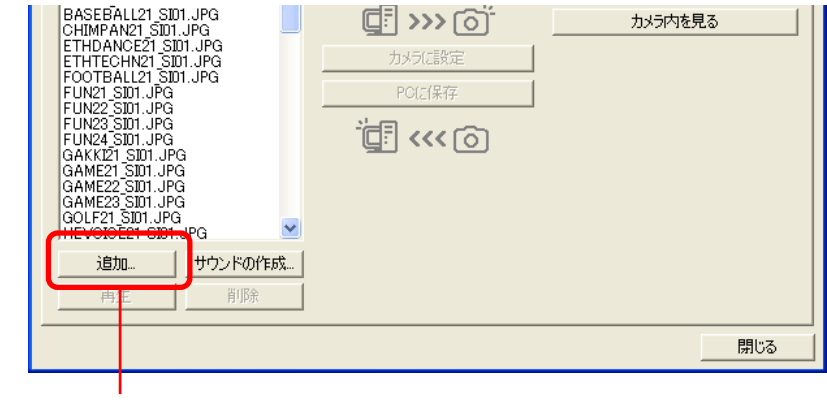

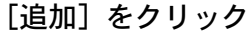

## カメラにマイカメラコンテンツを登録する(6/7)

3 [ファイルを開く] ダイアログが表示されたら、あらか じめ作成してあるファイルを選択し、[開く] をクリッ クします。

指定したファイルがコンテンツとして「コンピュータ」の中に表示されます。

| MyCamera 🛛 🔀                                                                      |            |                                      |    |  |
|-----------------------------------------------------------------------------------|------------|--------------------------------------|----|--|
| セットで設定 個別に設定                                                                      |            |                                      |    |  |
| マイカメラデータの種類を選んす                                                                   |            | ?                                    |    |  |
| コンピュータ:<br> 221_SS01.WAV<br> 321_SS01.WAV                                         | 種類:<br>赴動音 | カメラ:<br>マ 321 SS01<br>3: BABY01 SS01 |    |  |
| ANIMAL022_SS01.WAV<br>ANIMAL023_SS01.WAV<br>ANIMATION SS01.WAV<br>BABY21_SS01.WAV |            | 再生                                   | 削除 |  |

これで、コンテンツが追加できました。 追加したコンテンツは、「コンテンツをカメラに登録する」と同 じ操作でカメラに登録できます。

参考

目次

索引

81

・コンテンツを削除するときは、削除したいコンテンツを選択し、「コンピュータ」の下側にある [削除] をクリックします。
 ・新しく作成したファイルだけでなく、すでに作成してある画像ファイルや音声ファイルも、同様の操作でマイカメラコンテンツとして追加することができます。この場合も、追加できる画像ファイルと音声ファイルの条件は、「ファイルを作成してから追加する」の「ファイルを作成する」に記載されている条件と同じです。

### Canon Image Gateway からコンテンツをダウンロードする

インターネット上のオンラインフォトサービス「Canon Image Gateway」からマイカメラコンテンツ用ファイルをダウンロー ドすることができます(受信してパソコンのディスクに保存でき ます)。ダウンロードされたコンテンツは、自動的にマイカメラ ウィンドウに表示されます。

参考

 「Canon Image Gateway」からマイカメラコンテンツをダウン ロードする方法については、第7章の「画像や音声ファイルを ダウンロードする」をご覧ください。

第6章 いろいろな機能を活用する

## カメラにマイカメラコンテンツを登録する(7/7)

コンテンツをパソコンに保存する

カメラに登録されているマイカメラコンテンツを、パソコンの ディスクに保存することができます。

- 7 マイカメラウィンドウで[セットで設定]タブが選択されていることを確認します。 起動画面、起動音、シャッター音、操作音、セルフタイマー音を 個別に保存したい場合には、[個別に設定]タブをクリックし、 「種類」の項目で[起動画面][起動音][シャッター音][操作音] [セルフタイマー音]を選択します。
- 2 「カメラ」の一覧から、保存したいコンテンツを選択し ます。

セットの場合は、コンテンツを選択すると、右のエリアにプレ ビュー画像が表示され、「起動音」「シャッター音」「操作音」「セ ルフタイマー音」が連続して再生されます。

起動画面の場合は、コンテンツを選択すると、右のエリアにプレ ビュー画像が表示されます。

音の場合は、コンテンツを選択すると、自動的に再生が実行され ます。

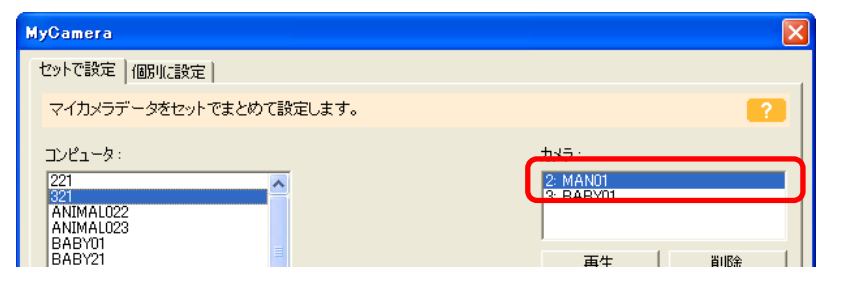

- **3** [PC に保存] をクリックします。
- **4** 保存するコンテンツに名前を付け、[OK] をクリックします。

コンテンツがパソコンのディスクに保存されます。すでに同じ名 前のコンテンツが登録されている場合は上書きされます。

必要に応じて、手順1~4を繰り返して、登録したいコンテン ツを保存します。

5 [閉じる] をクリックして、ウィンドウを閉じます。 これで、パソコンへの保存は完了です。

重要

・コンテンツをパソコンに保存している最中は、USBケーブル を抜いたり、カメラの電源を切るなど、通信を切断しないよう にしてください。

## マイカメラサウンドを作成する(1/2)

ここでは、「起動音」「シャッター音」「操作音」「セルフタイマー 音」を録音、編集する「マイカメラサウンド作成」の機能を紹介 します。

メインウィンドウで[カメラ/メモリーカード]をクリックし、表示されたメニューで[マイカメラを設定する]をクリックします。 マイカメラウィンドウが表示されたら、[個別に設定] タブを選択し、「種類」で起動画面以外の項目を選択して、[サウンドの作成] をクリックします。

「My Camera Sound Maker (マイカメラサウンド作成)」の画面 が表示されます。

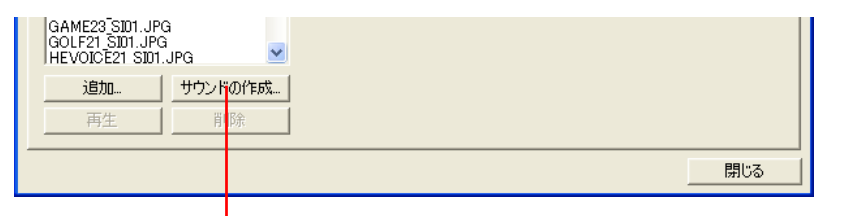

[サウンドの作成] をクリック

 里 要
 ・カメラウィンドウから表示したマイカメラウィンドウでは、[サ ウンドの作成] をクリックすることはできません。必ず、メイ ンウィンドウからマイカメラウィンドウを表示してください。

・QuickTime がインストールされていないと、マイカメラサウ ンド作成の画面を起動することはできません。

参考

・この機能の操作方法の詳細については、ヘルプ([?] ボタン で開きます)をご覧ください。

### サウンドの録音と編集

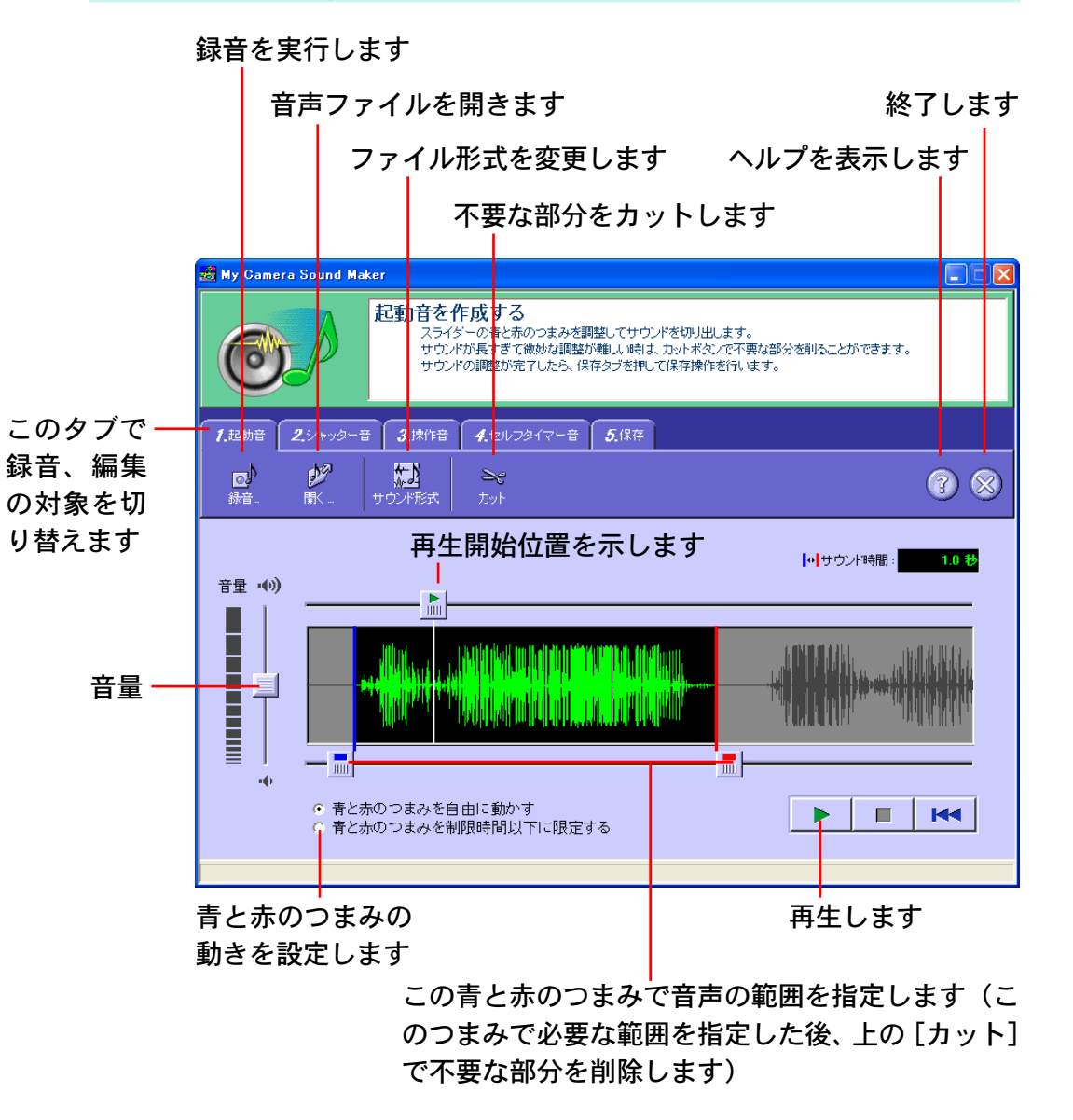

索引

進む

## マイカメラサウンドを作成する(2/2)

#### 重要

・音声の長さが制限を超えている場合には、「サウンド時間」が
 赤い数字で表示されます。

この場合は、青と赤のつまみで必要な音声の範囲を囲み、 [カット]のメニューから [青のつまみより前と、赤のつまみ の後の両方をカットする]を選択して不要な部分を削除してく ださい。

また、[青と赤のつまみを制限時間以下に限定する]のボタン をクリックしておくと、各つまみが制限時間以上の幅には開か なくなります。

#### 参 考 -

84

目次

索引

 ・音量つまみの設定は、保存する音声ファイルの音量に反映され ます。つまり、録音した音をパソコンで再生したときに音が大 きすぎるからといって、音量つまみで音量をしぼると、カメラ に転送したとき、妙に音が小さくなってしまうことになりま す。パソコンでの再生音が大きすぎる場合は、スピーカーなど のボリュームつまみで音量をしぼってください。

### サウンドの保存

保存を実行します(ファイル名を付ける画面が表示されます)

| 📩 My Camera Sound                         | My Camera Sound Maker                    |           |  |  |  |
|-------------------------------------------|------------------------------------------|-----------|--|--|--|
| 作成したサウンドを保存する<br>「保存」を押して、作成したサウンドを保存します。 |                                          |           |  |  |  |
| <b>1.</b> 恵動音 <b>2.</b> シャッタ              | 1.5 動音 2.シャッター音 3.操作音 4.セルフタイマー音 5.保存    |           |  |  |  |
| <b>必</b><br>保存                            | 2 (2) (2) (2) (2) (2) (2) (2) (2) (2) (2 |           |  |  |  |
| Ŧ:                                        | チェックのついた項目を保存します                         |           |  |  |  |
| <b>v</b>                                  | 1.起動音                                    | :作成済み     |  |  |  |
| Ţ                                         | <b>2.</b> シャッター音                         | :作成していません |  |  |  |
| r,                                        | 3.操作音                                    | :作成していません |  |  |  |
| п                                         | 4.セルフタイマー音                               | :作成していません |  |  |  |
|                                           |                                          |           |  |  |  |
|                                           |                                          |           |  |  |  |

#### 保存する音を選択します

参考-

- ・実際のファイル名は、指定した文字の後ろに、サウンドの種類 を示す文字(\_OP01や\_SS01など)と拡張子(.WAV)が付けられたものとなります。
- ・複数の種類の音声を一度に保存する場合、ファイル名の前半の 文字は同一となります。

戻る

## 画像をプリントする - PhotoRecord (1/6)

ここからは、ZoomBrowser EXから呼び出して利用するソフト

ウェアについて説明していきます。

ここでは、プリント時に利用する「PhotoRecord」(フォトレコード)のおもな機能を紹介します。

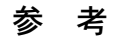

 PhotoRecordの操作方法の詳細については、PhotoRecordの ヘルプ([ヘルプ] メニューから開きます)をご覧ください。

### PhotoRecord を呼び出す

メインウィンドウの [印刷] をクリックし、表示されたメニュー の [レイアウトして印刷する] をクリックします。 プリントする画像を選択して [次へ] をクリックした後、画像と一 緒にプリントする文字を選択して [完了] をクリックすると、 [PhotoRecord プリントモード] ウィンドウが表示されます。こ のウィンドウでプリントモードを選びます。

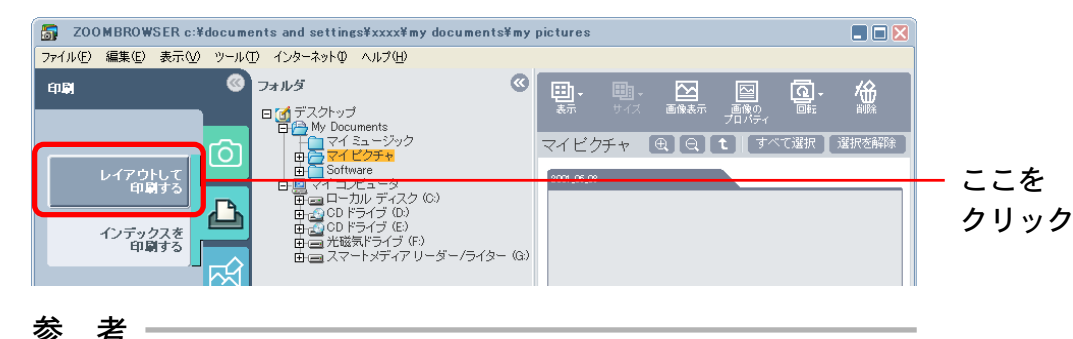

・[ファイル] メニューの [印刷」から [レイアウト印刷] を選 択することでも、PhotoRecord を起動することができます。 プリントモードを選んだ後、[次へ] をクリックすると、用紙設 定やプリントモードの詳細設定を行うウィンドウが表示されま す。これらの設定が終了すると、PhotoRecordのレイアウトウィ ンドウに、選択した画像が自動的にレイアウトされます。

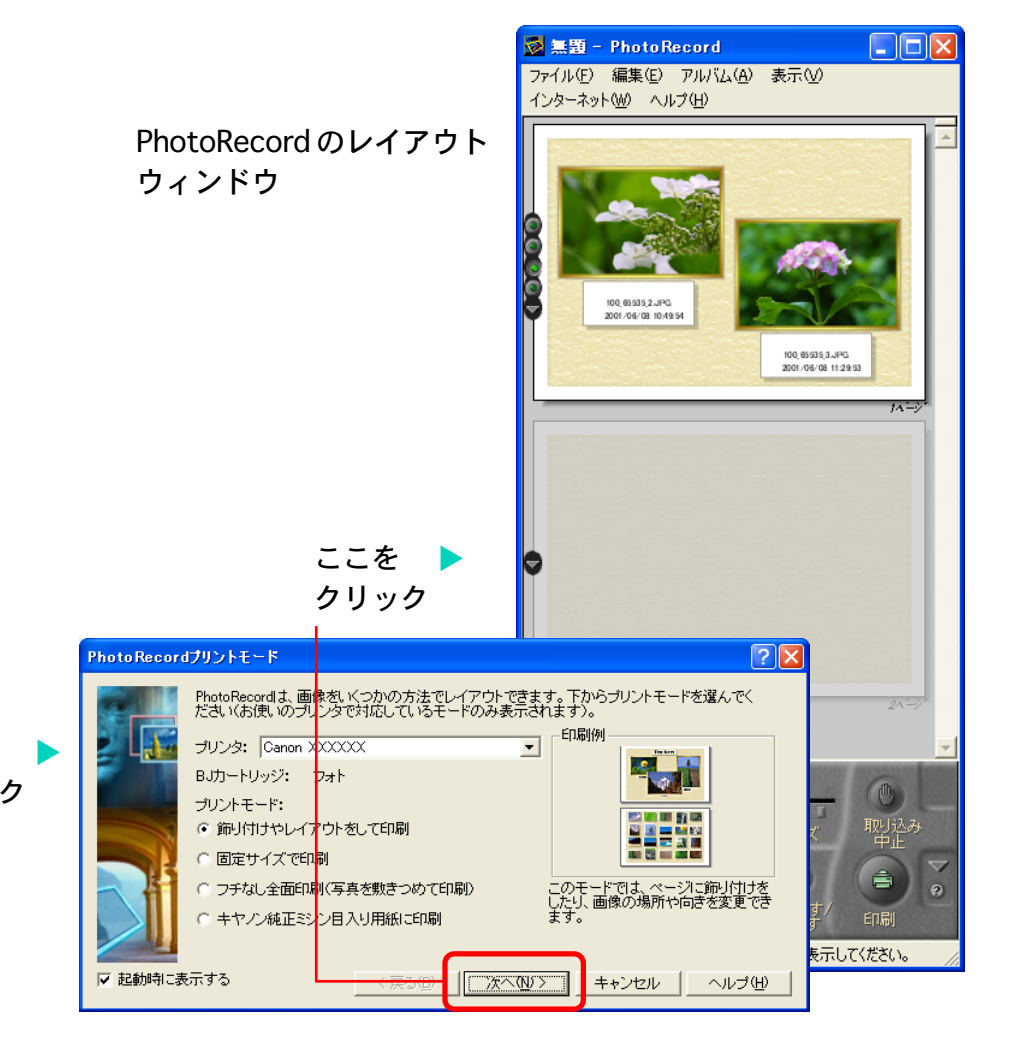

索引

進む

## 画像をプリントする - PhotoRecord (2/6)

参考

PhotoRecordを起動するときに、[PhotoRecordプリントモード]ウィンドウを表示したくないときは、「起動時に表示する」のチェックマークを外します。

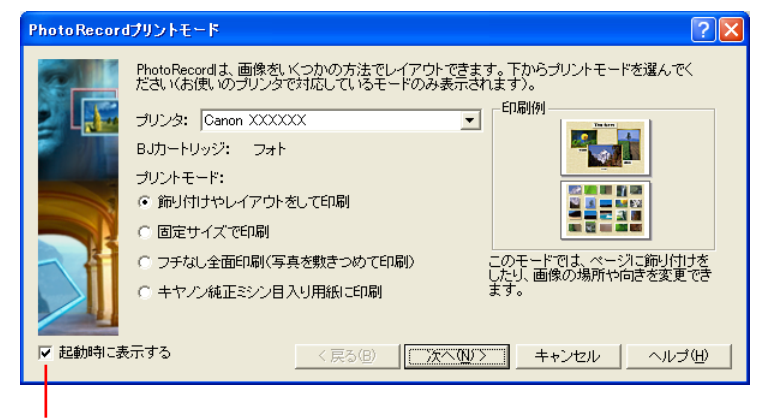

このチェックマークを外します

- [PhotoRecordプリントモード]ウィンドウを再度表示するときは、PhotoRecordのレイアウトウィンドウで (プリントモード)をクリックします。
- ・メインウィンドウの[印刷]をクリックし、表示されたメニューの[インデックスを印刷する]をクリックすると、インデックス印刷の設定ウィンドウが表示されます。サムネイルの大きさや用紙サイズなどの設定をし[OK]をクリックすると、インデックスプリントが実行されます。[ファイル]メニューの[印刷]から[インデックス印刷]を選択することでも、インデックスプリントを実行することができます。

アルバムコントロールパネルの機能

PhotoRecordのアルバムコントロールパネルの機能です。

自動でレイアウトを行うか、手動でレイ アウトを行うか、インデックスレイアウ トを行うかを選択します

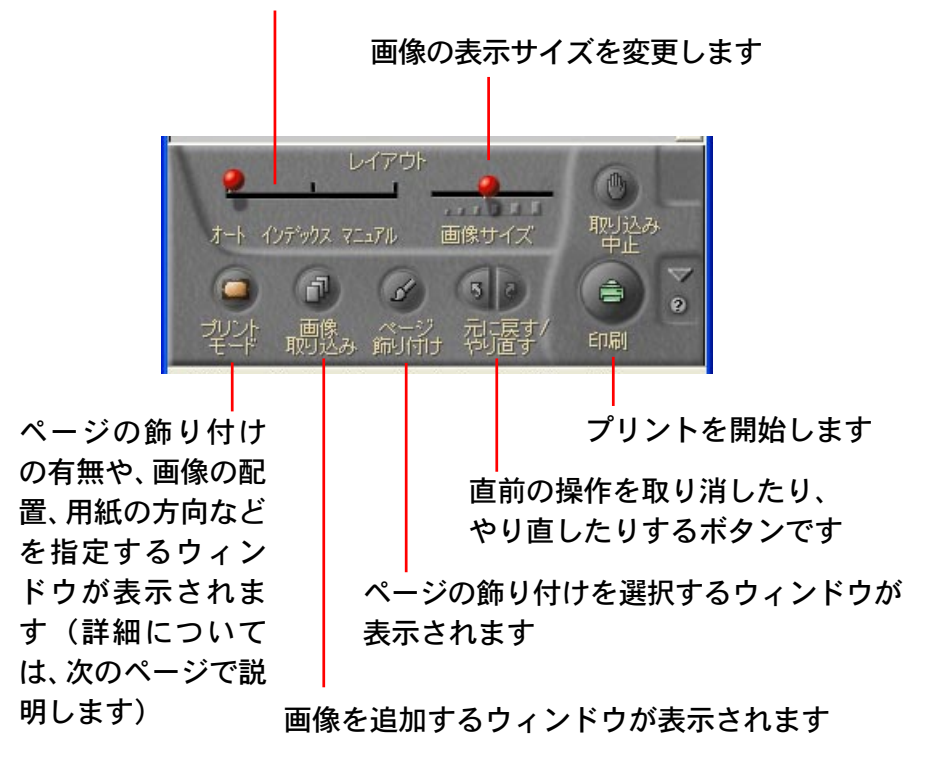

戻る

目次

## 画像をプリントする - PhotoRecord (3/6)

アルバムのデザインやプリントレイアウトを決める
 アルバムコントロールパネルの (プリントモード)をクリックすると、次のようなウィンドウが表示されます。このウィンドウでアルバムのデザインやプリントレイアウトを設定します。

[飾り付けやレイアウトをして印刷] カラフルな楽しいデザインのアルバム を作るときに選択します

[固定サイズで印刷] L版、名刺サイズなどの固定サイズの写 真を、用紙にできるだけ詰め込んでプ リントしたいときに選択します

[フチなし全面印刷(写真を敷きつめて印刷)] 1ページに何枚という指定に合わせて、 紙全体にすきまなく画像をレイアウト してプリントします

[キヤノン純正ミシン目入り用紙に印刷] -キヤノン純正ミシン目入り用紙を使って プリントしたいときに選択します(ミシ ン目入り用紙印刷に未対応のプリンター をお使いの場合にはこの項目は表示さ れません)

索引

87

目次

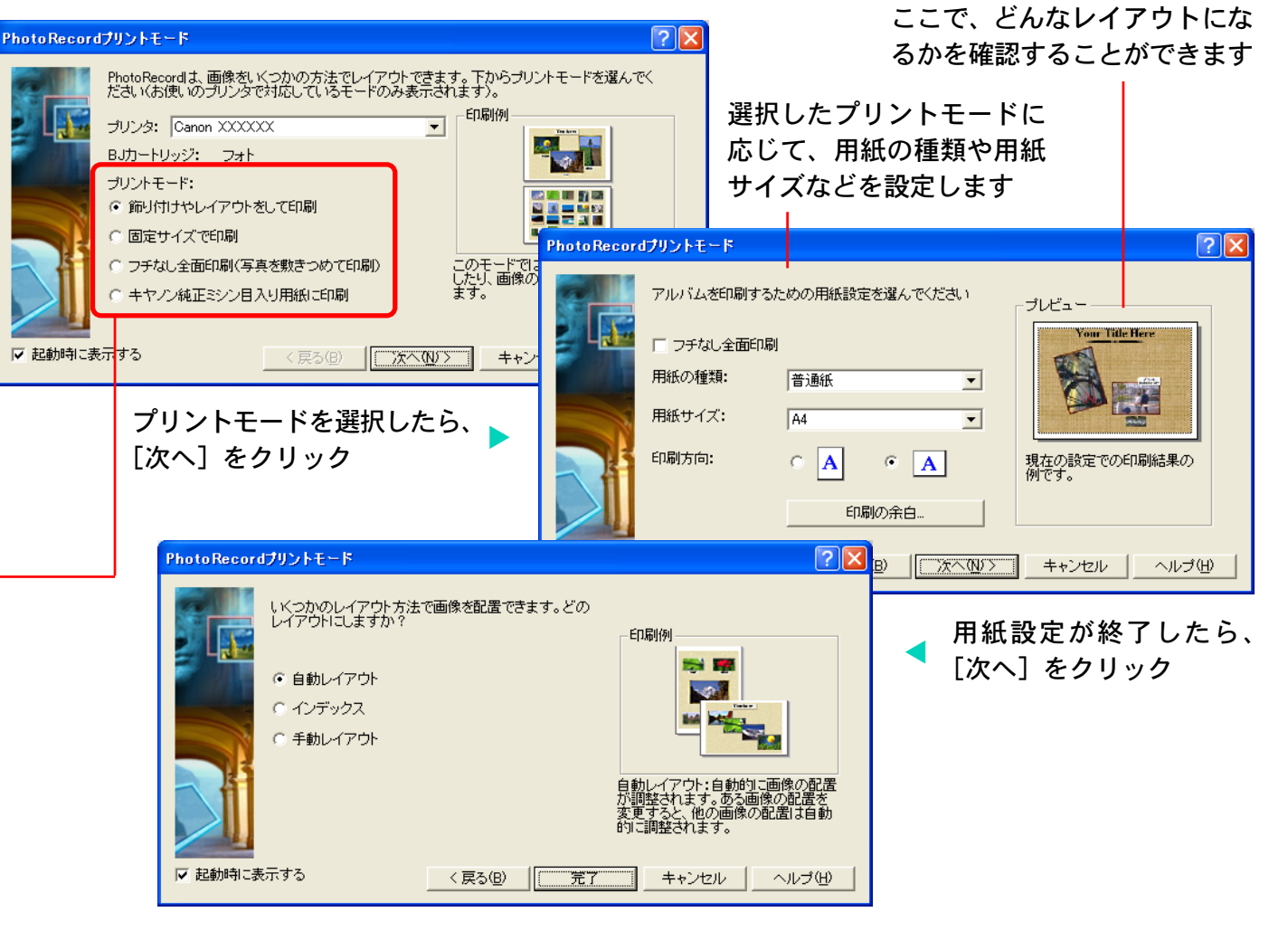

第6章 いろいろな機能を活用する

## 画像をプリントする - PhotoRecord (4/6)

アルバムページウィンドウの機能

このウィンドウでは、画像のレイアウトを設定します。

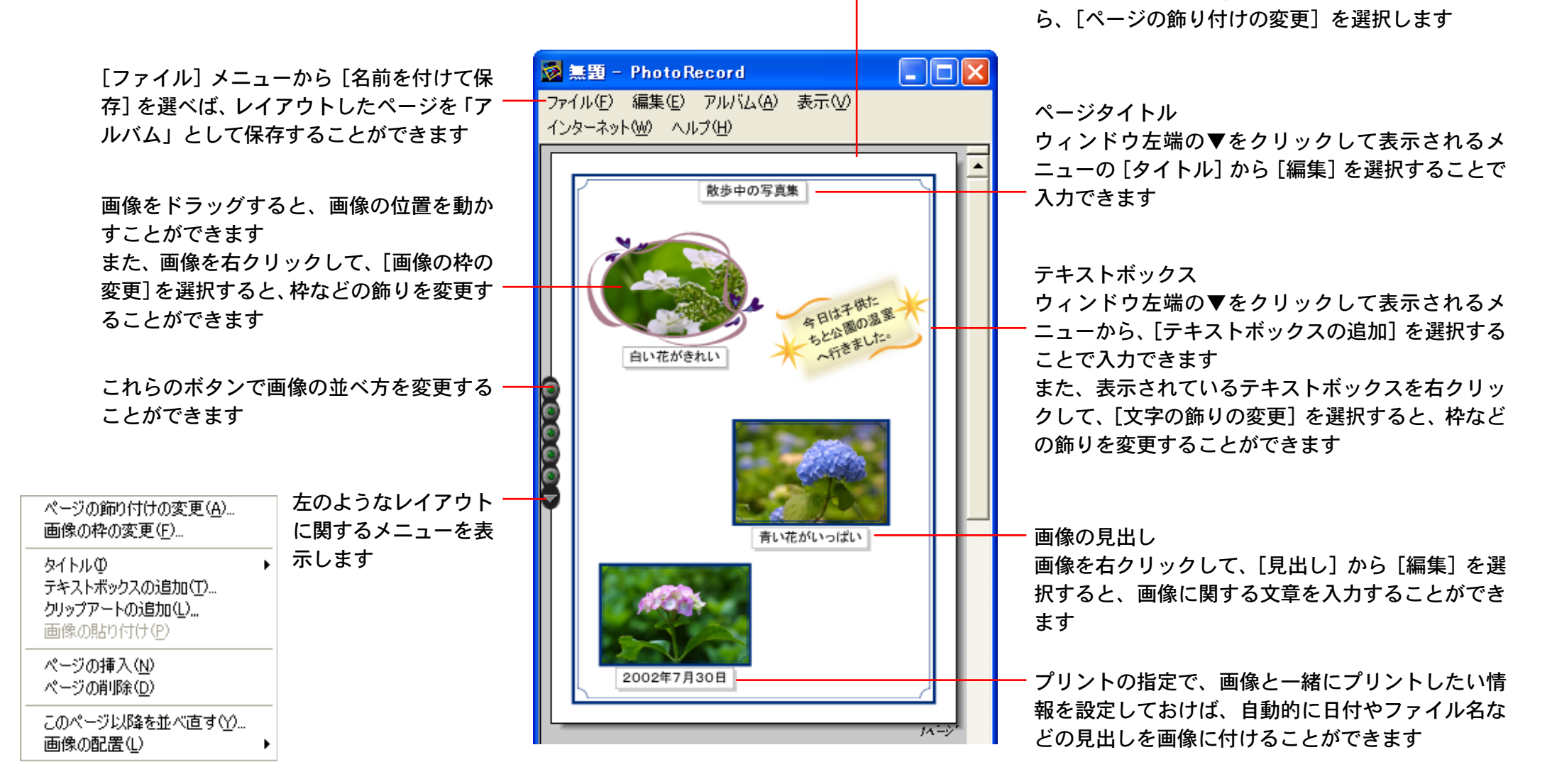

進む

戻る

ページ全体の飾りつけを変更する場合には、ウィン

ドウ左端の▼をクリックして表示されるメニューか

## 画像をプリントする - PhotoRecord (5/6)

■ 画像の大きさや回転角度を変える

画像上にマウスポインタを合わせ、次のような操作で大きさ、回 転角度を調整します。

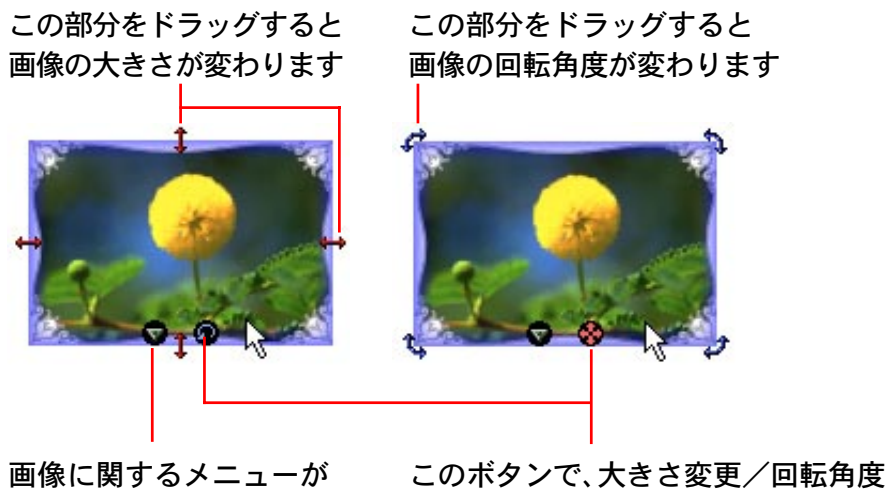

表示されます

このボダンで、大きさ変更/回転角度 変更を切りかえます

参考

目次

索引

・「プリントモード」で [固定サイズで印刷] や [キヤノン純正 ミシン目入り用紙に印刷]を選択した場合には、大きさや回転 角度は変更できません。 ■1ページに表示する画像の数を変更する

1ページに表示する画像の数を変更するときは、[編集]メニュー から[設定]を選択し、設定します。

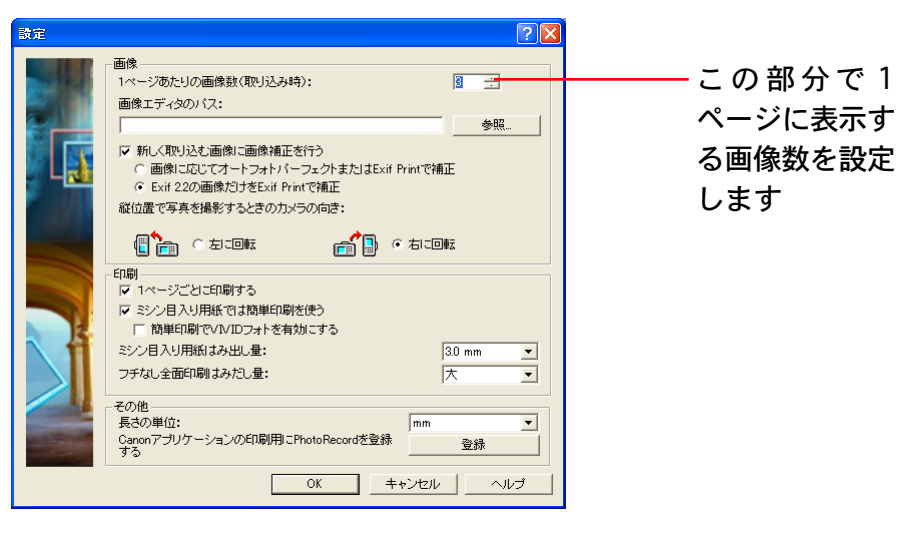

また、ZoomBrowser EXのブラウザエリアで画像をドラッグし、 PhotoRecord のページにドロップすれば、ページ内に画像を追 加することができます。

戻る

90

目次

索引

## 画像をプリントする - PhotoRecord (6/6)

### よりきれいにプリントする

PhotoRecord は、Exif 2.2 (愛称「Exif Print」)に対応していま す。この機能を利用すると、画像に対して自動で最適な補正がか けられるため、よりきれいなプリントが仕上がります。

この機能を使う場合は、プリントしたい画像上で右クリックし、 [画像のトリミング・補正]を選択します。

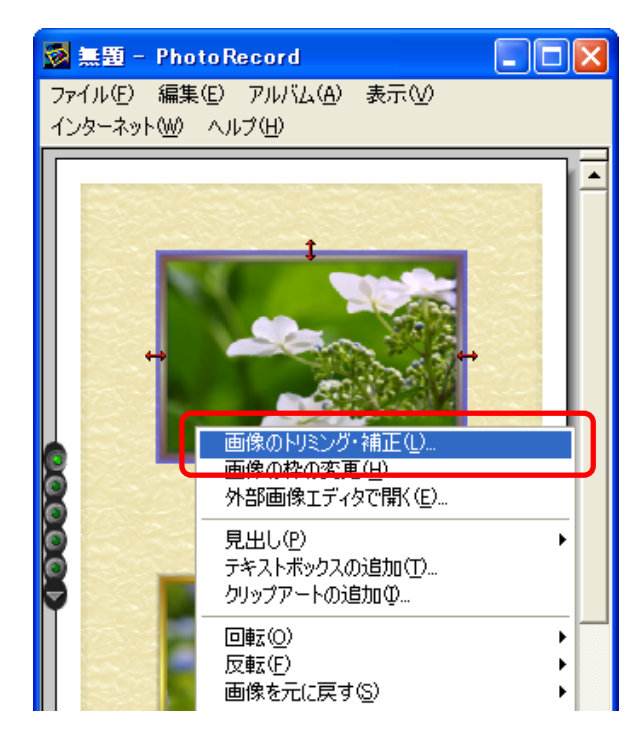

次のようなウィンドウが表示されたら、[Exif Print]または[オー トパーフェクト] にチェックマークを付け、[閉じる] をクリッ クします。選択した画像に補正がかけられます。

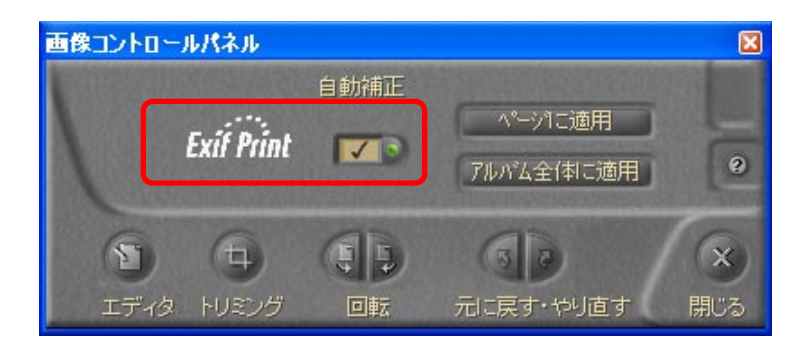

上記の設定が終了したら、画像をプリントします。

参考

・Exif 2.2 に対応したカメラで撮影した画像には、撮影条件、撮 影シーンなど、撮影時の設定情報が埋め込まれています。Exif Print 補正では、これらの情報を使って、撮影時の状況により 忠実な画像補正を行います。

## パノラマ画像を合成する – PhotoStitch

少しずつ方向をずらして撮影した複数枚の画像を合成し、ワイド なパノラマ画像を作成する「PhotoStitch」(フォトスティッチ) を紹介します。

#### 参考一

- PhotoStitchの操作方法の詳細については、PhotoStitchのへ ルプ([ヘルプ] メニューから開きます)をご覧ください。
- 「スティッチアシストモード」の搭載されているカメラをお使いの場合には、より簡単にスティッチ合成用の画像を撮影することができます。

### PhotoStitch を呼び出す

メインウィンドウの [表示/編集] をクリックし、表示されたメ ニューの [パノラマ合成を行う] をクリックします。

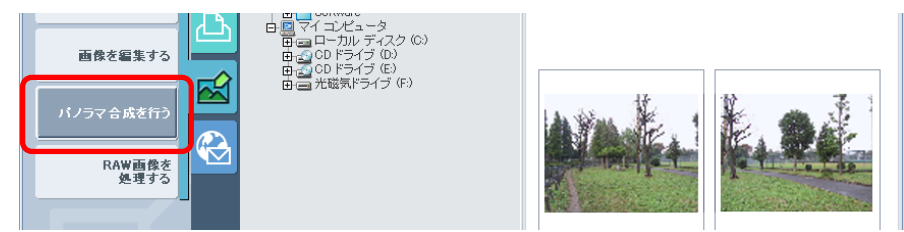

ブラウザエリアで合成する一連の画像を選択し、[完了] をクリッ クします。

目次

 ・カメラウィンドウ上で、スティッチアシストモードで撮影した 画像を示すマーク(矢印のついた線)をクリックすることで
 も、PhotoStitchを起動することができます。

### あとは、PhotoStitchのウィンドウの上部に表示されるガイダン スにしたがって操作するだけで、簡単に画像の合成が行えます。

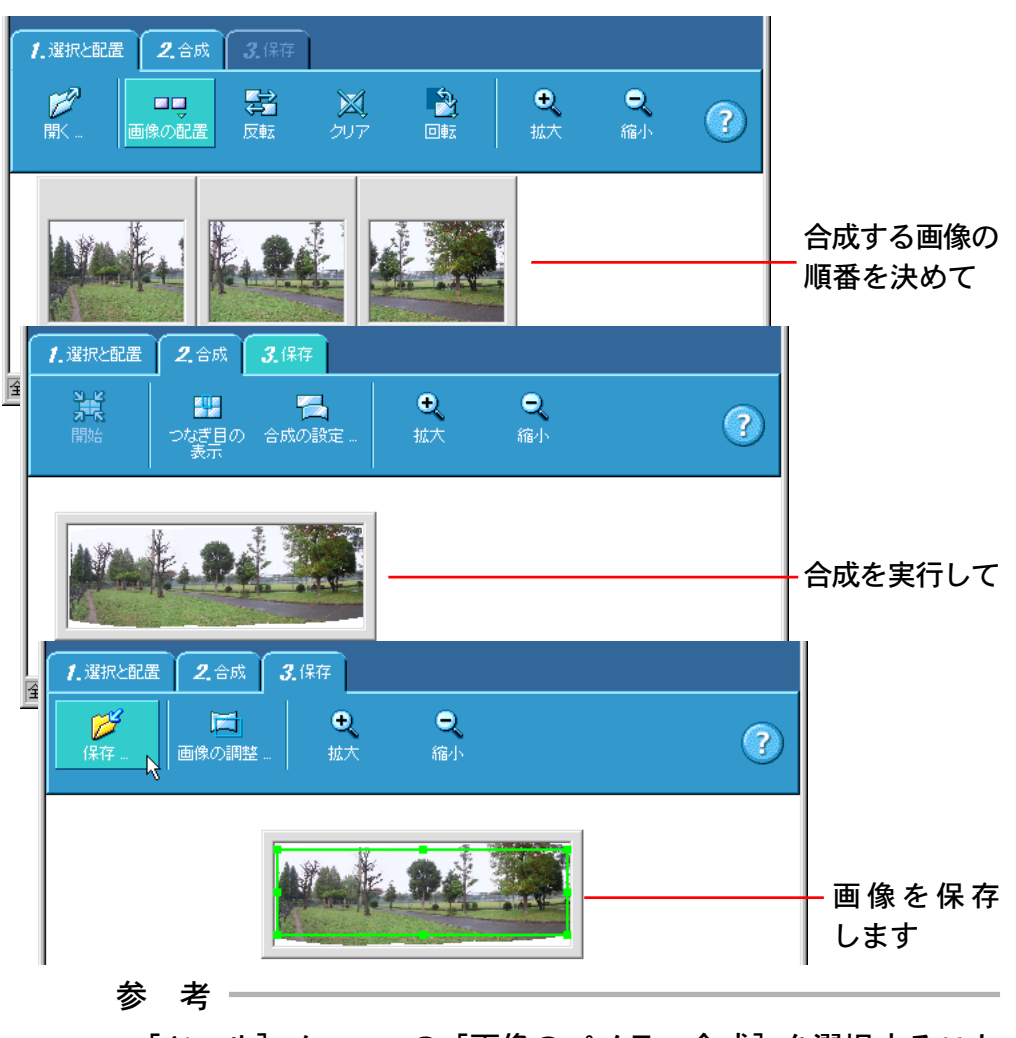

・[ツール] メニューの [画像のパノラマ合成] を選択すること でも、PhotoStitch を起動することができます。

戻る

参考

## パソコンからシャッターを操作する – RemoteCapture (1 / 2)

パソコン側から、接続されているカメラのシャッターを操作する 「RemoteCapture」(リモートキャプチャー)を紹介します。

#### 重要

- RemoteCaptureは、カメラとパソコンがUSBケーブルで接続 され、カメラが通信可能な状態になっていて、さらにカメラの レンズカバーなどが開かれているときにのみご使用いただけま す。(ただし、機種によっては対応していない場合があります)
- ・RemoteCaptureを呼び出すときは、カメラウィンドウを閉じ てください。

#### 参考

・RemoteCaptureの操作方法については、RemoteCaptureの ヘルプ([ヘルプ] メニューから開きます)をご覧ください。

### RemoteCapture を呼び出す

カメラとパソコンとの接続、およびカメラが通信可能な状態に なっていることを確認した後、メインウィンドウの[カメラ/メ モリーカード]をクリックし、表示されたメニューの[リモート 撮影を行う]をクリックします。

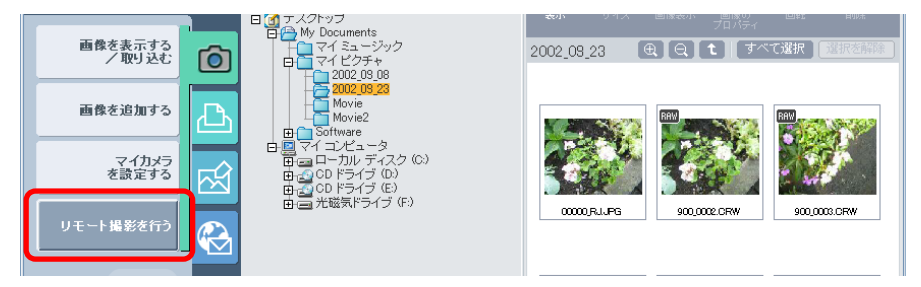

カメラとの接続のメッセージが表示されたら、[接続] をクリッ クします。

参考

・[ツール] メニューの [リモート撮影] を選択することでも、 RemoteCapture を起動することができます。

### RemoteCaptureの機能

保存-RemoteCapture ウィンドウ

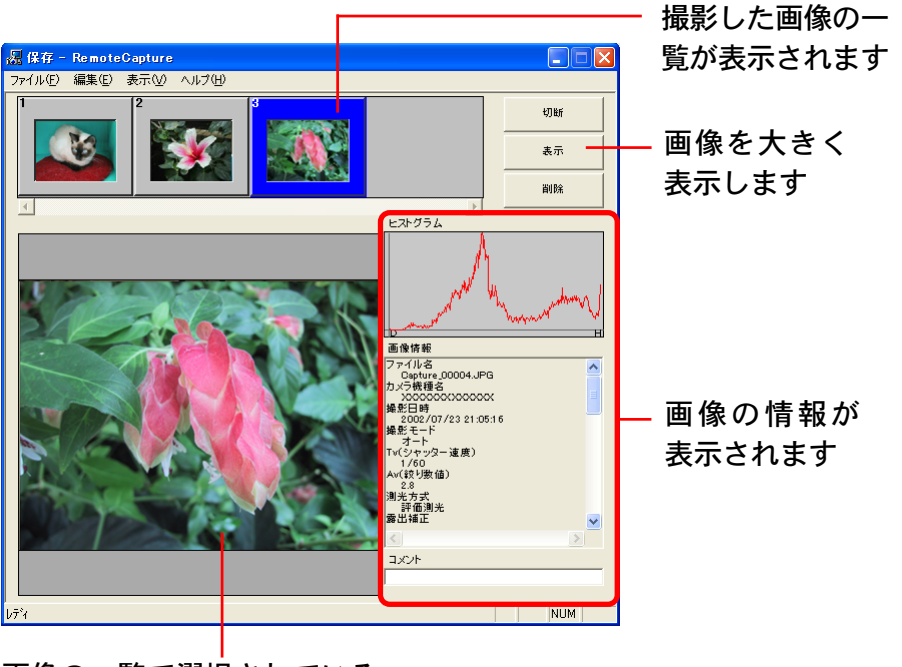

戻る

進む

画像の一覧で選択されている 画像が表示されます

目次

索引

## パソコンからシャッターを操作する – RemoteCapture (2/2)

#### 撮影 - Remote Capture ウィンドウ

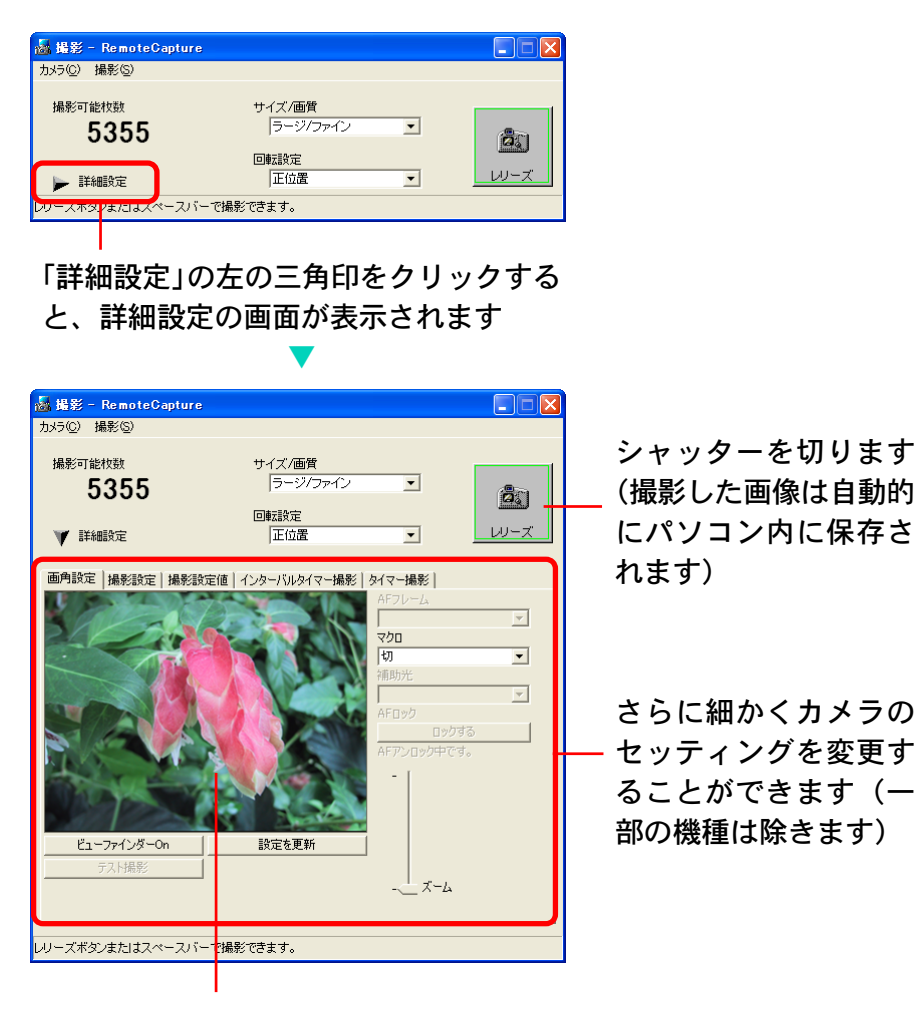

[ビューファインダー On] をクリックする と、カメラのファインダーに写る被写体が表 示されます(一部の機種は除きます)

索引

#### 参考

・保存-RemoteCapture ウィンドウの [ファイル] メニューか ら [初期設定] を選択すると、画像をカメラ内に残すかどうか 選択できます。

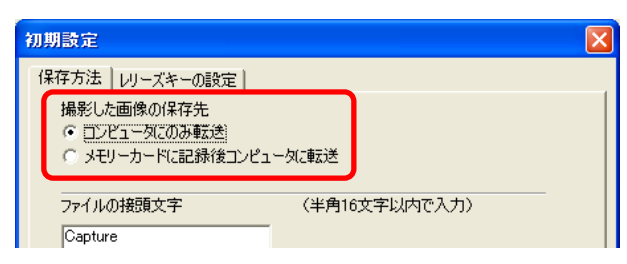

 ・撮影-RemoteCapture ウィンドウの [カメラ] メニューから [カメラ表示設定] を選択すると、カメラのファインダーに写 る被写体をカメラの液晶モニターに表示するかどうか選択でき ます。(お使いのカメラによっては、この操作ができない場合が あります)

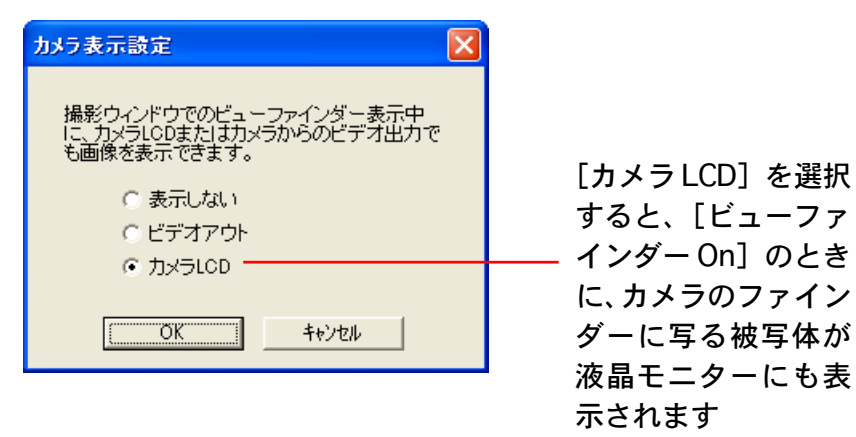

戻る

進む

93

目次

## RAW 画像を現像する — File Viewer Utility (1/2)

お使いのカメラが、RAW形式に対応している場合には、より高 画質な状態の画像を扱うことができます。

ただし、RAW形式のファイルは、そのままでは一般的なソフト ウェアで開くことができないため、「現像」という処理が必要に なります。

ここでは、現像の方法について説明します。

現像は、File Viewer Utility(ファイルビューアーユーティリ ティ)というソフトウェアを呼び出して行います。

### 参考

94

目次

索引

- ・RAW形式のファイルは、圧縮処理による画像の劣化がまった くないため非常に高画質です。
- ・File Viewer Utility の操作方法については、ヘルプ([ヘルプ] をクリックして開きます)をご覧ください。

### File Viewer Utility を呼び出す

メインウィンドウの [表示/編集] をクリックし、表示されたメ ニューの [RAW 画像を処理する] をクリックします。

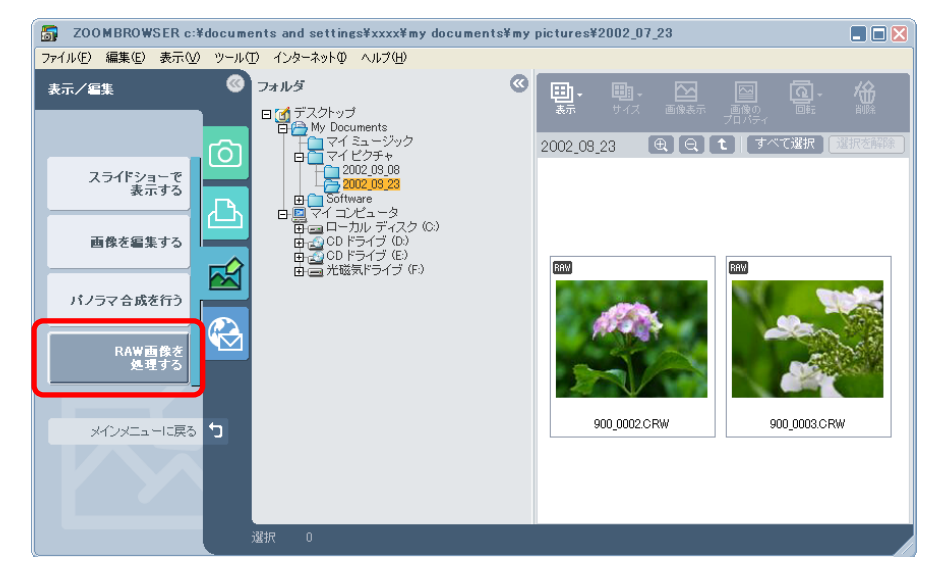

ブラウザエリアでRAW画像を選択し、[完了]をクリックする と、次ページのようなウィンドウに選択したRAW画像の一覧が 表示されます。

参考・

・[ツール] メニューの [RAW画像の処理] を選択することでも、 File Viewer Utility を起動することができます。

第6章 いろいろな機能を活用する

## RAW 画像を現像する - File Viewer Utility (2/2)

### File Viewer Utility の機能

【環境設定ボタン】

画像を転送するアプリケーションやRAW画像の

#### 処理方法などが設定できます 【ファイル保存ボタン】 現像を実行し、画像を保存します 【選択ボタン】 画像選択方法を選択できます 【機種依存処理モードリストボックス】 撮影したカメラの機種を選択します Canon Digital Canera File Viewer Utility – Folder – c:¥documents and settings¥xxxx¥my documents¥my ... 🗐 🗖 🗙 ファイル(E) 編集(E<mark>) 表示(V) ヘルプ(H</mark>) IPTC 🔤 🚰 = 🗞 -14 4 1 8.... P PI 💡 🚯 | ■|| サムネイル表示 🔹 🌗 撮影時設定 ▶ 撮影時設定 - @ ▼ ● 撮影時設定 -(● 撮影時設定 -ァイル名 900 0002.CRW 900 0002.CRW 900 0003.CRW 撮影日時 002/09/23 16:29:30 撮影モード プログラムAE (シャッター速度 1/640 「谷山玉竹庙、

RAW 画像を現像するときの条件を設定します。 現像するRAW画像の一覧 RAW 画像を選択し、「機種依存処理モードリス トボックス」で機種を選択すると表示されます

索引

95

目次

「ファイル」メニューの「ファイル保存」から「変換・ファイル 保存〕を選択すると、ファイル保存のウィンドウが表示されま す。このウィンドウで各種設定をし「OK]をクリックすると、現 像が実行されます。

### 元の画像があるフォルダに現像後の 画像を保存する場合に選択します

[以下の指定フォルダに保存]を 選択した場合は、「参照」をク リックして保存先を指定します

|   | 保存先を指定する場合に進択します                                                               |         |                          |       |  |
|---|--------------------------------------------------------------------------------|---------|--------------------------|-------|--|
| 7 | ァイル保存                                                                          |         |                          |       |  |
|   | - 保存フォルダ<br>C 元画像のフォルダに保存<br>で <u>以下の指定フォルダに保存</u><br>参照<br>C¥Documents and Se | ttings¥ | XXXXXX¥My Documents      |       |  |
|   | RAWから他の形式への変換<br>Exif-JPEG                                                     |         | 圧縮率 1(やや高圧縮率) 👤          |       |  |
|   | <ul> <li>ファイル名の変更</li> <li>交更しない</li> <li>先頭の文字列</li> <li>例</li> </ul>         |         | 連番をつける<br>数字桁数 開始<br>5 0 |       |  |
|   |                                                                                |         | ОК                       | キャンセル |  |
|   |                                                                                |         |                          |       |  |

ファイル名を変更する場合は、 現像後のファイル形式や 「変更しない」のチェックマー 圧縮率を指定します クを外し、先頭の文字列や連番 の指定をします

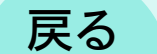

### Canon Image Gatewayって? (1/2)インターネットを活用する

この章では、インターネットに接続して、オンラインフォトサー ビス「Canon Image Gateway」を活用する方法を説明します。

#### 参考

第7章

96

- 「Canon Image Gateway」は、本製品を購入された方に提供す るオンラインサービスです。
- ・はじめてサービスを利用するときには、会員登録が必要です。 (製品に同梱されているキヤノン製CD-ROMのインストーラー パネル、または、ZoomBrowser EXのタスクボタンやメニュー から会員登録を行えます)
- ・各サービスの詳しい操作説明については、「Canon Image Gateway」のヘルプをご覧ください。

Canon Image Gateway に接続してできること

索引

目次

■ バージョンアップ情報の電子メール配信サービスの利用 ・ソフトウェアのバージョンアップやカメラのファームウェア バージョンアップに関する最新情報が、お使いのメールアドレ スに配信されます。

- オンラインアルバムサービスの利用
- ・画像を「Canon Image Gateway」にアップロードして、イン ターネット上にオリジナルアルバムを作成できます。
- ・ZoomBrowser EX上で画像に付けたコメントや音声も同時に アップロードできるので、文字や音を使ったアイデアいっぱい のアルバムが作成できます。
- ・多彩なレイアウト機能を使って、アップロードした画像を編集 し、自分だけのオリジナルアルバムを楽しめます。
- ・アルバムは、知人(お友達やご家族)にも公開できます。公開 の際には、アルバムを見てもらいたい方々に、お知らせのメー ルを出すことができます。
- ■携帯電話アルバム通知・閲覧サービスの利用
- ・携帯電話(カラー表示が可能な機種)からアルバムを見ること ができます。
- ・パソコンのブラウザでアルバムを閲覧する場合も、携帯電話で アルバムを閲覧する場合も、URLは変わりません。携帯電話で アルバムを表示するときには、お使いの携帯電話に合わせて、 自動的に画像の大きさや色数が調整されます。
- ・アルバム公開のお知らせメールは、携帯電話にも送信できます。 URLが共通ですので、お知らせメールの送信時に、相手のメール アドレスが、パソコンのメールアドレスなのか、携帯電話のメー ルアドレスなのか、いっさい気にする必要はありません。

### <sup>第7章</sup> <sup>インターネットを活用する</sup> Canon Image Gatewayって? (2/2)

- オンラインプリントサービスの利用(有料)
- ・オンラインでアルバムの画像を指定して、オンラインプリント
   サービスに、高画質なプリントを注文できます。
- ・アルバムを見たお友達やご家族も、プリントを注文できます。
- ・プリントサイズは、DP判、L判、2L判、A4判、A3判、ポス トカードサイズから選択できます。
- オリジナル写真集 (マイブック)作成サービスの利用 (有料)
- ・オンラインでアルバムの画像を指定して、オリジナル写真集を 注文できます。
- アルバムを見たお友達やご家族も、オリジナル写真集を注文できます。
- ・サイズは、通常サイズ(188 x 188 mm) とミニサイズ(76 x 76 mm)の2種類から選択できます。

97

索引

目次

マイカメラコンテンツのダウンロード

※マイカメラ機能に対応した機種をご使用の場合にのみ、ご利用いただけます。

 「Canon Image Gateway」には、カメラの起動画面や起動音、 操作音、シャッター音、セルフタイマー音(これらを「マイカ メラコンテンツ」といいます)や、それらを組み合わせた「セッ ト」が用意されています。

これらの中からお好きなコンテンツをダウンロードして、ご使 用のパソコンに保存できます。(コンテンツは随時更新されま すので、時々確認してみてください。新しいコンテンツを入手 できます)

 ・ダウンロードしたコンテンツはカメラに登録でき、自分だけの オリジナルカメラを楽しむことができます。(マイカメラ機能 に対応した機種のみ)

Canon Image Gateway を利用するには

画像のアップロード、マイカメラコンテンツのダウンロード、 「Canon Image Gateway」への会員登録には ZoomBrowser EX を使います。(会員登録は、製品に同梱されているキヤノン製CD-ROM のインストーラーパネルからも行えます) 詳しい操作については、次のページから説明していきます。

戻る

## 会員登録をする(1/2)

インターネットに接続して「Canon Image Gateway」を使う上で、まず行わなければいけないこと、それは「会員登録」です。

#### 重要

- ここでは、プロバイダとの契約や各種回線接続が完了済みで、インターネットへ接続するためのソフトウェアやインターネット上のホームページを見るためのソフトウェア(Microsoft Internet ExplorerやNetscape Communicatorなど)があらかじめインストールされていることを前提に説明を進めていきます。
- ・会員登録は無料ですが、プロバイダとの接続料金およびプロバ イダのアクセスポイントへの電話料金が別途必要です。

### ZoomBrowser EXを使って登録する

ZoomBrowser EXのメニューから、会員登録をします。

1 カメラを用意し、本体の底面などにあるシリアル番号 を確認します。

重要

目次

索引

98

・会員登録にはカメラのシリアル番号が必要です。

2 [インターネット] メニューの [Canon Image Gateway] のサブメニューから [会員登録] を選択します。

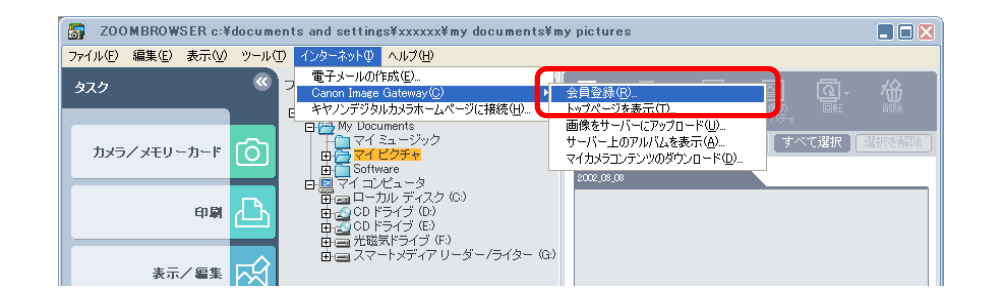

インターネットへの接続が開始されます。 お使いのインターネット接続環境によっては、接続のためのダイ アログが表示されることがあります。その場合は、メッセージに したがって、接続を行います。

接続が完了すると、お使いの Web ブラウザが起動し、Canon Image Gateway のトップページが表示されます。

### 3 [会員登録] ボタンをクリックします。

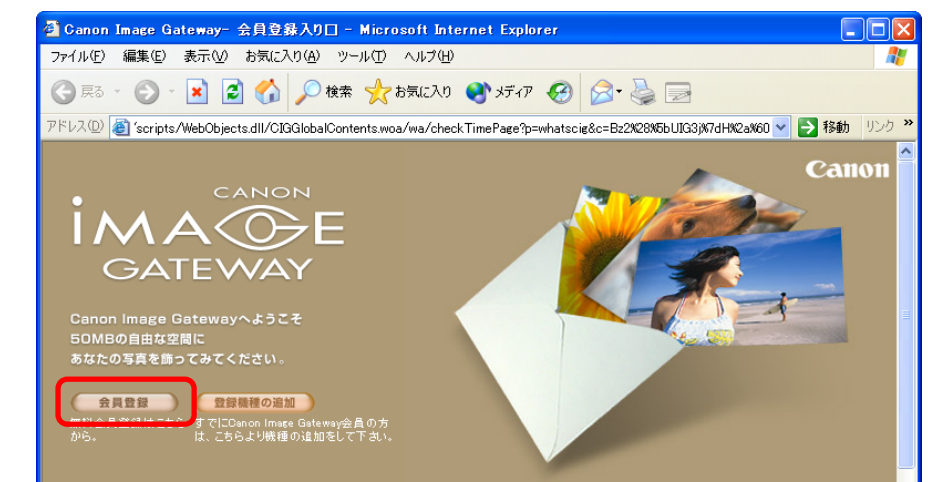

戻る

#### 会員登録のページが表示されます。

参 考 -

- Canon Image Gatewayの画面は随時更新されます。そのため、
   この画面例とは異なる場合があります。
- 4 表示されるメッセージにしたがって、必要事項を入力します。

入力の前には、必ず利用規約を確認してください。

重 要 -

99

目次

索引

- ・氏名やメールアドレスは間違えないように、正しく入力してく ださい。特に、メールアドレスを間違えると、登録完了の電子 メールを受け取ることができません。必ず、受け取ることがで きるメールアドレスを、半角で正しく入力してください。
- ・ここで入力したメールアドレスが、ログイン名になります。
- ・シリアル番号の項目には、カメラの底面などにあるシリアル番 号を入力します。

会員登録が終了したら、必要に応じて、Web ブラウザを終了したり、インターネットの接続を切断してください。

#### 重要一

- ・会員登録の手続きが完了すると、電子メールで、パスワードが送られてきます。ログイン名は、手順4で入力したメールアドレスになります。
- パスワードは「Canon Image Gateway」を利用するときに使いますので、なくさないようにしてください。また、パスワードは大切なものです。他人の目にふれないようにしっかり管理してください。
- パスワードは、「Canon Image Gateway」のトップページで変 更できます。安全のため、受け取ったパスワードを早めに変更 することをおすすめします。

参考

・製品に同梱されているキヤノン製 CD-ROM を使って、会員登録をすることもできます。この場合は、インストーラーパネルの[Canon Image Gatewayへの会員登録]をクリックします。

## 画像をアップロードする(1/3)

ZoomBrowser EX で保管している画像を、「Canon Image Gateway」へアップロードする方法を説明します。

#### 重要

- ・画像をアップロードするには、あらかじめ会員登録をしておく
   必要があります。会員登録については「会員登録をする」で説明しています。
- ・アップロードできるのは、JPEG形式の画像だけです。JPEG形 式以外の画像や、動画などはアップロードできません。

画像をアップロードする

100

目次

索引

**1** メインウィンドウの[インターネット]をクリックします。

2 表示されたメニューの [画像をサーバーにアップロー ドする] をクリックします。

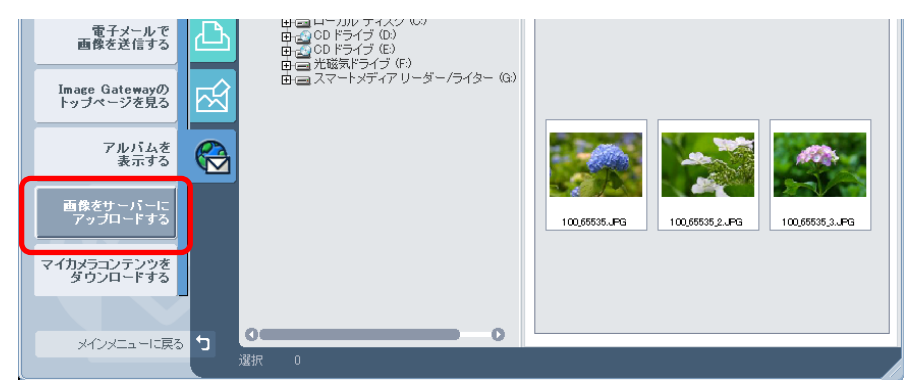

3 ブラウザエリアで送信したい画像を選択し、[次へ]を クリックします。 画像を続けてクリックしていくことで、複数の画像を選択することができます。選択を解除したい場合は、選択された画像をもう 一度クリックします。

ログイン名とパスワードを確認する画面に変わります。

# **4** ログイン名とパスワードを入力し、[次へ] をクリックします。

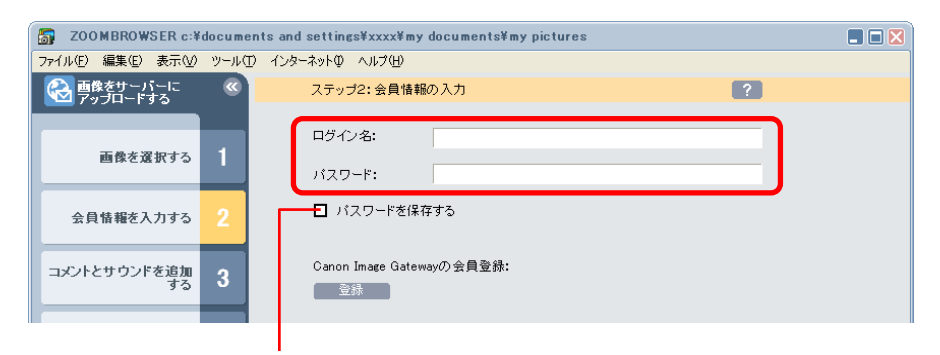

入力したパスワードをパソコンに覚えさせておきた いときにチェックマークを入れます (毎回パスワードを入れなくて済むので便利です)

戻る

進む:

参 考 ———

- ・ログイン名は、登録したメールアドレスになります。
- パスワードは、会員登録が完了したときに電子メールで送られてきたものです。パスワードを変更したときは、変更後のパスワードを入力します。

## 画像をアップロードする(2/3)

#### 臿 要

 ・ログイン名やパスワードを入力するときは、大文字と小文字を 間違えないようにご注意ください。

アップロード情報を選択する画面に変わります。

画像に加えられているコメントや音を、画像と一緒に 5 送信する場合は、チェックマークを付けます。

#### コメントを送信するときに チェックマークを付けます

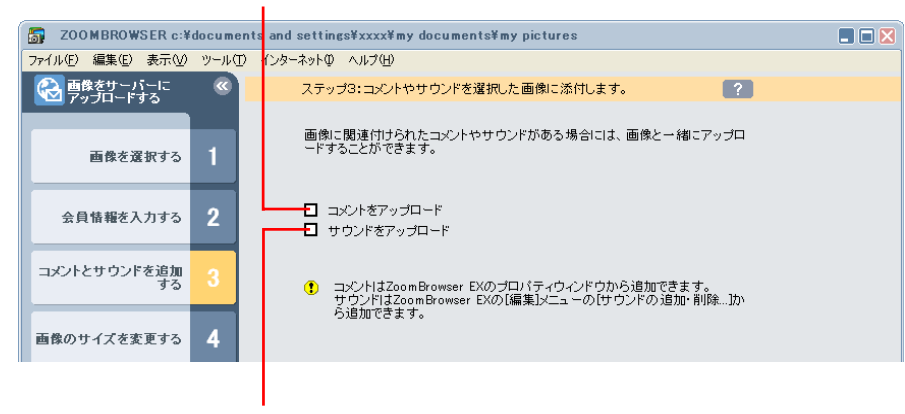

音を送信するときにチェック マークを付けます

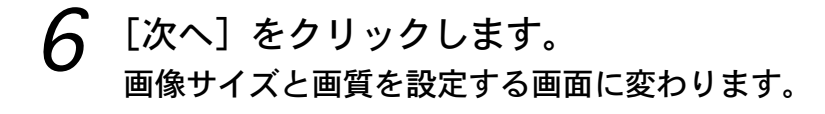

索引

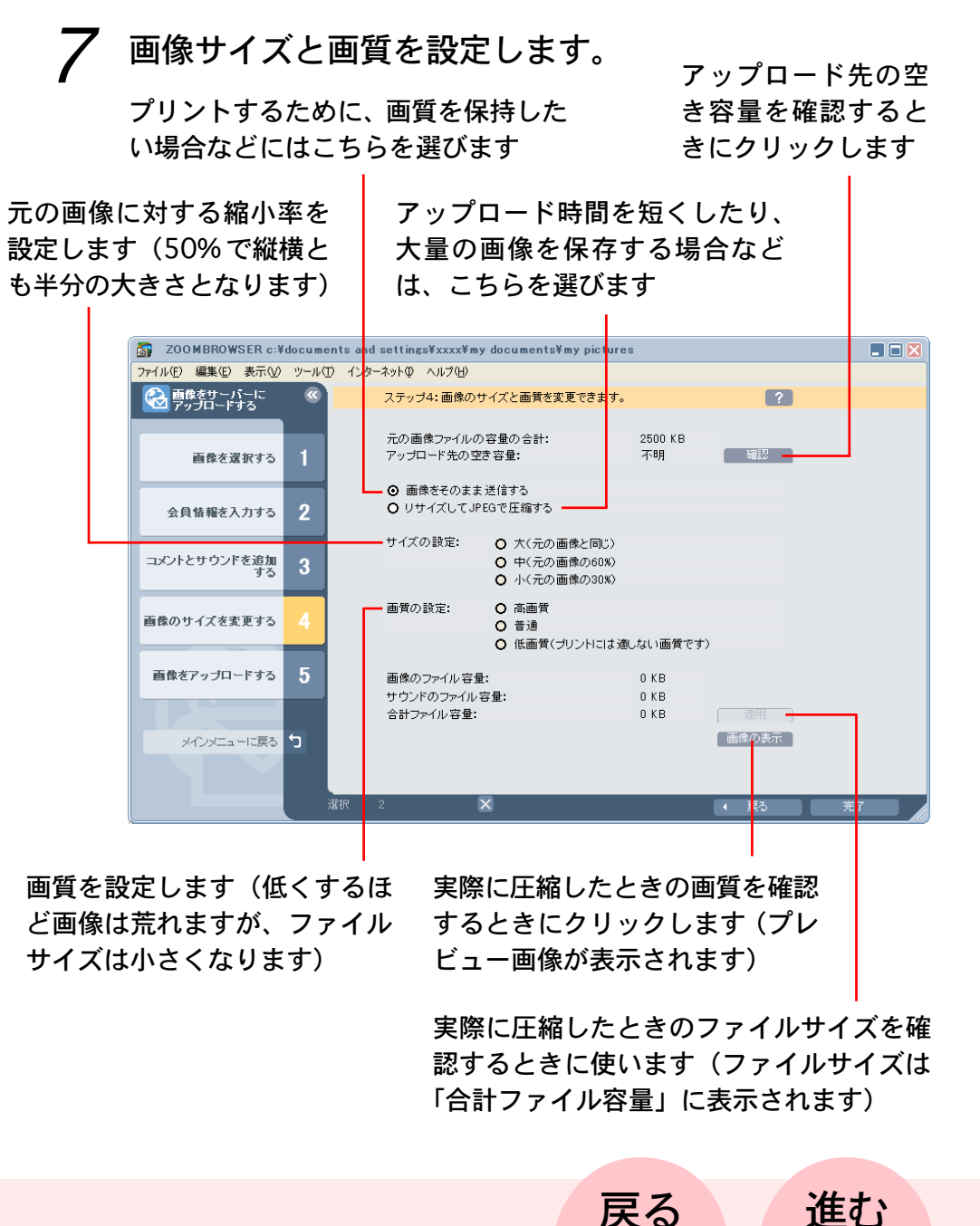

101 目次 進む:

## 画像をアップロードする(3/3)

#### 参考

102

目次

索引

アップロードできる容量には制限があります。[確認]をクリックすると、インターネットへの接続が開始され、空き容量を確認することができます。

### 🧣 [完了]をクリックします。

インターネットへの接続が開始されます。 お使いのインターネット接続環境によっては、接続のためのダイ アログが表示されることがあります。その場合は、メッセージに したがって、接続を行います。

接続が完了すると、画像が「Canon Image Gateway」へ送信されます。

送信が終了すると、お使いのWebブラウザが起動し、画像の保存先のアルバムを選択する画面が表示されます。メッセージにしたがって、あなたのアルバムを作成してください。

操作を終了するときは、[ログアウト]ボタンをクリックして、 ログアウトします。必要に応じて、インターネットの接続を切断 します。

#### 参考

- ・[インターネット] メニューの [Canon Image Gateway] のサ
- ブメニューから[画像をサーバーにアップロード]を選択する
- ことでも、画像をアップロードすることができます。

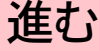

## アルバムを活用する(1/2)

「Canon Image Gateway」に画像をアップロードしたら、あなたのアルバムを表示して編集してみましょう。

#### 重要

 アルバムを表示するには、あらかじめ会員登録をしておく必要 があります。会員登録については「会員登録をする」で説明し ています。

アルバムを表示する

103

目次

索引

- 1 メインウィンドウの[インターネット]をクリックします。
- 2 表示されたメニューの[アルバムを表示する]をクリッ クします。

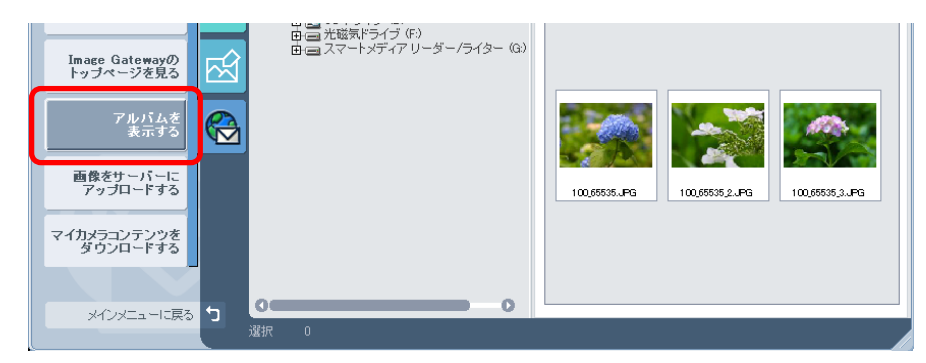

ログイン名とパスワードを確認する画面に変わります。

### 3 ログイン名とパスワードを入力し、[完了] をクリック します。

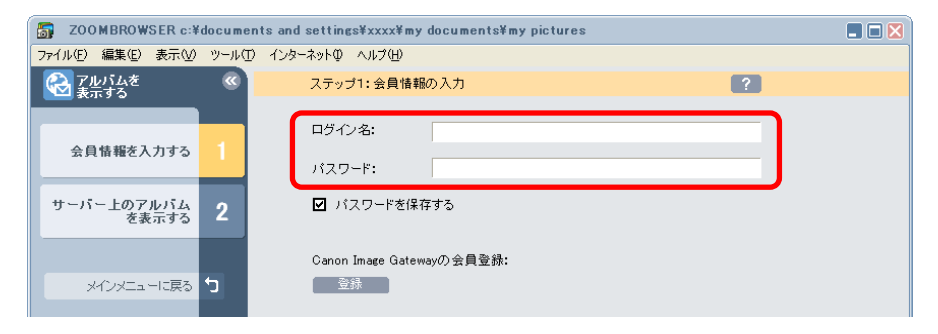

### 参考

- ・ログイン名は、登録したメールアドレスになります。
- パスワードは、会員登録が完了したときに電子メールで送られてきたものです。パスワードを変更したときは、変更後のパスワードを入力します。

#### 重要

・ログイン名やパスワードを入力するときは、大文字と小文字を
 間違えないようにご注意ください。

インターネットへの接続が開始されます。

お使いのインターネット接続環境によっては、接続のためのダイ アログが表示されることがあります。その場合は、メッセージに したがって、接続を行います。

## アルバムを活用する(2/2)

接続が完了すると、お使いのWebブラウザが起動し、あなたの アルバムが表示されます。

操作を終了するときは、[ログアウト]ボタンをクリックして、 ログアウトします。必要に応じて、インターネットの接続を切断 します。

参考

104

索引

目次

- ・[インターネット] メニューの [Canon Image Gateway] のサ ブメニューから[サーバー上のアルバムを表示]を選択するこ とでも、アルバムを表示することができます。
- アルバムを表示するのと同じような操作で、「Canon Image Gateway」の会員のトップページを表示することもできます。 表示するときは、タスク内の[インターネット]をクリックし、 表示されたメニューの [Image Gatewayのトップページを見 る] をクリックします。

#### アルバムについて

アップロードした画像は、次のように活用することができます。 詳しい操作については、「Canon Image Gateway」のヘルプをご 覧ください。

- ・アップロードした画像を編集して、オリジナルアルバムを作成 することができます。
- ・自分だけでなく、お友達やご家族にも公開することができます。
- アルバムの画像を指定して、オンラインプリントサービスに注
   文することができます。(有料)
- ・オンラインでアルバムの画像を指定して、オリジナル写真集を
   注文することができます。(有料)

戻る

第7章 インターネットを活用する

## 画像や音声ファイルをダウンロードする(1/2)

「Canon Image Gateway」には、マイカメラコンテンツに利用す る起動画面や起動音、シャッター音や、それらを組み合わせた セットのファイルが用意されています。ここでは、そのファイル を ZoomBrowser EX にダウンロードする方法を説明します。

#### 重要

105

目次

索引

・画像や音声ファイルをダウンロードするには、あらかじめ会員
 登録をしておく必要があります。会員登録については「会員登録をする」で説明しています。

ファイルをダウンロードする

- 1 メインウィンドウの[インターネット]をクリックします。
- 2 表示されたメニューの [マイカメラコンテンツをダウ ンロードする] をクリックします。

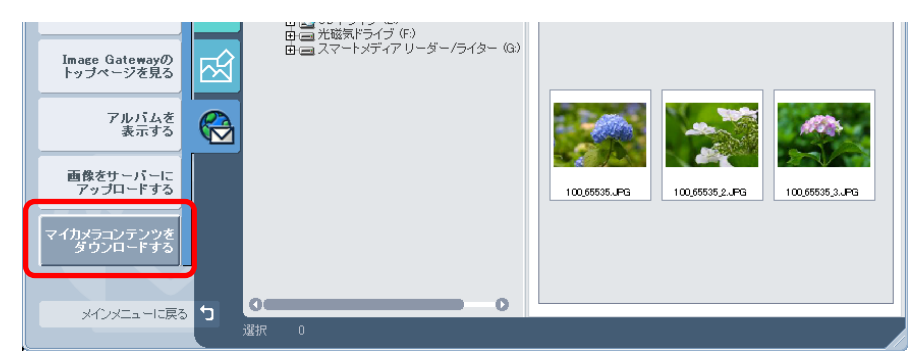

ログイン名とパスワードを確認する画面に変わります。

### 3 ログイン名とパスワードを入力し、[完了] をクリック します。

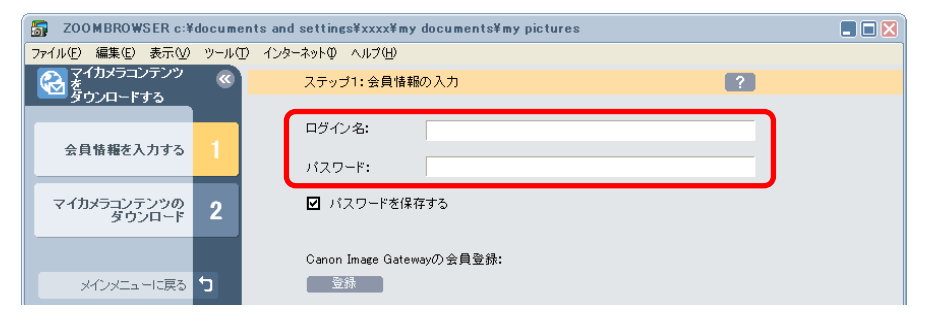

### 参考

- ・ログイン名は、登録したメールアドレスになります。
- ・パスワードは、会員登録が完了したときに電子メールで送られてきたものです。パスワードを変更したときは、変更後のパスワードを入力します。

#### 重要

・ログイン名やパスワードを入力するときは、大文字と小文字を 間違えないようにご注意ください。

インターネットへの接続が開始されます。

お使いのインターネット接続環境によっては、接続のためのダイ アログが表示されることがあります。その場合は、メッセージに したがって、接続を行います。

接続が完了すると、お使いのWebブラウザが起動し、マイカメ ラコンテンツのダウンロードページが表示されます。

戻る

進む:

## 画像や音声ファイルをダウンロードする(2/2)

- 4 ダウンロードしたい画像や音声ファイル、セットを選択します。
- 5 ページ上にある[ダウンロード]というボタンをクリッ クします。

ダウンロードが開始されます。

ダウンロードが終了すると、自動的にマイカメラウィンドウが表示されます。ダウンロードされたファイルはコンテンツとして、 「コンピュータ」の一覧に表示されます。

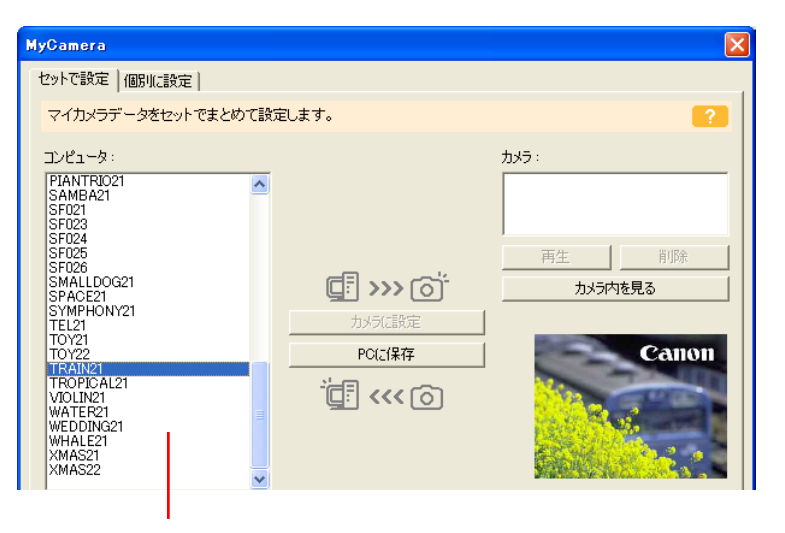

ダウンロードしたファイルが ここに表示されます

索引

106

目次

操作を終了するときは、[ログアウト] ボタンをクリックして、 ログアウトします。必要に応じて、インターネットの接続を切断 します。

参 考 ------

- 「インターネット]メニューの [Canon Image Gateway] のサ ブメニューから[マイカメラコンテンツのダウンロード]を選 択することでも、画像や音声ファイルをダウンロードすること ができます。
- ・ダウンロードしたファイルはコンテンツとして、カメラに登録 することができます。(マイカメラ機能に対応した機種のみ) カメラへの登録については、第6章の「カメラにマイカメラコ ンテンツを登録する」で説明しています。

戻る

付録

## 対応しているファイル形式

ZoomBrowser EXの対応しているファイル形式です。

読み込み可能なファイル形式

ZoomBrowser EX は、次の形式のファイルを読み込むことができます。

■ JPEG 形式 (.jpg)

ほとんどのカメラで利用されているファイル形式です。人間の眼 の特性を利用して高い圧縮率を実現しています。ただし、圧縮は 「不可逆圧縮」(圧縮時にデータの一部を失う圧縮方法)ですの で、何回も加工と保存をくり返すと、少し画像が荒れる場合があ ります。

■RAW形式(.crw)

デジタルカメラの撮像素子の出力を、劣化させることなく記録し たキヤノン独自のファイル形式です。カメラによって、この形式 で記録できるものと、できないものがあります。

Windows ビットマップ形式 (.bmp)

Windows標準のファイル形式です。Windows上で動作するほとんどのソフトウェアが対応しています。

■ TIFF 形式(.tif)

目次

索引

107

比較的汎用性の高いファイル形式です。Windows 以外のパソコン (Macintoshなど) 用ソフトウェアでも多くが対応しています。

PhotoCD 形式 (.pcd)

フォトCDで使われているファイル形式です。

ビデオクリップ形式 (.avi)

Windows標準の動画のファイル形式です。ZoomBrowser EXの ブラウザエリアでは、サムネイルとビデオカメラのマークが表示 されます。(大きなビデオカメラマークだけの場合もあります) サムネイルまたはマークをダブルクリックすると、QuickTime Player が起動して、動画の再生が行われます。(再生するには、 QuickTime Player がインストールされている必要があります)

QuickTime 形式(.mov)

動画のファイル形式です。ブラウザエリアでは、ビデオカメラ マークが表示されます。マークをダブルクリックすると、 QuickTime Playerが起動して、動画の再生が行われます。(再生 するには、QuickTime Player がインストールされている必要が あります)

カメラをパソコンに接続したとき、自動的に ZoomBrowser EX が起動するようにする方法を説明します。

#### 重要

- ・自動起動を設定する前に、カメラがパソコンと通信できる状態 になっているか確認してください。
- 参考
- ・メモリーカードリーダーをお使いの場合には、この機能は実行 できません。(Windows XPの場合を除きます)

Windows XP の場合(1)

- メモリーカードリーダーをお使いの場合には、次のページをご覧 ください。
- 1 [スタート] メニューから、[コントロールパネル] を選択します。 コントロールパネルウィンドウが表示されます。
- 2 [プリンタとその他のハードウェア]をクリックします。

ブリンタとその他のハードウェア

スキャナとカメラ

索引

目次

108

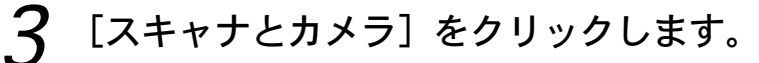

**4** お使いのカメラまたは [Canon Camera] を選択し、 [イメージングタスク] から [デバイスのプロパティを 表示する] を選択します。

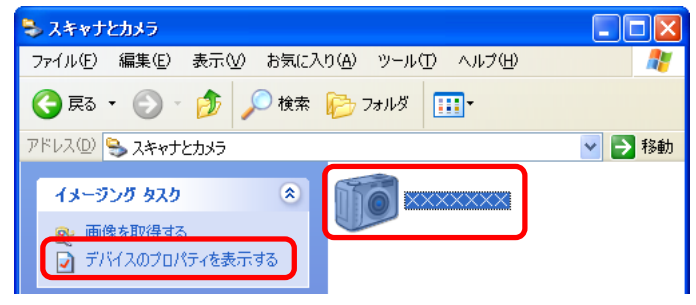

- 5 [イベント] タブをクリックします。
- 6 「イベントを選択してください」の項目で、[Device Connected] または [カメラは接続されています] を選 択します。
- 7 「動作」の項目で、[指定したプログラムを起動する] を クリックし、その右側の欄で [Canon ZoomBrowser EX] を選択します。

戻る

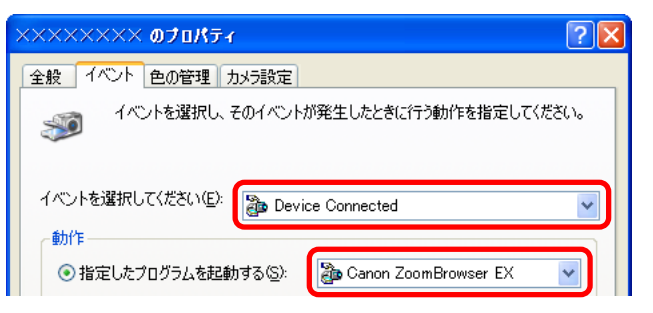
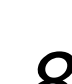

109

目次

索引

付録

[OK] をクリックし設定を終了します。

#### 参考

- ・接続時に「スキャナとカメラウィザード」が起動するようにしたいときは、次の操作を行います。
- 「イベントを選択してください」で [Device Connected] または [カメラは接続されています] を選択して、「動作」 の「指定したプログラムを起動する」で [Microsoftスキャ ナとカメラウィザード] を選択します。

Windows XP の場合(2)

メモリーカードリーダーをお使いの場合には、自動的に次のよう なウィンドウが表示されます。

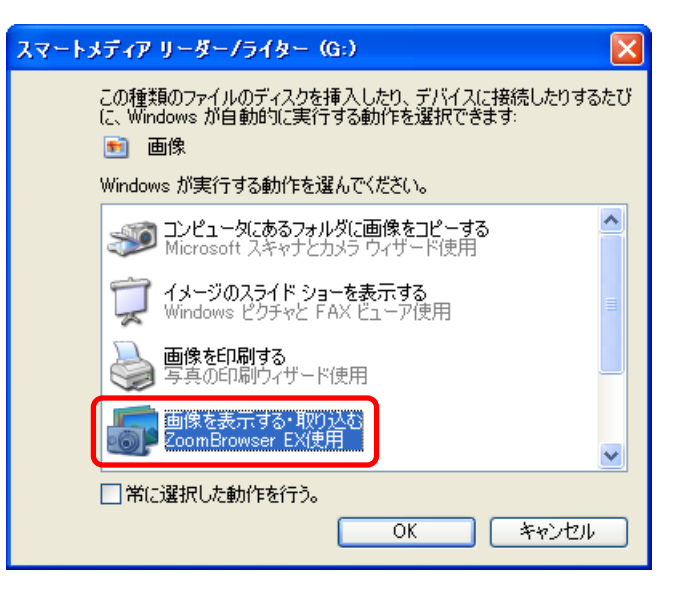

[画像を表示する・取り込む ZoomBrowser EX 使用] をク リックした後、[OK] をクリックして設定を終了します。

参考-

・上記のウィンドウが自動的に表示されない場合には、[スタート]メニューから、[マイコンピュータ]を選択した後、メモリーカードのドライブを右クリックして、[プロパティ]を選択します。続いて、[自動再生]のタブをクリックすると、次ページのような画面が表示されます。

戻る

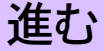

## ZoomBrowser EXの自動起動(3/4)

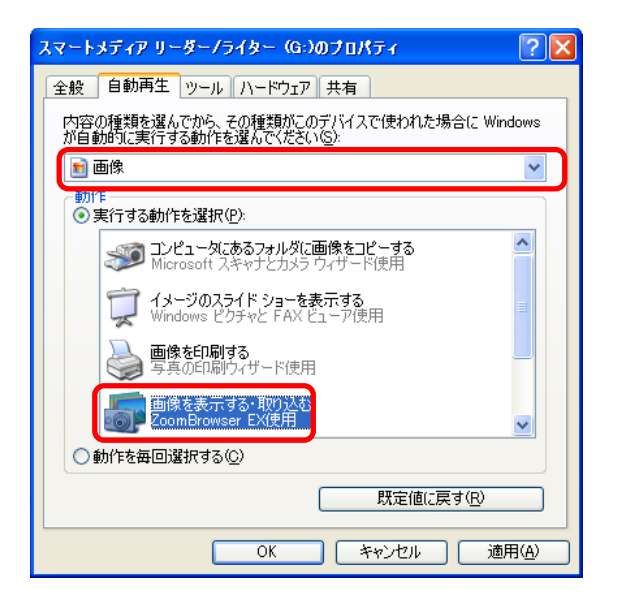

上記のように 「画像] を選択した後、 「実行する動作を選択] を 選択し、「画像を表示する・取り込む ZoomBrowser EX 使用] を選択して、[OK] をクリックします。

Windows 2000 / Windows 98 の場合

[スタート] メニューの [設定] から、[コントロールパ ネル〕を選択します。 コントロールパネルウィンドウが表示されます。

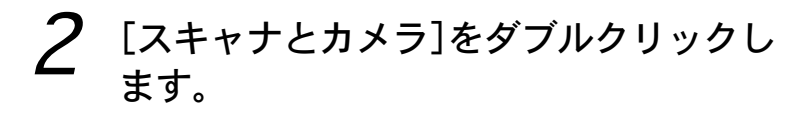

索引

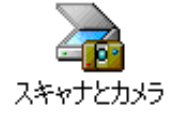

- 3 お使いのカメラまたは [Canon Camera] が選択されて いることを確認し、「プロパティ」をクリックします。
- 4 [イベント] タブをクリックします。

## 次のように設定します。

|                                                                                                    | ××××××××××∞⊅¤パティ                                                                                          | ? × |
|----------------------------------------------------------------------------------------------------|----------------------------------------------------------------------------------------------------|-----|
| このように「Canon<br>ZoomBrowser EX」だ<br>けにチェックマークが<br>付いている状態にする<br>と、接続時に自動的に<br>ZoomBrowser EXが起<br>動するようになります | ★秋 オベント 色の管理 全般 オベント 色の管理 かメラ イベント(E) Camera is Detected ★のアプリケーション(ご送る(S): Canon ZoomBrowser EX I Maging | ?×  |
|                                                                                                    |                                                                                                    |     |

[OK] をクリックし設定を終了します。

参 老

・上記のウィンドウで「デバイスのイベントを実行しない」に チェックマークを付けておくと、カメラ接続時に、何も動作が 起きないようになります。

戻る

進む

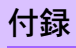

110

目次

Windows Me の場合

- 1 [スタート] メニューの [設定] から、[コントロールパ ネル] を選択します。 コントロールパネルウィンドウが表示されます。
- 2  $[x+y+b+y] e^{y} e^{y} e^{y}$

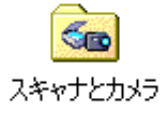

3 お使いのカメラまたは [Canon Camera] を選択し、右 クリックして、[プロパティ] を選択します。

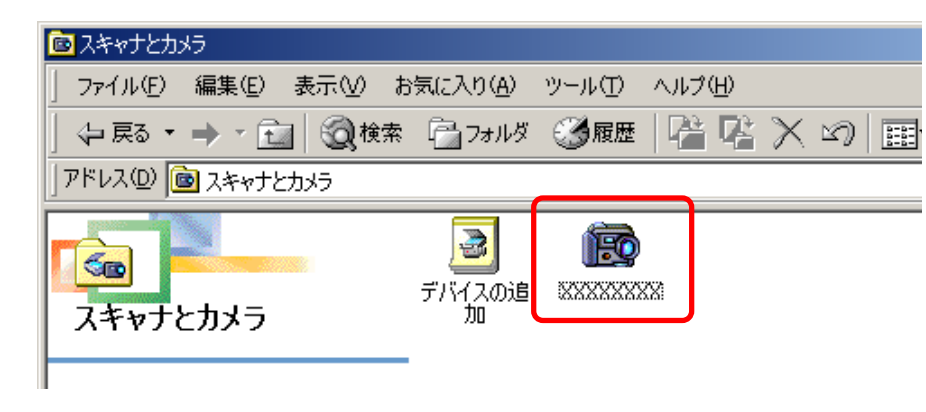

 $oldsymbol{4}$  [イベント] タブをクリックします。

索引

- **5** 「イベントの選択」の項目で、[Device Connected] を 選択します。
- 6 「実行する動作」の項目で、[プログラムを実行する]を クリックし、その右側の欄で [Canon ZoomBrowser EX]を選択します。

| ¹owerShot S45のプロパティ                     | ? × |
|-----------------------------------------|-----|
| 全般 イベント 色の管理 カメラ設定                      |     |
| イベントおよびイベント発生時に実行する動作を選択してください。         |     |
| イベントの選択(E)<br>実行する動作                    |     |
| Canon ZoomBrowser EX<br>またするフロジフムを選択する心 |     |
| ○ 何もしない(型)                              |     |
| ○ すべての画像を以下のフォルダに保存する(E)                |     |
| C.¥My Documents¥My Pictures 参照(但)       |     |

7 [OK] をクリックし設定を終了します。

#### 参 考

- ・接続時に「スキャナとカメラウィザード」が起動するようにしたいときは、次の操作を行います。
- 「イベントの選択」で [Device Connected] を選択して、 「実行する動作」の「プログラムを実行する」で [スキャナ とカメラ ウィザード] を選択します。

戻る

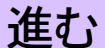

111

目次

「環境設定」を変更することで、ZoomBrowser EXのさまざまな 動作を「あなたが使いやすい」ように設定することができます。 ここでは、環境設定で設定可能なおもな機能を紹介します。

参考一

・環境設定の項目は多岐にわたります。実際の設定時には、環境 設定のウィンドウで、「?」マークの[ヘルプ]ボタンをクリッ クし、各項目の内容を確認しながら操作を進めてください。

#### 環境設定の画面を開く

[ツール]メニューから[環境設定]を選択すると環境設定のウィンドウが表示されます。このウィンドウで、任意のタブをクリックすることで設定項目を変更します。

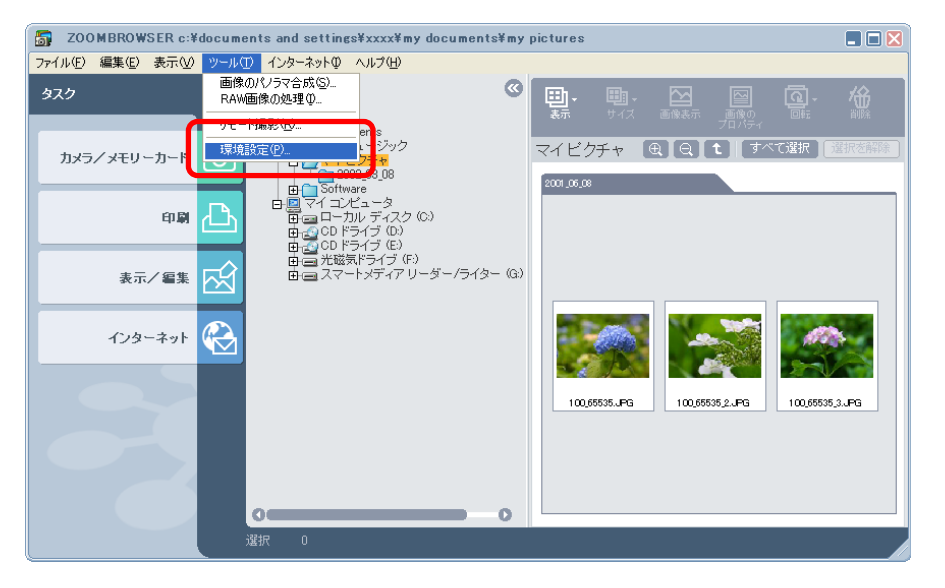

[一般]タブ

ブラウザエリアの縮小画像(サムネイル)の扱いや、ズームの動 作について設定します。

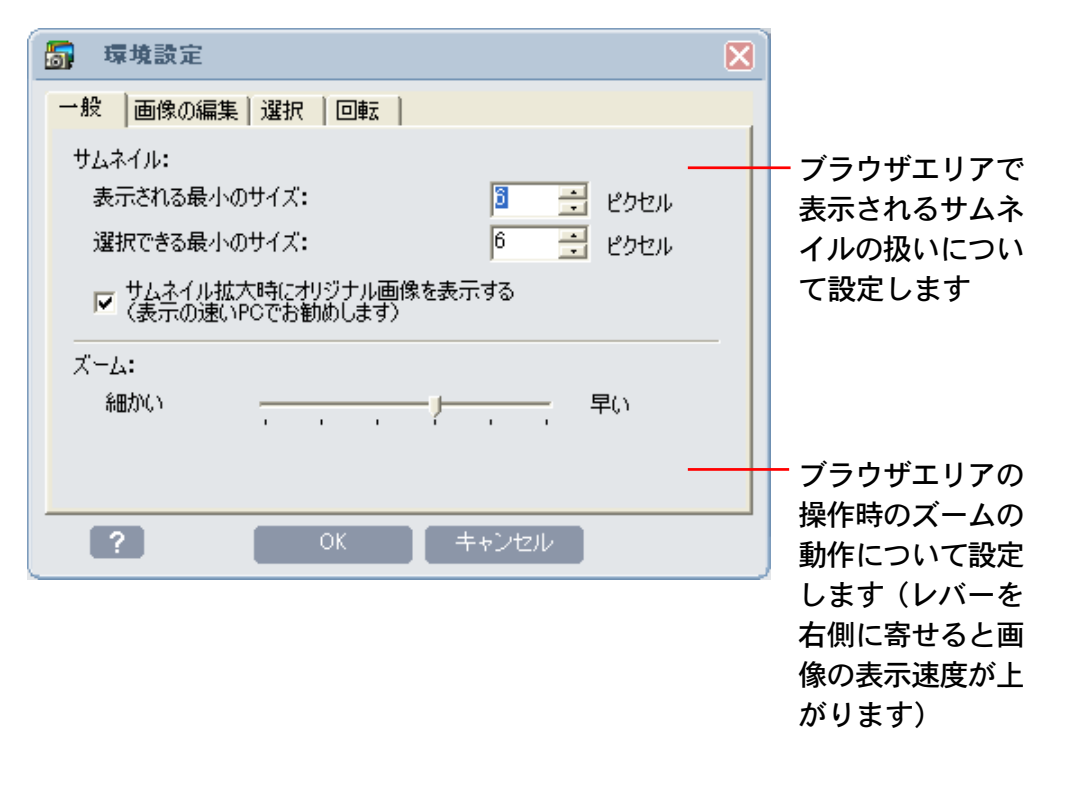

戻る

進む

付録

112

目次

### [画像の編集] タブ

ZoomBrowser EX 以外のソフトウェアを使って、画像編集をするときのソフトウェアを設定します。

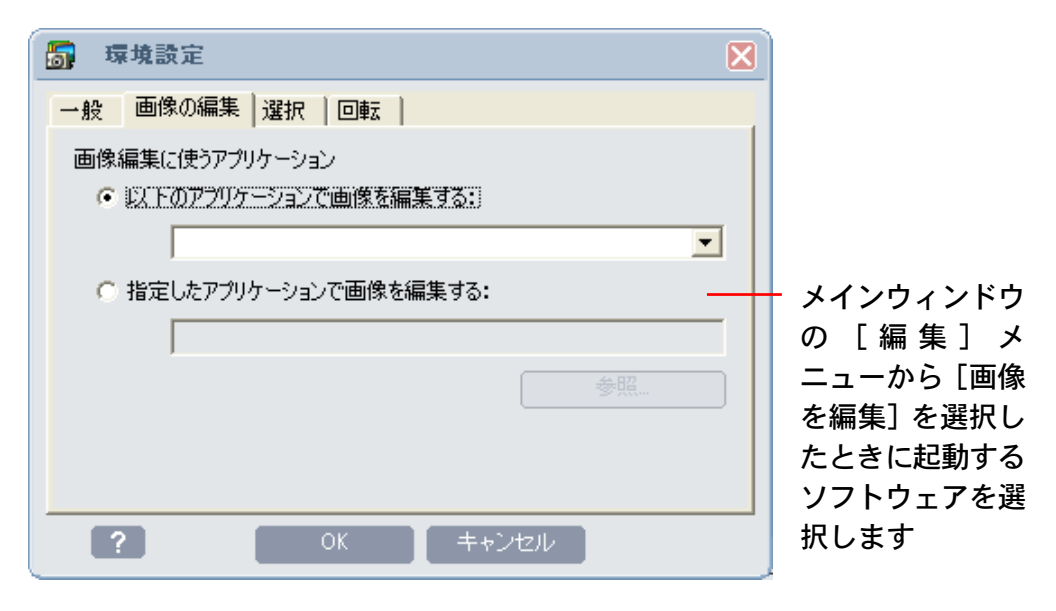

#### 参考

目次

索引

113

・[以下のアプリケーションで画像を編集する]の下のボックスには自動的に検出されたソフトウェアが表示されます。
 それ以外のソフトウェアを使いたい場合は、[指定したアプリケーションで画像を編集する]のボタンをクリックした後、
 [参照]を使って目的のソフトウェアを指定してください。

#### [選択] タブ

画像選択の方法や、タスクボタンを使った操作のときの画像選択 ステップについて設定します。

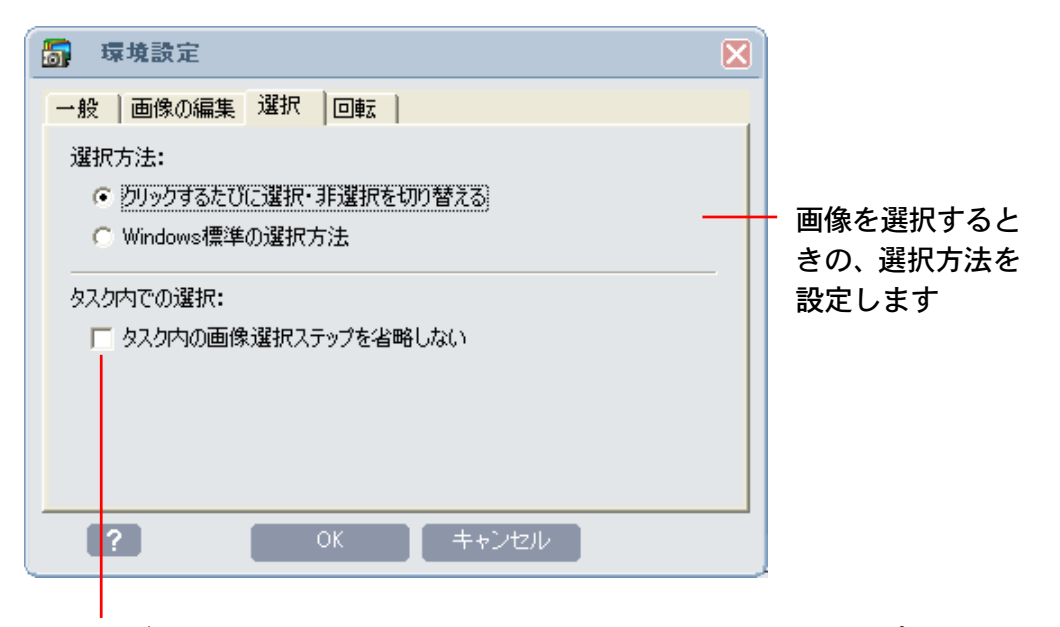

タスクボタンを使って操作を行っているときに、画像選択のステップを 省略できないようにする場合にチェックマークを付けます (チェックマークが付いていない場合、ブラウザエリアですでに画像が 選択されていると、画像選択のステップが省略されます)

#### 参考

・[Windows標準の選択方法]を選択すると、画像を選択した後 別の画像を選択すると、1つ前の画像選択は解除されます。 また、[Ctrl] キーや [Shift] キーを使って、複数の画像を選 択することもできます。

戻る

進む:

## 環境設定について(3/3)

戻る

進む

#### [回転] タブ

付録

画像の回転方法について設定します。

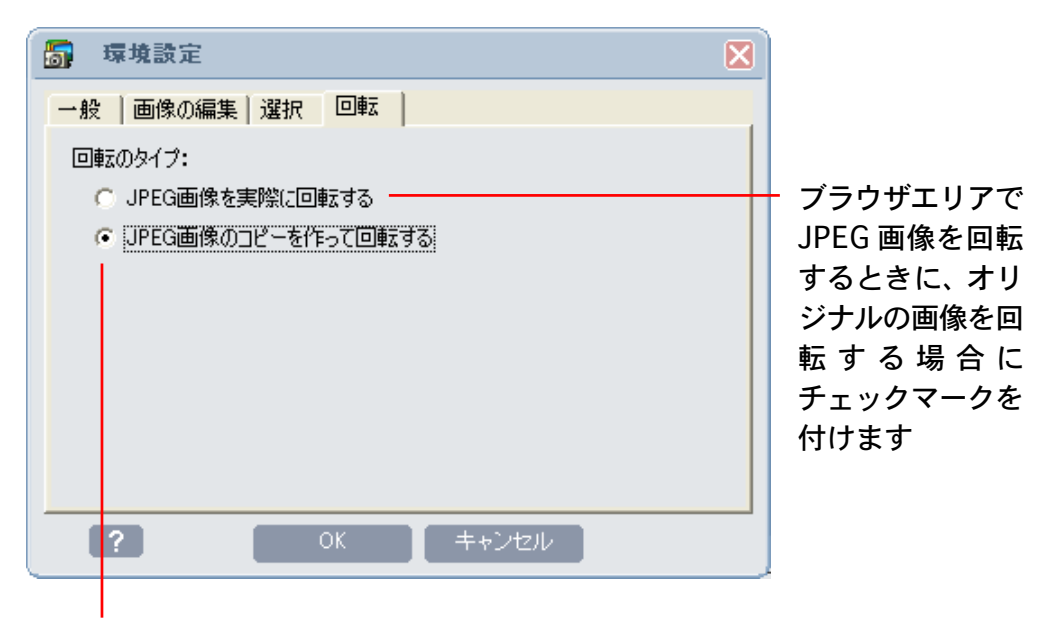

JPEG 画像を回転するときに、オリジナルの画像 はそのまま残し、コピーした画像だけを回転する 場合にチェックマークを付けます

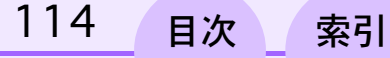

お使いのカメラが、動画撮影に対応している場合には、

動画の再生

ZoomBrowser EX で動画を扱うことができます。

動画の記録されているカメラをパソコンに接続し、カメラウィン ドウを開くと、カメラウィンドウには、動画ファイルの先頭のフ レームの縮小画像(サムネイル)とビデオカメラのマークが表示 されます。

この動画ファイルは、通常の画像のようにブラウザエリアに取り 込むことができます。この場合、ブラウザエリアにはサムネイル とビデオカメラのマークが表示されます。

サムネイルをダブルクリックすると、QuickTime Player が起動 し、動画ファイルが再生されます。

#### カメラウィンドウから取り込んだ場合に 表示されるサムネイルとマーク

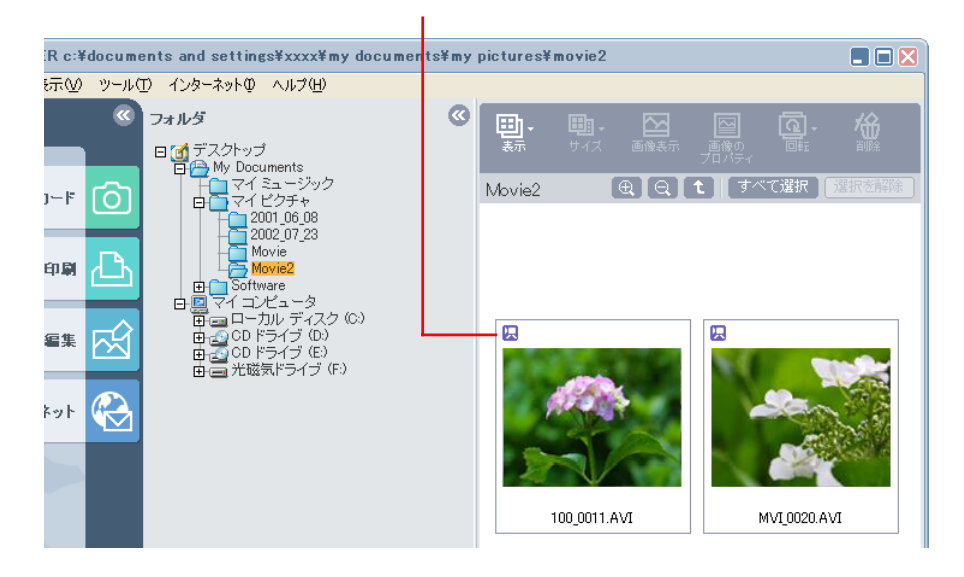

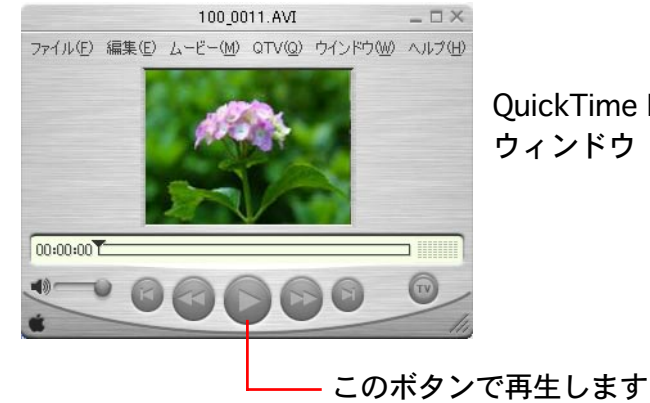

OuickTime Playerの ウィンドウ

戻る

進む

付録

115

目次

## カメラ上でのスライドショーの設定

お使いのカメラが、スライドショー機能を搭載している場合に は、ZoomBrowser EXを使って、そのスライドショーを編集す ることができます。

#### 参考一

・スライドショーの利用方法や再生方法などについては、カメラの説明書をご覧ください。

スライドショーを設定する

カメラウィンドウで、 🧕 (設定)をクリックし、表示されたメ ニューで [スライド / DPOF] を選択します。

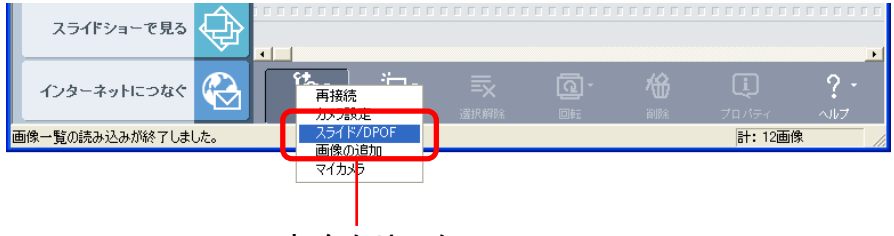

これをクリック

表示されたウィンドウの左上端の「スライドショー」のボタンを クリックし、その下の部分で、編集するスライドショーの番号を 選択します。

| 🖀 スライド/DPOF 編集 - Ca                                                   | non Camera    |   |                  |         |
|-----------------------------------------------------------------------|---------------|---|------------------|---------|
| <ul> <li>○ スライトショー</li> <li>○ フリント指定(DPOF)</li> </ul>                 | <b>か</b> うに保存 |   | <b>?</b><br>∿⊮7° | <b></b> |
| スライトショー 1<br>  スライトショー 1<br>  スライトショー 2<br>  スライトショー 2<br>  スライトショー 3 | ┣             | _ | _                |         |

スライドショーの番号を選択

目次

索引

116

左側の画像一覧から、右側の部分に画像をドラッグ アンド ド ロップして、画像を並べていきます。

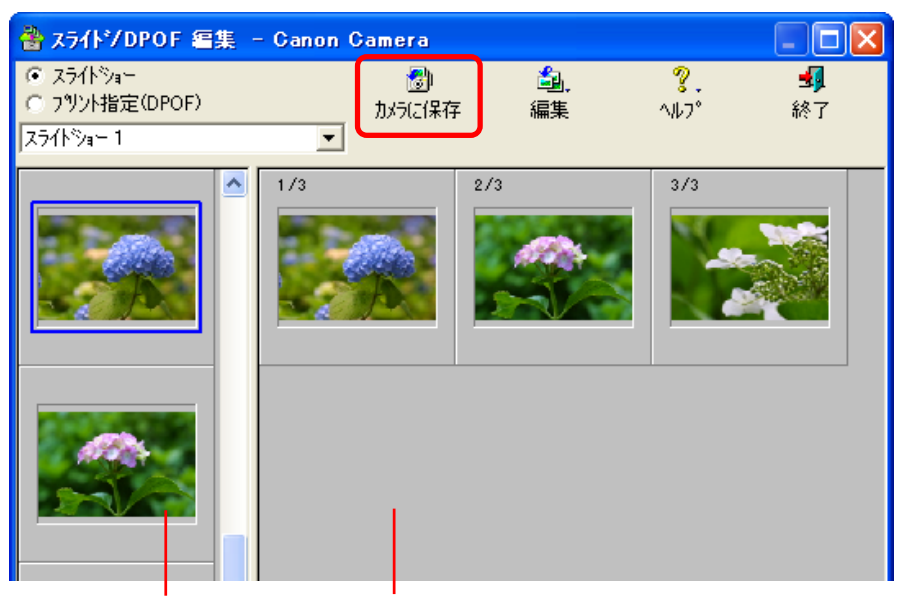

左側の一覧から、右側の部分に画像をドラッグ アンド ド ロップして、スライドショーに使う画像を並べます

並べ終わったら、[カメラに保存] をクリックします。これでス ライドショーの設定が完了します。

参 考 ・ 画像の順番を入れ替えるときは、右側の部分で画像をドラッグ アンド ドロップします。

・スライドショーから画像を外したいときは、その画像を選択し、[編集]から[クリア]を選択します。

戻る

進む:

付録

# プリント指定(1/2)

お使いのカメラが、DPOF機能を搭載している場合には、 ZoomBrowser EXを使って、プリントする画像や枚数をメモ リーカードに記録することができます(機種によってはお使いに なれません)。

#### 重要

付録

・RAW画像は、プリント指定できません。RAW画像をプリント したい場合には、一旦現像してから、カメラに追加し、プリン ト指定してください。

参考一

・DPOFは、メモリーカードに、プリントする画像やプリント枚数などのプリント情報を記録する規格です。このDPOFの指定を行った後、カメラ店やDPE店にCFカードやPCカードを持ち込めば、指定した通りにプリントされます。

・DPOFの詳細については、カメラの説明書をご覧ください。

DPOF を設定する

目次

索引

117

カメラウィンドウで、 🧕 (設定)をクリックし、表示されたメ ニューで [スライド / DPOF] を選択します。

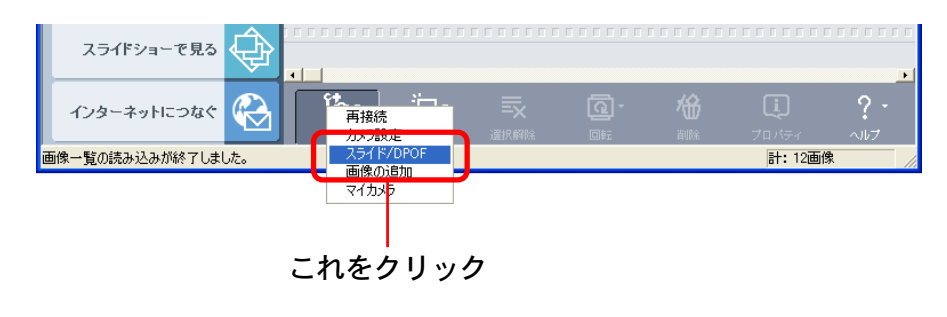

表示されたウィンドウの左上端の「プリント指定 (DPOF)」のボタンをクリックし、その下の部分で、プリントタイプを選択します。

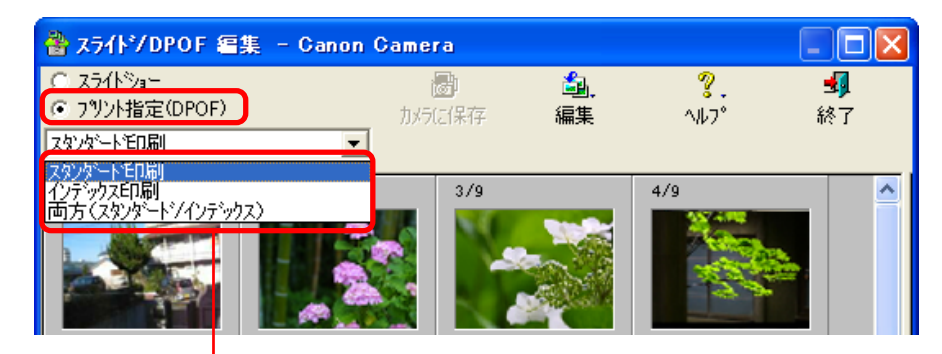

#### プリントタイプを選択

スタンダード印刷

指定した画像を、指定した枚数だけプリントします。

■ インデックス印刷

指定した画像を縮小画像の一覧の状態で、インデックスプリント します。

#### ■ 両方(スタンダード/インデックス)

指定した画像を、指定した枚数だけプリントします。さらにプリ ントした全画像を縮小画像の一覧の状態で、インデックスプリン トします。

#### 参考

・[編集] ボタンから [属性印刷] を選択すると、撮影した日付 やファイル番号をプリントすることができます。

戻る

進む:

スタンダード印刷の指定

画像の下の数字がプリント枚数です。[▲][▼]をクリックして、 プリントしたい枚数を指定します。

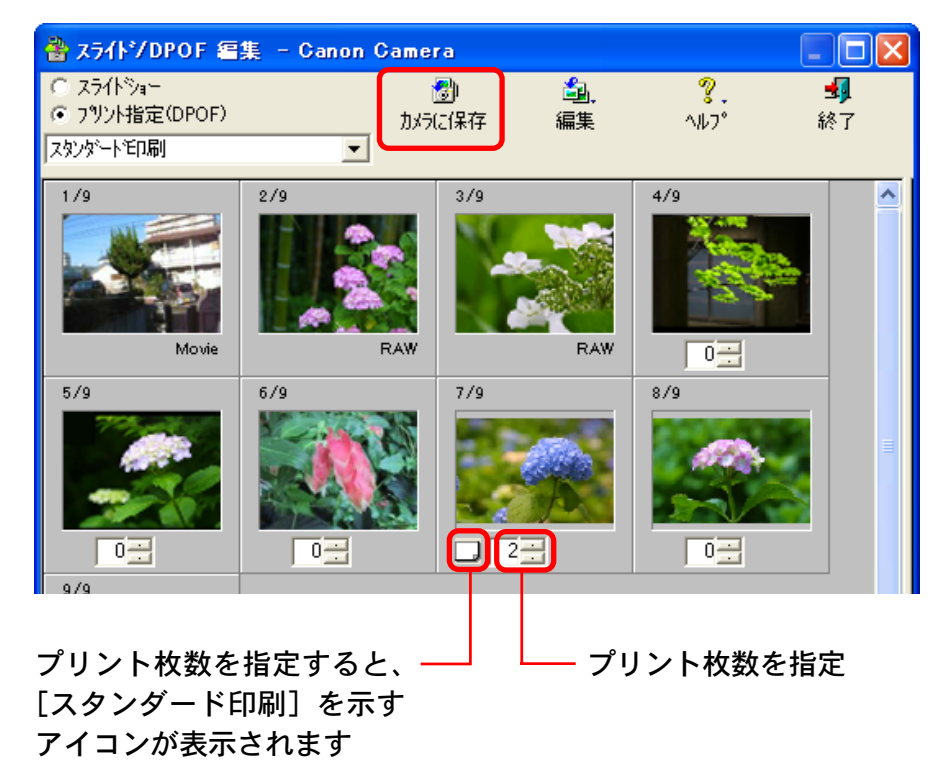

指定が終わったら、[カメラに保存]をクリックします。これで プリントの指定が完了します。

参考

目次

索引

118

・プリントタイプで [両方 (スタンダード/インデックス)] を 選択した場合も、同様の方法で設定します。

### インデックス印刷の指定

画像の下のボタンにチェックマークを付けると、その画像がイン デックスプリントされます。

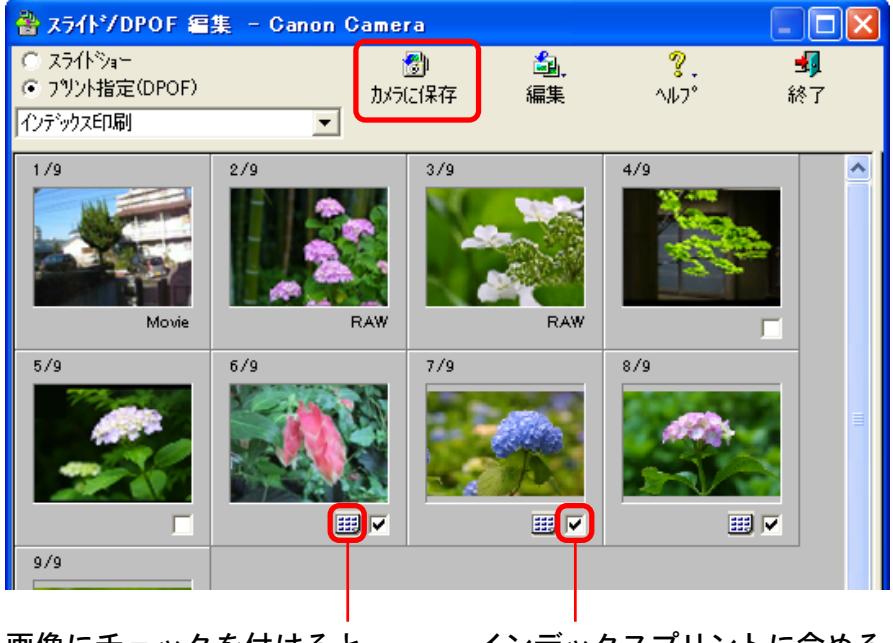

画像にチェックを付けると、 [インデックス印刷] を示す アイコンが表示されます インデックスプリントに含める 画像にチェックを付けます

進む

指定が終わったら、[カメラに保存]をクリックします。これで プリントの指定が完了します。

戻る

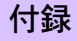

119

目次

索引

ここでは、トラブルに対する対処法を説明します。

イベントダイアログが表示されない

カメラとパソコンをUSBケーブルで接続して、通信できる状態 にしたのに、下のような画面が表示されない・・。

| PowerShot XXXXX 🛛 ? 🔀                                |  |  |
|------------------------------------------------------|--|--|
| Default                                              |  |  |
| この動作の起動に使うプログラムを選択してください(S):                         |  |  |
| Danon ZoomBrowser EX<br>Danon ZoomBrowser EX         |  |  |
| Microsoft スキャナとカメラのウィザード<br>画像をカメラまたはスキャナからダウンロードします |  |  |
|                                                      |  |  |
|                                                      |  |  |
| この動作には常にこのプログラムを使う( <u>A</u> )                       |  |  |
| OK キャンセル                                             |  |  |

あるいは、カメラから画像を取り込もうとしたときなどに「カメ ラが検出されませんでした。」などとメッセージが表示された・・。 こんな場合は、次の順番に状況を確認し、対処してください。

#### 重要

Windows XP の場合、パソコンを起動してから最初の接続時には、このウィンドウが表示されないことがあります。(2度目からは表示されます)この場合は、デスクトップの「ZoomBrowser EX」アイコンをダブルクリックして、ZoomBrowser EXを起動してください。

■ パソコンの確認

お使いのパソコンが次の条件を満たしているか、確認してください。下記以外のパソコンでのご使用はサポート外となります。

・USB ポートを搭載した Windows XP/Windows 2000/Windows Me/Windows 98 (Second Edition を含む) プリインス トール機。

#### ■ カメラとパソコンの接続の確認

カメラとパソコンが、USBケーブルで正しく接続されているか どうか確認してください。接続方法については、製品に同梱され ている説明書をご覧ください。

戻る

#### ■ カメラの状態の確認

カメラがパソコンと通信できる状態になっているか確認してくだ さい。カメラとパソコンを通信できる状態にする方法については カメラによって異なりますので、製品に同梱されている説明書を ご覧ください。

#### バッテリー残量の確認

バッテリーでカメラをお使いの場合には、バッテリー残量が十分 あるか確認してください。カメラをパソコンに接続して使用する 場合は、ACアダプターをお使いいただくことをおすすめします。

上記の4つの項目に問題がない場合は、ドライバが正常にインス トールされていないことが考えられます。ドライバをいったんア ンインストールしてから、再度インストールしてみてください。 ドライバのアンインストール、インストールの操作については、 ソフトウェアの説明書をご覧ください。

#### 参考

目次

索引

120

 ・メモリーカードリーダーをお使いの場合には、イベントダイア ログは表示されません。 ZoomBrowser EX バージョン2 または3 をお使いだった場合

■ 画像にタイトル、コメントを付けていた場合

ZoomBrowser EX 2/3 で入力していたタイトルやコメントを ZoomBrowser EX 4で表示させたい場合は、以下の操作を行って ください。

- **7** [スタート] メニューの [すべてのプログラム]  $\rightarrow$  [ア クセサリ]  $\rightarrow$  [エクスプローラ] を選択して、Windows エクスプローラを起動します。 Windows 2000/Windows Me/Windows 98の場合は、[マイコ ンピュータ] を右クリックして、表示されたメニューから[エク スプローラ] を選択します。
- 2 ZoomBrowser EX 4 をイン ストールしたフォルダの下 のProgramフォルダを開き ます。

例えば、C:¥Program Files¥
Canon¥ZoomBrowser EX¥Program
フォルダの場合は、右のように
開きます。

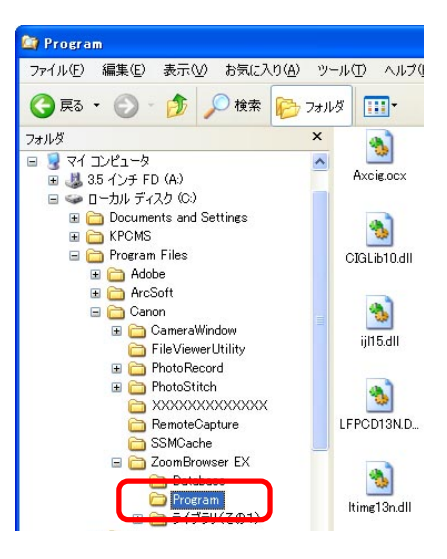

進む

戻る

付録

そのフォルダ内にある、dbconverter.exe(または dbconverter)をダブルクリックして起動します。

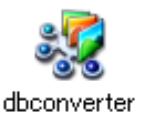

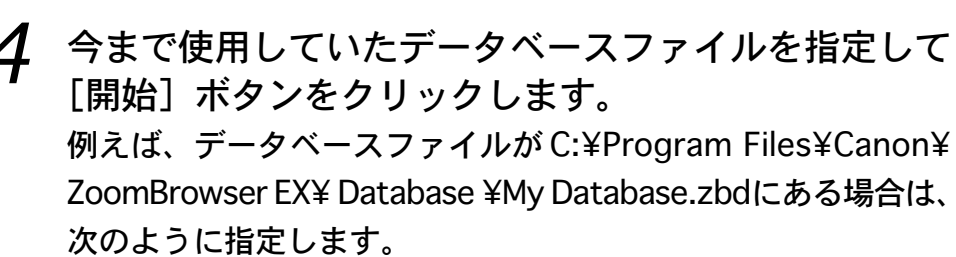

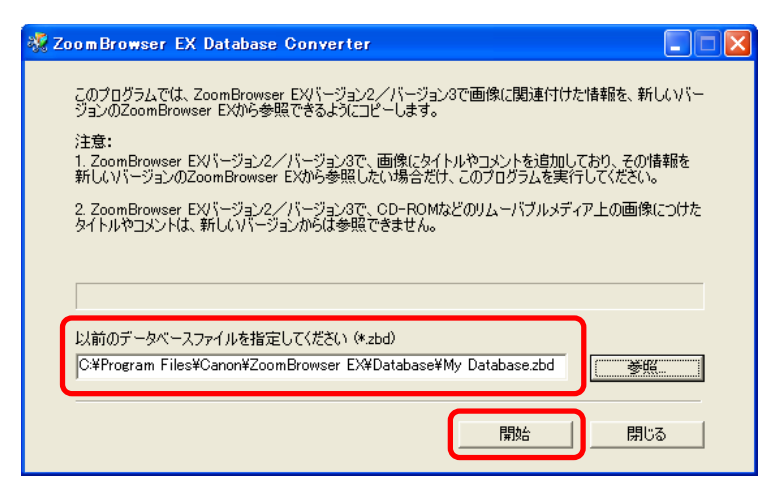

## 5 次のような画面が表示されたら、[OK]をクリックします。

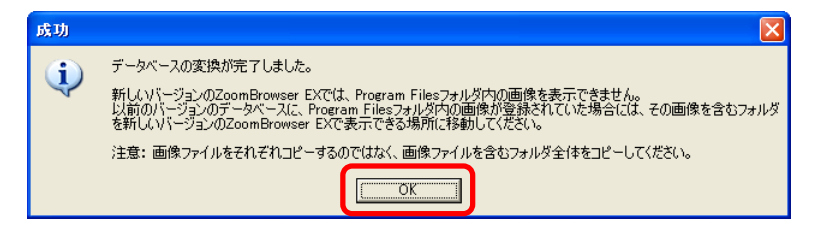

5 手順4の画面に戻ったら、[閉じる]をクリックします。

これで、ZoomBrowser EX 2/3で入力していたタイトルやコメントが、ZoomBrowser EX 4 で表示できます。ZoomBrowser EX 4 では、タイトルとコメントがコメント欄に一緒に表示されます。

たタイトルとコメント プロパティ ZoomBrowser EX 2/3で入力し 更新日時: 2002/09/30 ファイルサイズ: 1.2 MB ていたタイトルとコメント 画像サイズ:  $2160 \times 1440$ ファイル形式: ing 画像のフロパティ タイトル パス: c<sup>4</sup>documents and settings¥xxxxx¥my documents¥ my pictures¥旅行の写真¥ コメント 講會のあじさい ファイル名 900\_0007 コメント: 花:鎌倉のあじさい 1画像の1番目を表示中 ファイル名: C#DOCUME 14X000000#My Documents #My Pictures #旅行の写真 4900\_000 撮影情報: ファイル形式: JPEG 撮影情報: ファイル・名 900 0007.JPG カメラ機種名 XXXXXXXXXXXXXXXXXXX 撮影日時 2002/09/08 11:50:23 撮影モード 級ジレ優先AE TX(X)をのた連貫) 作成日: 2002/09/26 ファイル名 900.0007.JPG -作成時刻: 14:39:58 XXXXXXA 撮影日時 2002/09/08 11:50:23 撮影モード 級リ優先AE Tu(シノャッター速度) 取り込み日: 2002/09/30 画像サイズ: 2160 × 1440 画像フォルダ: My Pictures Tv(シャッダ 1/3000 Tv(シャッター速度)

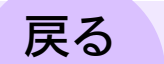

ZoomBrowser EX 4 で表示し

付録

121

目次

Program Files フォルダの下に画像を保存していた場合 ZoomBrowser EX 4 では、Program Files フォルダの下の画像 ファイルは表示できません。この画像ファイルを表示させるに は、前々ページから前ページの手順1~6の操作を行った後、以 下の処理を行ってください。

Windowsエクスプローラで、Program Filesフォルダの 下の画像フォルダを、フォルダごと別の場所にコピー します。

例えば、Program Files フォルダの下に「ライブラリ(その1)」 という画像フォルダを保存していた場合は、「ライブラリ(その 1)」を別の場所(例:C:¥など)にコピーします。

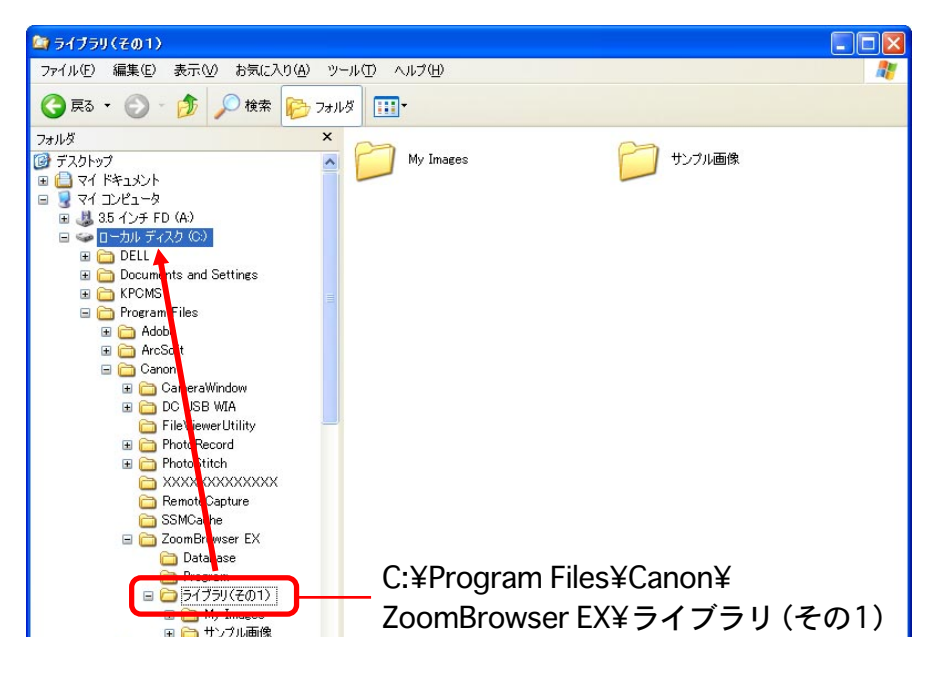

#### 重要

 ・画像を個別にコピーするのではなく、画像が入っているフォル ダごと別の場所にコピーしてください。

これで、ZoomBrowser EX 4 でコピーしたフォルダを指定する と、フォルダ内の画像がブラウザエリアに表示されます。

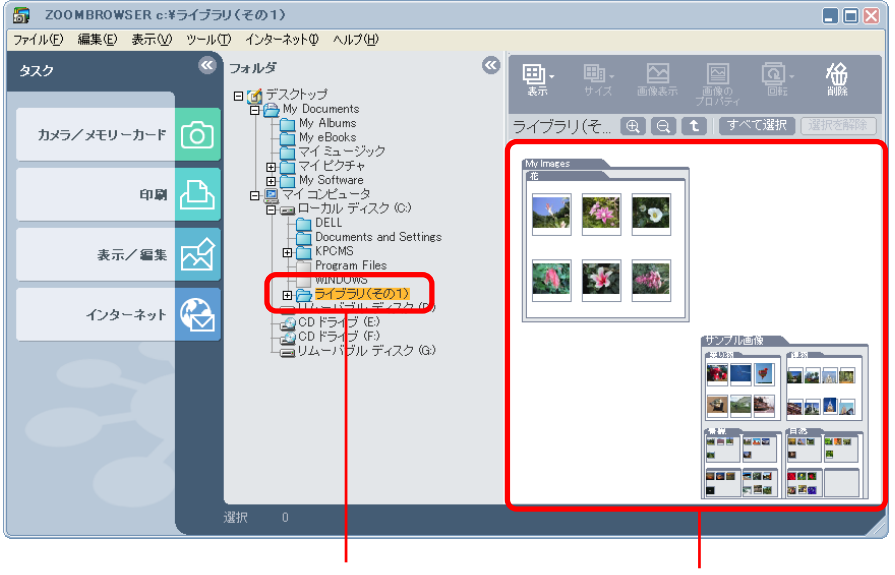

コピーしたフォルダをクリックすると、ブラウザ エリアにフォルダ内の画像が表示されます

戻る

進む

付録

122

目次

# 索引 (1/2)

## 英数字

| Canon Image Gateway                    |
|----------------------------------------|
| DPOF 117                               |
| Exif 2.2 (Exif Print)                  |
| File Viewer Utility                    |
| JPEG 形式 ······ 107                     |
| My Camera Sound Maker · · · · · · · 83 |
| PhotoCD 形式 ····· 107                   |
| PhotoRecord85                          |
| PhotoStitch ······ 91                  |
| QuickTime Player 115                   |
| QuickTime 形式 ······ 107                |
| RAW 画像の現像 ······94                     |
| RAW 形式 ······ 94, 107                  |
| RAW モード 57                             |
| RemoteCapture ····· 92                 |
| TIFF 形式 ······ 107                     |
| Windows ビットマップ形式 · · · · · · · 107     |
| ZoomBrowser EX の自動起動 ······ 108        |
| ZoomBrowser EXの終了 ······13             |
|                                        |

## ア行

123

| 明るさ・・・・・・・・・・・35      |
|-----------------------|
| アルバムコントロールパネル86       |
| アルバムの表示               |
| 移動 · · · · · · · · 40 |

索引

目次

| イベントダイアログ ・・・・・・ 7, 119   |
|---------------------------|
| 色                         |
| 印刷                        |
| インデックス印刷(DPOF) ・・・・・・ 118 |
| インデックス印刷(画像) ・・・・・ 86     |
| 音声ファイルの秒数の目安・・・・・・・・80    |
| 音声メモ・・・・・・・・・・・・・・57      |

## カ行

| 会員登録 ······ 98                              |
|---------------------------------------------|
| 回転(画像) · · · · · · · · · · · · · · · · · 46 |
| 回転(カメラの画像)・・・・・・・・・・59                      |
| 書き出し・・・・・.71                                |
| 飾り付けやレイアウトをして印刷 87                          |
| 画像選択の解除 ・・・・・ 39                            |
| 画像のアップロード・・・・・・・・・・・・・・・・ 100               |
| 画像の書き出し・・・・・ 71                             |
| 画像の選択・・・・・ 39                               |
| 画像の追加・・・・・・・・・・・・・・・・・・ 60,69               |
| 画像の取り込み                                     |
| 画像の名前の変更 47                                 |
| 画像の並べ替え ・・・・・ 48                            |
| 画像のプロパティ ・・・・・ 53                           |
| 画像の編集 ・・・・・ 33                              |
| 画像の保存場所 ・・・・・ 16                            |
| 画像を表示・・・・・・・・・・・・・・・31                      |
| 画像を開く・・・・・31                                |

| カメラウィンドウ ・・・・・ 5, 8, 9, 18, 54        |
|---------------------------------------|
| カメラウィンドウへの切り替え 20                     |
| カメラの設定 ・・・・・ 62                       |
| 環境設定                                  |
| 起動 · · · · · · · · 4                  |
| 起動時のメッセージ・・・・・・・・ 8                   |
| 機能ボタン(カメラウィンドウ) ・・・ 18,19             |
| 機能ボタン(メインウィンドウ) ・・・・ 20,23            |
| キヤノン純正ミシン目入り用紙に印刷・・・・ 87              |
| クローズボックス ・・・・・ 18                     |
| クロップ                                  |
| 現像 · · · · · · · · · · · · · · · · 94 |
| 固定サイズで印刷・・・・・ 87                      |
| コピー・・・・・・・・・・・・・・・・ 40                |
| コントラスト                                |

## サ行

| 再生 · · · · · · · · · · · 75                 |
|---------------------------------------------|
| 再接続 · · · · · · · · · · · · · · · · · · ·   |
| サウンド ・・・・・ 75                               |
| サウンドの保存・・・・・ 84                             |
| 削除(画像) · · · · · · · · · · · · · · · · · 44 |
| 削除(カメラの画像) ・・・・・ 58                         |
| 削除(フォルダ)・・・・・・・・・・・50                       |
| 撮影情報 · · · · · · · · · · · · · · · · · · ·  |
| サムネイル・・・・・・・・・・・・・・・・・17                    |
| サムネイルサイズの選択 ・・・・・・ 27                       |

進む

# 索引 (2/2)

| 終了                                         |
|--------------------------------------------|
| 初期化                                        |
| 所有者名 · · · · · · · · · · · · · · · · · · · |
| 新規フォルダ ・・・・・ 38                            |
| ズームイン/ズームアウト 30                            |
| ズームモード ・・・・・ 27                            |
| スクロールモード ・・・・・ 27                          |
| スタンダード印刷 ・・・・・ 118                         |
| スティッチアシストモード ・・・・・・ 57,91                  |
| スライドショー・・・・・・・・・・・・・・・73                   |
| スライドショー(カメラ側) ・・・・・・・ 116                  |
| 設定 · · · · · · · · · · · · · · · · · · ·   |
| セット・・・・・・ 77                               |
| 接続の確認画面・・・・・・・・・・・・・・・・・・13                |
| 全画像の選択・・・・・39                              |
| 属性 · · · · · · · · 53                      |
| 属性印刷 · · · · · · · · · · · · · · · · · · · |

## タ行

124

目次

| タスクエリア(カメラウィンドウ)                         | 18        |
|------------------------------------------|-----------|
| タスクエリア(メインウィンドウ)                         | ·· 20, 21 |
| タスク画面の使い方 ・・・・・                          | 22        |
| タスクボタン(カメラウィンドウ)                         | •• 18,63  |
| タスクボタン(メインウィンドウ)                         | 21        |
| テキストボックス ・・・・・                           | 88        |
| 電子メール ・・・・・                              | 66        |
| 動画 · · · · · · · · · · · · · · · · · · · | • 57, 115 |
|                                          |           |

索引

## 

## ナ行

| 名前の変更 | (画像)・・・ | <br>47 |
|-------|---------|--------|
| 名前の変更 | (フォルダ)  | <br>51 |

## ハ行

| ビデオクリップ形式 ・・・・・ 107                        |
|--------------------------------------------|
| 表示の変更・・・・・24                               |
| 表示倍率 · · · · · · · · · · · · · · · · · · · |
| 表示モードの選択 ・・・・・ 27                          |
| ファイルビューアーユーティリティ 94                        |
| フォーマット・・・・・・・・・・・・・・・・62                   |
| フォトスティッチ ・・・・・ 91                          |
| フォトレコード85                                  |
| フォルダ ・・・・・ 17                              |
| フォルダエリア                                    |
| フォルダの開閉・・・・・ 26                            |
| フォルダの更新 ・・・・・ 49                           |
| フォルダの作成                                    |
| フォルダの選択(フォルダエリア) ・・・・・ 26                  |
| フォルダの選択(ブラウザエリア) ・・・・・ 27                  |
| フォルダの場所の調べ方 ・・・・・・ 52                      |
| フォルダのプロパティ ・・・・・・ 52                       |
| フチなし全面印刷(写真を敷きつめて印刷)・・87                   |
| ブラウザエリア 17, 20, 27                         |
| プリント                                       |

| プリント指定 ・・・・・ 117          |
|---------------------------|
| プリントモード・・・・・・・・・・・87      |
| ページタイトル・・・・・・・・・・・・88     |
| 別名で保存・・・・・・・・・・・・・・・・・・36 |
| ヘルプ・・・・・・・13              |
| 編集パネル・・・・・・・・・・・・・・・33    |

## マ行

| マイカメラウィンドウ ・・・・・・・・・・ 76    |
|-----------------------------|
| マイカメラコンテンツ・・・・・・・・・・76      |
| マイカメラコンテンツのダウンロード 81,105    |
| マイカメラコンテンツ用ファイルの作成 ・・・・ 79  |
| マイカメラサウンド ・・・・・・ 83         |
| 右クリック ・・・・・ 25              |
| 見出し・・・・・ 88                 |
| メインウィンドウ ・・・・・・・・・・・・・・・ 20 |
| メインウィンドウへの切り替え ・・・・・・ 18    |
| 元に戻す・・・・・36                 |
|                             |
| ヤ行                          |
|                             |

| やり直す・・・・・ 3 | 6 |
|-------------|---|
|-------------|---|

## ラ行

| リモートキャプチャー・・・・・・・・・・92 | 2 |
|------------------------|---|
| レイアウト印刷 ・・・・・ 8!       | 5 |
| 録音 ・・・・・ 83            | 3 |

戻る

進む

#### ZoomBrowser EX ソフトウェアガイド

- 1. 本書の内容の一部または全部を無断で転載することは、禁止されています。
- 2.本書の内容に関しては、将来予告なく変更することがあります。
- 3. 本書の内容については万全を期していますが、万一、不審な点や誤り、記載もれなど、お気づきの点がありましたら、最寄りのキヤノンお客様ご相談窓口までご連絡ください。
- 4. このソフトウェアを運用した結果については、上記にかかわらず責任を負いかねますので、ご了承ください。
- · Canon および PowerShot はキヤノン株式会社の商標です。
- ・ Canon Image Gateway および Image Gateway は、日本国内において商標登録出願中です。
- ・ Adobe および Photoshop は、Adobe Systems Incorporated (アドビシステムズ社)の商標です。
- ArcSoft、ArcSoft ロゴ、ArcSoft PhotoStudio、ArcSoft PhotoImpression およびArcSoft VideoImpression はArcSoft,Inc.の商標または登録商標です。
- ・ CompactFlash (コンパクトフラッシュ) は SanDisk Corporation の商標です。
- · QuickTimeは、米国および他の国で登録された米国アップルコンピュータ社の商標です。
- Microsoft<sup>®</sup>、Windows<sup>®</sup>は、米国 Microsoft Corporationの米国およびその他の国における登録商標です。
   本書では、Microsoft<sup>®</sup> Windows<sup>®</sup> 98、Microsoft<sup>®</sup> Windows<sup>®</sup> 2000、Microsoft<sup>®</sup> Windows<sup>®</sup> Millennium Edition、
   Microsoft<sup>®</sup> Windows<sup>®</sup> XP を、それぞれ Windows 98、Windows 2000、Windows Me、Windows XP、また
   は Windows と略して記載しています。
- Netscape、Netscape Navigator は、Netscape Communications Corporationの米国およびその他の国における商標または登録商標です。Netscape Communicator は、Netscape Communications Corporationの商標です。
- ・その他、本書中の社名や商品名は、各社の登録商標または商標です。

#### CDP-J019-010

目次

索引

125

#### © 2003 CANON INC.

重す

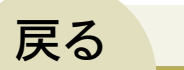